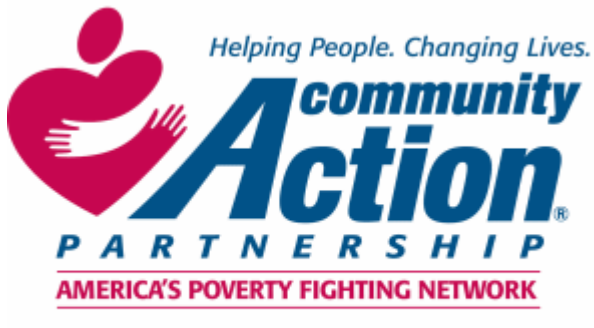

Community Action Partnership of San Bernardino County

# Homeless Management Information System (HMIS)

# Manual

Community Action Partnership of San Bernardino County Homeless Management Information System (HMIS) 696 South Tippecanoe Ave.  $\diamond$  San Bernardino  $\diamond$  California  $\diamond$  92415 Phone Number: (909) 723-1522 or 723-1523  $\diamond$  Fax Number: (909) 723-1509 www.sbcounty.gov/capsbc thuynh@capsbc.sbcounty.gov jfeir@capsbc.sbcounty.gov

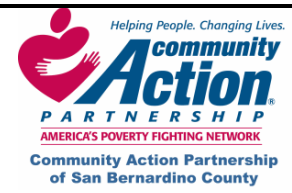

# **HMIS Manual**

# **Table of Contents**

| -     | Logging into HMIS                                                      | 2     |
|-------|------------------------------------------------------------------------|-------|
|       |                                                                        | -     |
| п.    | HMIS Software Terminology                                              | 3-4   |
| III.  | How to Change Your HMIS Password                                       | 5     |
| IV.   | Setting Consent Level on HMIS                                          | 6     |
| ۷.    | How to Enter a Client in HMIS                                          | 7-22  |
|       | A. Client Intake (7-11)                                                |       |
|       | B. Household Demographics (12)                                         |       |
|       | C. Adding Household Members (13-14)                                    |       |
|       | D. Income Information (15)                                             |       |
|       | E. Employment/Education (16)                                           |       |
|       | F. Attaching Documents (17)                                            |       |
|       | G. Entering a clients Family Member (18)                               |       |
|       | H. Changing a Clients Last Known Permanent Address (19)                |       |
|       | I. Changes to Income (20-22)                                           |       |
| VI.   | Program Entry                                                          | 23-26 |
| VII.  | Services Provided                                                      | 27-28 |
| VIII. | Entering a Client Using Quick Intake                                   | 29-31 |
|       | A. Adding Additional Member to Same Family or New Family in Quick (31) |       |
|       | B. Enrolling a Client in a Program using Quick Intake (32-33)          |       |
| IX.   | Additional Screens                                                     | 34-47 |
|       | A. Client Profile (34)                                                 |       |
|       | B. Case Notes (35-39)                                                  |       |
|       | C. Track Savings (40)                                                  |       |
|       | D. Bed Inventory (41-44)                                               |       |
|       | E. Session (45)                                                        |       |
|       | F. Program Exit : Exiting a Client (46-48)                             |       |
| Χ.    | Checklist                                                              | 49-53 |
| XI.   | How to determine Race and Ethnicity                                    | 54    |
| XII.  | Glossary of Terms                                                      | 55-57 |

Disclaimer: The Clients used in all screen shots of this manual are fictitious and no valid client information from the live production database is used.

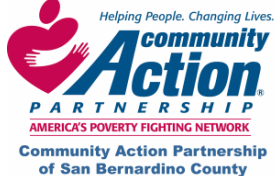

 Community Action Partnership of San Bernardino County
 HMIS

 696. South Tippecanoe Ave.
 Homeless Management Information System

 San Bernardino, CA
 92415

 (909) 723-1522 or 723-1523

### Logging In to HMIS

**Step 1:** From your Desktop, double-click the Enginuity icon:

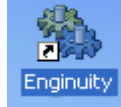

This brings up the log in window:

| User ID: tra_jfeir    | Adsysted                  |
|-----------------------|---------------------------|
| User ID: tra_jfeir    | Adsystec                  |
|                       |                           |
| Password: *******     |                           |
| Site: Production Site | Adsystech Inc.            |
| Group:                |                           |
|                       | <ul> <li>Start</li> </ul> |
|                       | <ul> <li>Close</li> </ul> |

**NOTE:** The above fields are tabbing friendly if you choose to tab instead of clicking with your mouse.\*

1. User ID: 3-digit org code, underscore, first initial, last name.

Example: tra\_jfeir

- 2. Password: 8 digits or more, including at least one number.
- 3. SITE: Production Site.
- 4. Click on your "Group"
- 5. Click on Start.

Please Note: If you try to log in more than three times with the wrong user ID or password, you will be locked out. Call a Systems Administrator to reset your password.

\* Compliant with the American Disabilities Act of 1990.

**Note:** If you haven't used HMIS for a while and are unable to log in, you might not have the latest version. Contact a Systems Administrator at **Community Action Partnership of San Bernardino County (909-723-1522 or 723-1523)** to help you download the latest version. Or you may also email our HMIS helpdesk at <u>jfeir@capsbc.sbcounty.gov</u>.

• If you try to log in more than three times with the wrong user ID or password, you will be locked out. Call a Systems Administrator to reset your password.

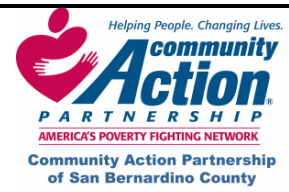

# II. HMIS Software Terminology

<u>Select a Row</u>: Always click in the gray box at the left end of a row. This will highlight the entire row in blue. (Same as highlighting a row in an MS Excel spreadsheet.)

<u>Grid</u>: Grids show multiple records at one time, to view a bigger picture. More than one record saved on a screen, or more than one record that matches a search criteria, will appear in a grid (like an MS Excel spreadsheet).

<u>Libraries</u>: The system is divided into Libraries (Central Intake, Agency Services, and Group Services) which appear in the blue Navigator Pane on the left hand side of the HMIS screen. The data entry screens are listed below each library heading. NOTE: The "Central Intake" library is not directly connected to the "Agency Services" library

<u>Screens</u>: A screen (or <u>Page</u>) is a group of information gathered together for a certain function that you will see on your screen when the screen by that title is highlighted. Screens are listed below each library. The screen you are currently viewing will be highlighted in Orange. Click on any Screen to open it. For example, the Central Intake Library contains the following screens; Quick Intake, Client Intake, Household-Demographics, Employment-Education, Documents, Eligibility, Referral and Client Listing.

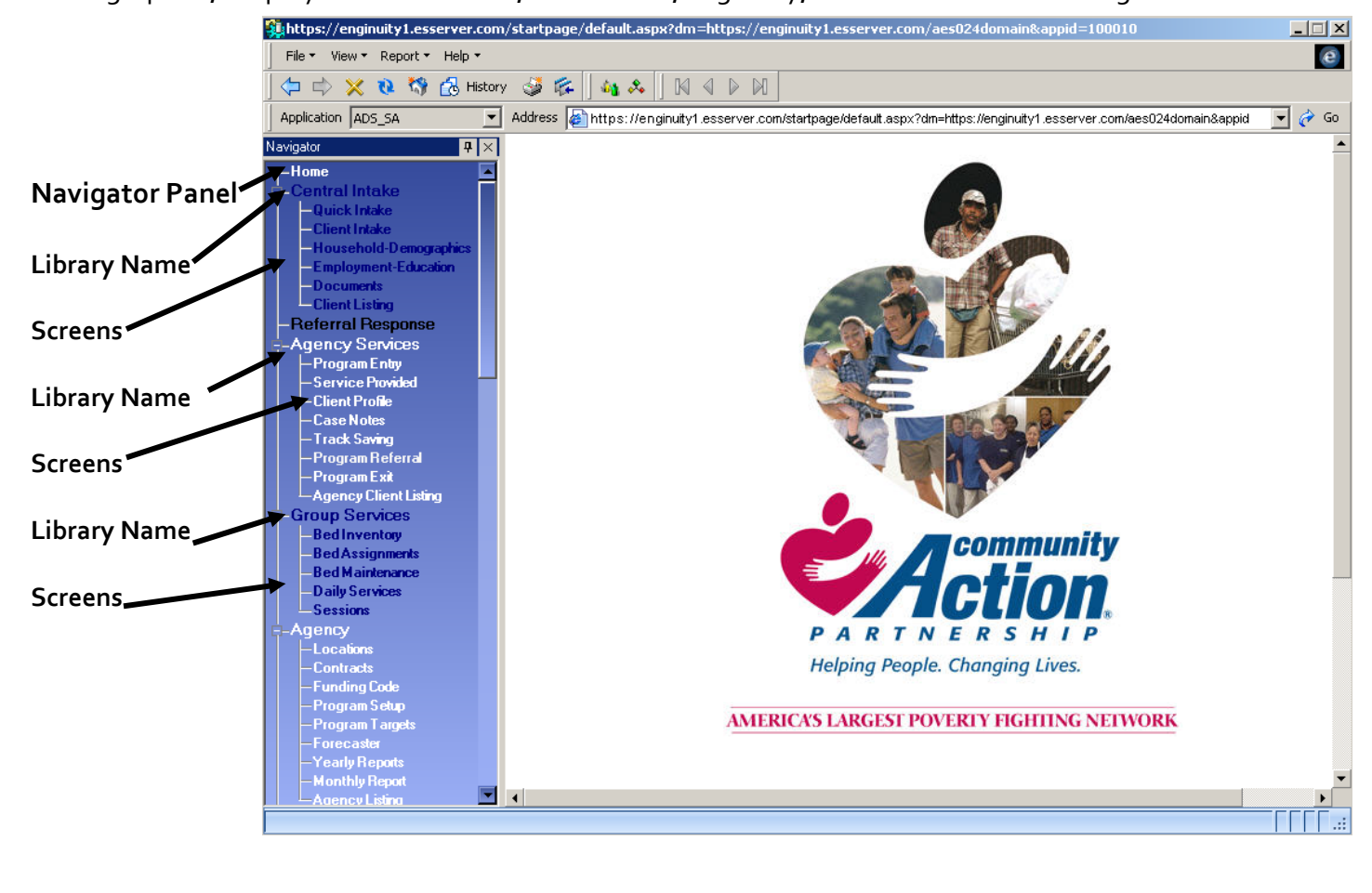

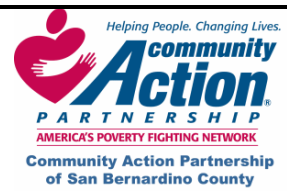

# II. HMIS Software Terminology (continued)

<u>Containers</u>: Containers group together and keep separate certain information within a screen. Containers work to save information separately within the same client record. (\*Hint: You must click on **Save** within the container to save information entered in **that** container. Clicking on **Save** in another container on the page will not save information in all the containers on that screen.)

|                           | HMIS-[TRAAgencyAdmin]                 |                                                           |                                                        |
|---------------------------|---------------------------------------|-----------------------------------------------------------|--------------------------------------------------------|
| <u>Container Examples</u> | File ▼ View ▼ Report ▼ Help ▼         |                                                           | e                                                      |
|                           | 🛛 🗇 🔿 💥 🐧 🚮 History                   | · 💐 🎼 🖌 🏘 🐥 🗍 🕅 🖉 🖉 🖉                                     |                                                        |
| In the <b>Service</b>     | Application ADS_SA                    | Address Address Address                                   | 🗾 🧭 Go                                                 |
| Provided screen           | Navigator 🕂 🗙                         | Progra TRA_Transitional Housing                           | StartDate 11/19/2007 EndDate / /                       |
| there are three           | ⊢Home ▲<br>≂-Central Intake           |                                                           | Prog Component                                         |
| "containers":             | -Quick Intake<br>Client Intake        | Shrink List to Current Household                          | ProgComponent Description Resource                     |
|                           | -Household-Demographics               | Generate                                                  | Housing TRA_user06 2451                                |
| 1) Program                | Employment-Education                  | Prog Component 💌                                          |                                                        |
| Component                 | - Client Listing<br>Beferral Besponse | Staff                                                     |                                                        |
| container                 | -Agency Services                      | Status Save                                               | Milestone Status                                       |
|                           | - Program Entry<br>- Service Provided | Status Date Refresh Milestones                            | StatusDate MilestoneTitle Status                       |
| 2) Milestone              | -Client Profile                       | Description Fill out necessary applications and commit to | Enroll in Transitio Hous     Set Short Term G     Hous |
| Status container          | — Case Notes<br>— Track Saving        | program                                                   | Complete Life Skil Hous                                |
|                           | — Program Referral                    | Verification Completed application                        | Save Down Paym Hous                                    |
| 3) Activity               | Agency Client Listing                 |                                                           | Obtain New Housi Hous                                  |
| container                 | E-Group Services                      | Comments                                                  |                                                        |
|                           | Beun tignments                        |                                                           |                                                        |
|                           | -Bed Maintenance                      | New Save                                                  | Activity Cost Estimate                                 |
|                           | Sessions                              | Activity Intake and Assessmen 🗾 1 Units                   | ▶ 11/20/2007 Intake and Asses 25.00                    |
|                           | E-Agency                              | Staff/UserID TRA_user06 11/20/2007 💌                      |                                                        |
|                           | -Contracts                            | Description                                               |                                                        |
|                           | — Funding Code<br>— Program Setun     | Comment                                                   |                                                        |
|                           | — Program Targets                     |                                                           |                                                        |
|                           | — Forecaster<br>— Yearly Reports      |                                                           | 1.1.1.1.1.1.1.1.1.1.1.1.1.1.1.1.1.1.1.1.               |
|                           | - Monthly Report                      | J .                                                       |                                                        |
|                           | Adency Listing                        |                                                           | Test Testyou 2/7/1970 Program                          |

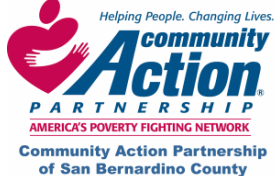

HMIS

#### III. How to Change Your HMIS Password

- 1. Log in to HMIS with your current password.
- 2. Click on File (top left corner of window) and select Password from the dropdown menu.

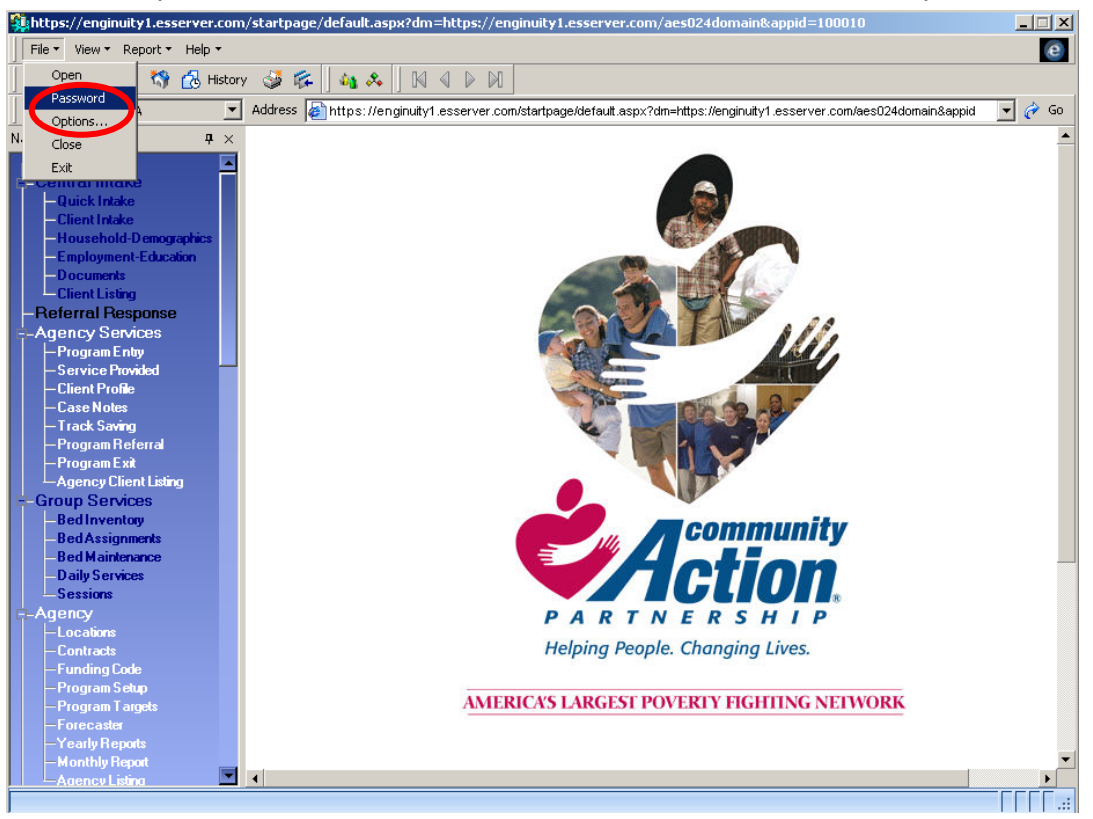

3. This brings up the Change Password pop-up window.

| Change Passwor        | rd 📃 🗖 🚺      |
|-----------------------|---------------|
|                       |               |
| Old Password:         |               |
| New Password:         |               |
| Confirm New Password: |               |
|                       | Submit Cancel |

4. Type in old and new passwords and click on Submit. A message will pop up that your new password has been accepted.

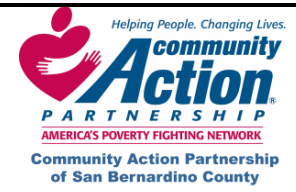

#### IV. Setting Consent Level on HMIS

Consent level is an additional security feature to HMIS that determines the HMIS user(s) that will be able to view the information on that screen.

- System HMIS users system wide will be able to view this standard information
- Region Only HMIS users in San Bernardino County will be able to view this information
- > Organization Only HMIS users in your agency will be able to view this information
- Group A group within your agency set up by HMIS system admin will be able to view this information
- Private- Only the HMIS user who entered the information will be able to view or access this information

<u>Central Intake Library Screens</u> – Consent level would be set at System

Agency Services Library Screens – Consent level generally would be set at Organization

<u>Group Services Library Screens</u> – Consent level generally would be set at Organization

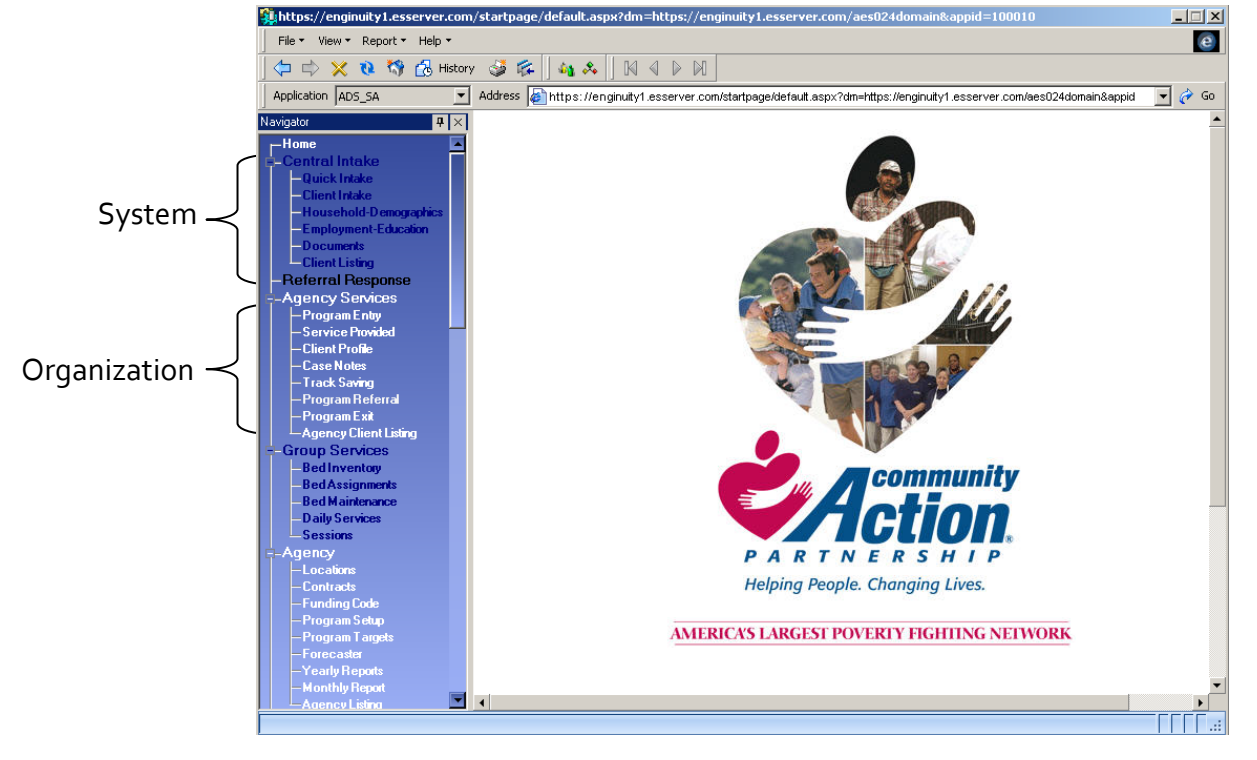

\*Note: Be sure to check consent level before saving information. Consent level can be raised (i.e., **Private** can be raised to **Organization**), but consent level cannot be reduced (i.e., **System** consent cannot be reduced to **Organization**). If you accidentally set the consent level incorrectly and need to reduce it, contact Community Action Partnership of San Bernardino County.

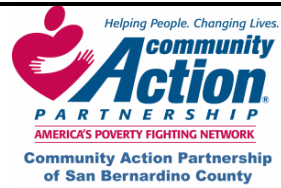

HMIS

#### How to Enter a Client in HMIS V.

The first thing you want to do before entering a client is search the database to make sure that your client has not already been entered in HMIS before by your agency or perhaps by another agency. There are two areas to search: Client Listing and Agency Client Listing.

Client Listing houses all clients entered by every agency using the system. Search here first to make sure that your client has not been entered in the system before.

Agency Client Listing houses all records that have been entered by your agency only. So, you would not use this as your initial search when entering a new client.

#### How to Search in Client Listing

- 1. Log in to HMIS. This brings up the Home page.
- 2. In the Navigator pane on the left, click on **Client Listing**. This brings up a page where you can search for all clients who have been entered in HMIS.

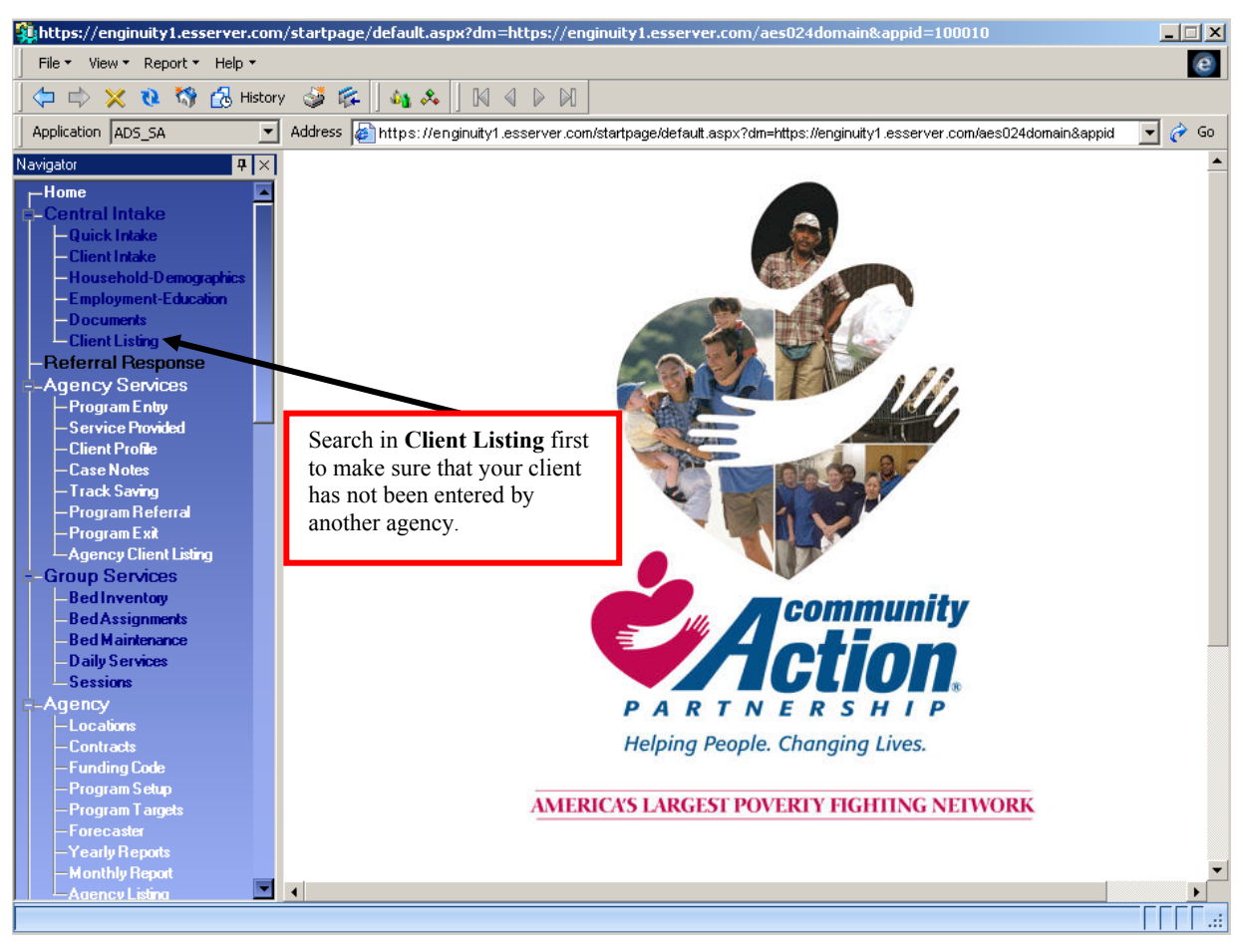

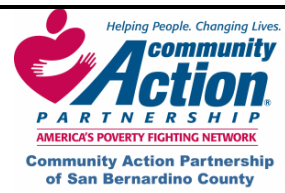

HMIS

#### How to Enter a Client in HMIS (continued) V.

3. Enter the first couple of letters or just the first letter of the client's last name in the LastName field and click on **Search**. (We don't recommend entering the full name because if someone already entered that client with a slightly different spelling, it won't show up.)

| HMIS-[TRAAgencyAdmin]         | 🐉 HMIS-[TRAAgencyAdmin] |                         |             |                    |                |     |        |       |           |         |
|-------------------------------|-------------------------|-------------------------|-------------|--------------------|----------------|-----|--------|-------|-----------|---------|
| File - View - Report - Help - |                         |                         |             |                    |                |     |        |       |           | e       |
| 🗍 🗇 🖒 🗙 🔃 🖏 🔂 Histor          | y                       | ه 🕼 🛛 🧊 🖏               | 🎗 🛛 🕅       |                    |                |     |        |       |           |         |
| Application ADS_SA            | Ad [                    | dress <u> (</u> aes://c | entralintak | e/customer listing |                |     |        |       |           | 💌 裬 Go  |
| Navigator $	extbf{P} 	imes$   |                         | D                       | SSNIas      | t 4 FirstName      | LastName       | DOB |        |       |           |         |
| Home 🗖                        | Ir                      |                         |             |                    |                |     | 1      | S     | earch 📘 🦼 |         |
| Central Intake                | Ľ                       |                         | I—          |                    |                |     |        |       |           |         |
| -Quick Intake                 |                         |                         |             |                    | Client Listing |     |        |       |           |         |
| - Client Intake               |                         | FirstName               |             | MiddleName         | LastName       |     | Suffix |       | DateOfB   | irth    |
| - Household-Demographics      | •                       | Anegla                  |             |                    | Lane           |     |        | 3/15/ | '1980     |         |
| Employment-Education          |                         | isabella                |             | i                  | lee            | 1   |        | 10/13 | 7/1982    |         |
|                               |                         | JANE                    |             |                    | LEWELLYN       |     |        | 6/5/2 | 2000      |         |
| -Beferral Besponse            |                         | JOESENIA                |             |                    | LOPEZ          | _   |        | 4/15/ | /1987     |         |
| -Agency Services              |                         | JOHN                    |             |                    | LEWELLYN       |     |        | 5/5/2 | 2003      |         |
| Program Entry                 |                         | Just'Joe                |             | Michael            | Lopez          | 1   |        | 1/12/ | /1986     |         |
| -Service Provided             | F                       | KBISTINA                |             | A                  |                |     |        | 5/5/1 | 950       |         |
| - Client Profile              |                         | LASIEBBA                |             |                    |                |     |        | 12/2  | 1/1961    |         |
| Case Notes                    | H                       | Leonardo                |             |                    | Lopez          |     |        | 4/13  | /1969     |         |
| - I rack Saving               | H                       | Lorena                  |             |                    |                |     |        | 10/10 | 1000      |         |
| Program Referral              |                         | Luiena                  |             |                    |                |     |        | 10/10 | H 001     |         |
| Agency Client Listing         |                         | manuel                  |             |                    |                |     |        | 11/1/ | 000       |         |
| -Group Services               |                         | Marcus                  |             |                    | Loring         |     |        | 1/1/1 | 900       |         |
| BedInventory                  |                         | mary                    |             |                    | lane           |     |        | 4/28/ | 2006      |         |
| -Bed Assignments              |                         | Mary                    |             |                    | Love           |     |        | 8/2/1 | 980       |         |
| -Bed Maintenance              |                         | Thomas                  |             |                    | Lorie          |     |        | 11/1  | /1976     |         |
| — Daily Services              |                         | VALERIE                 |             |                    | LEE            |     |        | 9/7/1 | 949       |         |
| Sessions                      |                         | William                 |             | E                  | Laycock        |     |        | 5/5/1 | 980       |         |
| -Agency                       |                         | zuri                    |             |                    | lopez          |     |        | 7/8/1 | 986       |         |
| - Locations                   |                         |                         |             |                    |                |     |        |       |           |         |
| - Contracts                   |                         |                         |             |                    |                |     |        |       |           |         |
| -Program Setup                |                         |                         |             |                    |                |     |        |       |           |         |
| -Program Targets              |                         |                         |             |                    |                |     |        |       |           |         |
| -Forecaster                   |                         | .1                      |             |                    |                |     |        |       |           |         |
| —Yearly Reports               | Ш                       |                         |             |                    |                | _   |        |       |           |         |
| - Monthly Report              |                         |                         |             |                    |                |     |        |       |           |         |
| Agency Listing                |                         |                         |             |                    |                |     |        |       |           |         |
|                               |                         |                         |             |                    |                |     | Anegla | Lane  | 1005129   | System: |

- 4. If the list of matching clients is too long, enter two or three letters of the first name in the search field and click on Search again.
- 5. To sort the names in alphabetical order, click on the heading you want to sort by (e.g., Last Name).
  - a. If a client does not show up in Client Listing after the hourglass disappears, he/she is not in HMIS or you do not have permission to view the record. Click on Client Intake or Quick Intake in the Navigator Pane on the left to start entering your client.
  - b. If a client IS listed in Client Listing:
    - Click on the small gray box to the left of the client's name to select the entire row.
  - c. Click on the **Quick Intake** screen on the left and verify the client information.

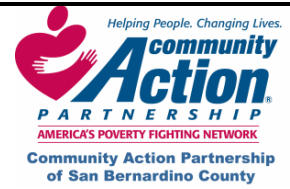

#### How to Search in Agency Client Listing

The screen below is used to search for clients who have already been enrolled in your program. Use the fields at the top of the screen to search for a specific client.

- To find a client who is currently enrolled your program, select **Yes** in the **Active** field.
- To find a client who has been exited from your program, select **No** in the **Active** field.

| 🏭 HMIS-[TRAAgencyAdmin]                             |                |                  |               |             |          |          |                    |  |  |
|-----------------------------------------------------|----------------|------------------|---------------|-------------|----------|----------|--------------------|--|--|
| File + View + Report + Help +                       |                |                  |               |             |          |          |                    |  |  |
|                                                     |                |                  |               |             |          |          |                    |  |  |
| Application AD5_5A 🔽 Address Address Address isting |                |                  |               |             |          |          |                    |  |  |
| Navigator 🛛 📮 🗙                                     | Active Program | First            | Name LastName | DOB         | Staff    |          | 2008               |  |  |
| Home 🖸                                              |                | T D              | D             |             |          | Search   | Set Operation Year |  |  |
| =-Central Intake                                    |                |                  | 1-            |             |          |          | Set Operation Tear |  |  |
| - Quick Intake                                      |                |                  | Custor        | mer Listing |          |          |                    |  |  |
| -Household-Demographics                             | ActiveProgram  | Program          | FirstName     |             | LastName |          | Date               |  |  |
| -Employment-Education                               | ▶ Yes          | TRA_Transitional | ddd           | ddd         |          |          | 7/7/2008           |  |  |
| -Documents                                          | Yes            | TRA_Transitional | daffy         | duck        |          |          | 5/7/1984           |  |  |
| -Client Listing                                     | No             |                  | ddd           | ddd         |          |          | 7/7/2008           |  |  |
| -Referral Response                                  | No             |                  | daffy         | duck        |          |          | 5/7/1984           |  |  |
| Agency Services                                     | No             |                  | Daisy         | Duck        |          |          | 7/16/1950          |  |  |
| -Service Provided                                   | No             |                  | donald        | duck        |          |          | 8/17/1968          |  |  |
| -Client Profile                                     |                |                  |               |             |          |          |                    |  |  |
| -Case Notes                                         |                |                  |               |             |          |          |                    |  |  |
| -Track Saving                                       |                |                  |               |             |          |          |                    |  |  |
| - Program Referral                                  |                |                  |               |             |          |          |                    |  |  |
| Agency Client Listing                               |                |                  |               |             |          |          |                    |  |  |
| E-Group stervices                                   |                |                  |               |             |          |          |                    |  |  |
| -Bed Inventory                                      |                |                  |               |             |          |          |                    |  |  |
| -Bed Assignments                                    |                |                  |               |             |          |          |                    |  |  |
| -Bed Maintenance                                    |                |                  |               |             |          |          |                    |  |  |
| -Daily Services                                     |                |                  |               |             |          |          |                    |  |  |
| - 5 essions                                         |                |                  |               |             |          |          |                    |  |  |
|                                                     |                |                  |               |             |          |          |                    |  |  |
| -Contracts                                          |                |                  |               |             |          |          |                    |  |  |
| -Funding Code                                       |                |                  |               |             |          |          |                    |  |  |
| — Program Setup                                     |                |                  |               |             |          |          |                    |  |  |
| - Program Targets                                   |                |                  |               |             |          |          |                    |  |  |
| -Forecaster                                         |                |                  |               |             |          |          |                    |  |  |
| - reany reports                                     |                |                  |               |             |          |          | Þ                  |  |  |
| -Agency Listing                                     |                |                  |               |             |          |          |                    |  |  |
|                                                     |                |                  |               |             | ddd ddd  | 7/7/2008 | 123-12-1234        |  |  |

- 1. Click on **Search**.
- 2. Highlight the entire row by clicking on the black arrow.
- 3. With the row highlighted, you are now ready to take your client to another screen. Since you are already in the Agency Services Library, in order to go to another Library, you will need to go to Program Entry first and use the Jump to Demographics button to go to the Central Intake Library.

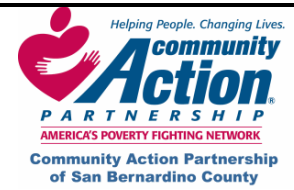

# Enrolling a Client in a Program using Client Intake

- The Head of Household Check field, Consent (who can see the record), and Consent Expiration Date (when the record purges from HMIS): These fields are automatically populated. Please do not change them.
- SSN Code: If you enter the full social security number, select "Full." You can also select "Don't Know," "Partial" (last 4 digits only), or "Refused." DO NOT enter a false social security number or zeros in place of unknown digits.
- 3. Enter first and last name. Do not enter "Unknown" in either of these fields.
- 4. Enter Date of Birth.
- 5. Enter last known permanent address. **Do not enter the address of a transitional or temporary program,** such as a recovery program or transitional shelter. If you do, the system will "force" that client into the same household with any other clients on the system with the same address.
- 6. Zip Code and Zip Data Quality: A Zip Code is not required for Last Known Permanent Address, however, Zip Data Quality is required. You must choose a selection from the dropdown for Zip Data Quality.
- 7. Enter any phone numbers, e-mail or contact information if you have them.
- 8. Click on **Save** at the top of the screen and click on **Household-Demographics** in the Navigator Pane on the left (see arrow below).

| ,                             |                        |                      |                               | vour work        | before going       |               |
|-------------------------------|------------------------|----------------------|-------------------------------|------------------|--------------------|---------------|
| HMIS-[TRAAgencyAdmin]         |                        |                      |                               | to the next      | t screen           |               |
| File ▼ View ▼ Report ▼ Help ▼ | These fields           | s are automatic      | cally populated.              |                  | , sereen.          | e             |
| 🛛 🗘 📫 💥 🐧 🚯 History           | /                      | 1.                   |                               |                  |                    |               |
| Application ADS_SA            | Address Address //cent | ralintake/demographi | cs 🗸 🔶                        |                  |                    | 💌 ờ Go        |
| Navigator 🛛 🕂 🗙               | Head of Household C    | heck Conse           | nt Consent Expiration Date    |                  | Date               | Entered       |
| Home 🔺                        | Lorena Lope            | z Syster             | m 🔽 09/12/2015 🛨 🗖            | New Sav          | /e 🔬 Sep           | 122008 9:57AM |
| E-Central Intake              | SSN 9                  | SN Code First        | Name Middle Name              | Last Name        | Suffix D           | ate of Birth  |
| -Quick Intake                 |                        | Don't know           |                               | Lopez            |                    |               |
| - Client Intake               |                        |                      |                               | Jeopez           |                    | 0/10/19/1     |
| - Employment-Education        | Last Known Permane     | ant Address          | o                             |                  | 5 <b>T</b> 11      |               |
| -Documents                    | Street #               | Street Name          | Street Type                   |                  | nit lype Un        | it Number     |
| -Client Listing               | 678  N                 |                      | ISTREET                       |                  |                    |               |
| -Referral Response            | City C                 | County               | State Zip                     | Zip Data Quality | 🛛 🗹 Head of Househ | old Address   |
| -Agency Services              | San Bernardinon 💌 S    | ian Bernardino 🛛 💌   | CA 92404-                     | Full 🔽           | Clear S            | electAddress  |
| – Program Entry               | r                      |                      |                               |                  |                    |               |
| -Service Provided             | Phone (909)-882-509    | 4x PH Typ            | pe 🛛 Home Phone 💌 Phone No. / | Alt ()           | x PH Type          | <b>•</b>      |
| - Client Prome                | Email                  |                      | Contact Prefe                 | rence            | -                  |               |
| Track Saving                  |                        |                      | Condect Hold                  |                  |                    |               |
| -Program Referral             |                        |                      |                               |                  |                    |               |
| — Program Exit                | Selected Clients       |                      |                               |                  |                    |               |
| Agency Client Listing         |                        |                      | Official Links                |                  |                    |               |
| E-Group Services              |                        |                      | Client Listing                |                  |                    |               |
| -Bed Inventory                | FirstName              | MiddleName           | LastName                      | 5                | uthx               | Dat           |
| -Bed Assignments              | Lorena                 |                      | Lopez                         |                  |                    | 10/10/19/1    |
| - Bed Maintenance             | manuel                 |                      | lee                           |                  |                    | 11/1/1981     |
| Sessions                      | Marcus                 |                      | Loring                        |                  |                    | 1/1/1900      |
| F-Agency                      | mary                   |                      | lane                          |                  |                    | 4/28/2006     |
| -Locations                    | Mary                   |                      | Love                          |                  |                    | 8/2/1980      |
| -Contracts                    | Thomas                 |                      | Lorie                         |                  |                    | 11/11/1976    |
| - Funding Code                | VALERIE                |                      | LEE                           |                  |                    | 9/7/1949      |
| - Program Setup               | William                | E                    | Laycock                       |                  |                    | 5/5/1980      |
| - Program Largets             | zuri                   |                      | lopez                         |                  |                    | 7/8/1986      |
| -Yearly Benots                | 1.1                    |                      |                               |                  |                    | <u> </u>      |
| - Monthly Report              |                        |                      |                               |                  |                    | <b>&gt;</b>   |
| -Aaency Listina 🔍             | 1                      |                      |                               |                  |                    |               |
|                               |                        |                      |                               | Lorena           | Lopez 10053        | 09 System:    |

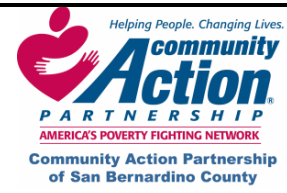

HMIS

#### **Important Notes About Central Intake**

- Only the "Head of Household" is entered on the Client Intake screen. All other family members are entered on the Household Demographics screen for the Head of Household.
- If you are using **Quick Intake** instead of **Client Intake**, **Head of Household** and all family members can be added on this screen. The blue fields are REQUIRED fields. This means you are required to **ask** those questions. The client is not required to give their SSN or the Zip for "Last Know Permanent Address." NOTE: Do not enter the address of a transitional or temporary program, such as a recovery program or transitional shelter. If you do, the system will "force" that client into the same household with any other clients on the system with the same address.
- Enter the client's full legal name, not a nickname (e.g., enter "William" even if the client goes by "Bill"). To enter an alias, see instructions for Household Demographics.
- You must complete all required fields in Client Intake and Household Demographics or the Quick Intake screens. Employment-Education and Documents screens are optional.
- When you change screens, always check the name at the bottom of the screen to be sure you are working on the correct client.

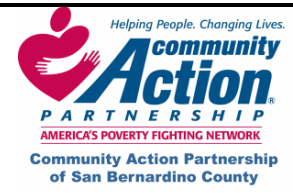

# Household Demographics

You will notice that several fields are already filled in from the information you entered in **Client Intake**. The remaining **blue fields** must be completed. **Note:** The system tabs left to right. If you want to tab between fields, start with the **Gender** field

| 🗱 HMIS-[TRAAgencyAdmin]               |                                     |                                            | _                                   |
|---------------------------------------|-------------------------------------|--------------------------------------------|-------------------------------------|
| File • View • Report • Help •         |                                     |                                            | e                                   |
| 🛛 🗘 📫 💥 🐧 🦓 🔂 History                 | / 🥩 🎼 🛛 🍇 🙏 🗍 🕅 🖉 🕅                 |                                            |                                     |
| Application ADS_SA                    | Address Address Address             |                                            | 🔽 🤣 Go                              |
| Navigator 🕈 🗙                         | Household Name Lorena               | INDIVIDUAL MONTHLY INCOME                  | GROSS INCOME % OF POVERTY LEVEL     |
| -Home                                 | Lopez                               | 2 3200                                     | 38400 274.29                        |
| E-Central Intake                      | Update Selected Members             | House                                      | Hold Members                        |
| - Client Intake                       | New Household                       | FirstName 🛛 LastName 🗸                     | DateOfBirth 𝟹 HeadOfHouseHold 𝟹 F   |
| - Household-Demographics              |                                     | Lorena Lopez                               | 10/10/1971 🔽 1505                   |
| -Employment-Education                 | New Family                          | Leonardo Lopez                             | 4/13/1969 🗌 1505                    |
| - Client Listing                      | Change Family                       |                                            |                                     |
| -Referral Response                    |                                     |                                            |                                     |
| -Agency Services                      |                                     | 1                                          |                                     |
| - Program Entry<br>- Service Provided | New NewFamily Same                  | Family Save                                | Non-Cash New Save Delete            |
| -Client Profile                       | Convert Sustan                      |                                            |                                     |
| -Case Notes                           | Consent Joystem 19712/20            | 5 V HUH Age 36                             | Income Source Earned Income         |
| – Frack Saving<br>– Program Beferral  | SSN >>                              | Don't Know                                 | Stated Income 1400.00               |
| – Program Exit                        | First Name Lorena                   | Middle Name                                | Pay Interval Monthly                |
| Agency Client Listing                 | Last Name Lopez >>                  | Suffix                                     | Documentation Pay Stub              |
| E-Group Services                      | Date of Birth 10/10/1971            | Gender Female 🔻                            | Income                              |
| -Bed Assignments                      | Belation Self                       | Limited English                            | IncomeSource StatedIncome In        |
| -Bed Maintenance                      | Disabled No.                        |                                            | Earned Income 1400.00 Monthly       |
| -Daily Services                       |                                     |                                            |                                     |
| -Sessions                             | Mantal Status Married               | Education Level LED                        |                                     |
| -Locations                            | Ethnicity Hispanic 🗾                | Insurance Unknown                          |                                     |
| -Contracts                            | 1st Language Spanish 💌              | Farmer Not Appilcable 🗾                    |                                     |
| -Funding Lode<br>Program Setun        | Race [Choose As Many As Apply]      | 🗖 Refused 🔲 Don't Know                     |                                     |
| -Program Targets                      | 🔽 White 🗖 Asian 🔲 Black/African-Ame | rican 👘 🔲 Native Hawaiian/Pacific Islander | 📃 US Indian/Alaska Native 🛛 🔽 Other |
| -Forecaster                           | Residency Status Family             | Information                                |                                     |
| — Yearly Reports<br>— Monthly Beport  | Housi                               | ng Own 💌                                   | Family Type Two Parents 🔹           |
| -Aaency Listina                       |                                     |                                            |                                     |
|                                       |                                     | L                                          | orena Lopez 1005309 System .::      |
|                                       |                                     |                                            |                                     |

- 1. Check here to be sure the correct client is listed.
- 2. To enter an alias (nickname or other name the client uses), click on the double arrow button >> to the right of the Last Name field.
- 3. Relation (to Head of Household): Select "Self" if this is the Head of Household. We'll go over adding other family members later.
- 4. Ethnicity: You must select Hispanic or Non-Hispanic.
- 5. Race (White, Asian Black/African-American, etc): Select at least one box. You may select as many boxes as apply. Check the HUD Data Standards for clarification on Ethnicity and Race designations.
- 6. Housing: Refers to the client's living situation immediately before entering the program.
- 7. Family Type: Select the category that describes the client and any family members entering your program. If the client is entering your program alone (no spouse, children, or other family members), select "unaccompanied," even if he/she is married or a parent.
- 8. Click on Save (right above client's age).

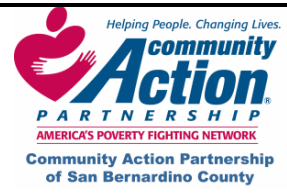

# Adding Household Members to Client Intake

Household members can be added to the same family or a new family on the **Household Demographics** screen.

| HMIS-[TRAAgencyAdmin]                |                                            |                                           |                                     |  |  |  |  |  |  |  |
|--------------------------------------|--------------------------------------------|-------------------------------------------|-------------------------------------|--|--|--|--|--|--|--|
| File ▼ View ▼ Report ▼ Help ▼        |                                            |                                           | e                                   |  |  |  |  |  |  |  |
| 🛛 🗇 🖒 💥 🔃 🖏 🔂 History                | (コーロン 🗙 🤨 🔂 History 👙 🎼   🍇 🐥   1 K 🖉 D D1 |                                           |                                     |  |  |  |  |  |  |  |
| Application ADS_SA                   | Address Address Address                    |                                           | 💌 🄗 Go                              |  |  |  |  |  |  |  |
| Navigator $\mathbf{P}$ $	imes$       | Household Name Lorena                      | INDIVIDUAL MONTHLY INCOME                 | GROSS INCOME % OF POVERTY LEVEL     |  |  |  |  |  |  |  |
| -Home                                | Lopez                                      | 2 3200                                    | 38400 274.29                        |  |  |  |  |  |  |  |
| E-Central Intake                     | Update Selected Members 51                 | ,<br>House                                | Hold Members                        |  |  |  |  |  |  |  |
| - Quick Intake<br>- Client Intake    | New Household                              | FirstName 🏹 LastName 🏹                    | DateOfBirth マ HeadOfHouseHold マ F   |  |  |  |  |  |  |  |
| - Household-Demographics             |                                            | ▶ Lorena Lopez                            | 10/10/1971 🔽 1505                   |  |  |  |  |  |  |  |
| Employment-Education                 | New Family                                 | Leonardo Lopez                            | 4/13/1969 🔲 1505                    |  |  |  |  |  |  |  |
| - Client Listing                     | Change Family                              |                                           |                                     |  |  |  |  |  |  |  |
| -Referral Response                   |                                            |                                           |                                     |  |  |  |  |  |  |  |
| Agency Services                      |                                            |                                           | <u>+</u>                            |  |  |  |  |  |  |  |
| Program Entry     Service Provided   | New New Family Same                        | Family Save                               | Non-Cash New Save Delete            |  |  |  |  |  |  |  |
| -Client Profile                      | Consent Sustem 💌 ooutouco                  |                                           | Lucase Course Formed Income         |  |  |  |  |  |  |  |
| -Case Notes                          | Consent System _ 09/12/20                  | IS V IM HUH Age 30                        | Income Source Earned Income         |  |  |  |  |  |  |  |
| - I rack Saving<br>Program Beferral  | SSN >>                                     | Don't know                                | Stated Income 1400.00               |  |  |  |  |  |  |  |
| - Program Exit                       | First Name Lorena                          | Middle Name                               | Pay Interval Monthly 📃              |  |  |  |  |  |  |  |
| Agency Client Listing                | Last Name Lopez >>                         | Suffix                                    | Documentation Pay Stub              |  |  |  |  |  |  |  |
| - Group Services                     | Date of Birth 10/10/1971                   | Gender Female                             | Income                              |  |  |  |  |  |  |  |
| - Bed Inventory<br>- Bed Assignments | Polation Self                              |                                           | IncomeSource StatedIncome Ir        |  |  |  |  |  |  |  |
| -Bed Maintenance                     |                                            |                                           | Earned Income 1400.00 Monthly       |  |  |  |  |  |  |  |
| — Daily Services                     | Disabled No                                | Veteran                                   |                                     |  |  |  |  |  |  |  |
| -Sessions                            | Marital Status Married 📃                   | Education Level GED                       |                                     |  |  |  |  |  |  |  |
| Agency                               | Ethnicity Hispanic 💌                       | Insurance Unknown 💽                       |                                     |  |  |  |  |  |  |  |
| -Contracts                           | 1st Language Spanish 💌                     | Farmer Not Appilcable                     |                                     |  |  |  |  |  |  |  |
| -Funding Code                        | Race [Choose As Many As Apply]             | □ Refused □ Don't Know                    |                                     |  |  |  |  |  |  |  |
| — Program Setup<br>— Program Targete | 🔽 White 🔲 Asian 🔲 Black/African-Ame        | erican 🔲 Native Hawaiian/Pacific Islander | 🔲 US Indian/Alaska Native 🛛 🔽 Other |  |  |  |  |  |  |  |
| – Forecaster                         | Besidencu Status Familu                    | Information                               |                                     |  |  |  |  |  |  |  |
| -Yearly Reports                      |                                            |                                           | Esmilu Turso                        |  |  |  |  |  |  |  |
| -Monthly Report                      | House House                                |                                           |                                     |  |  |  |  |  |  |  |
| Adency Listra                        |                                            |                                           | orena Lopez 1005309 Sustem          |  |  |  |  |  |  |  |
|                                      |                                            |                                           | orena copez roossos system .::      |  |  |  |  |  |  |  |

#### 1. Click on New.

2. Starting with the **SSN** field, enter the household member's information. Reminder: All blue fields must be completed. **Family Information** (**Housing** and **Family Type**) are "grayed out" because they default in from the Head of Household.

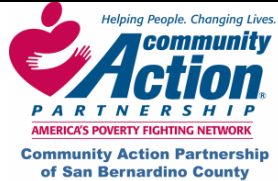

Community Action Partnership of San Bernardino County Homeless Management Information System 696. South Tippecanoe Ave. San Bernardino, CA 92415 (909) 723-1522 or 723-1523

HMIS

### Adding Household Members to Client Intake

- 3. When all fields are complete, click on Same Family or New Family if the person that you are entering will start a new family within the household.
- 4. Click Save when finished.

| #HMIS-[TRAAgencyAdmin]               |                                         |                                             |                                     |
|--------------------------------------|-----------------------------------------|---------------------------------------------|-------------------------------------|
| File 🔹 View 👻 Report 👻 Help 👻        |                                         |                                             | e                                   |
| 🗍 🗇 🖒 🗙 🔃 🖏 🔂 History                | / 💐 🎼 🛛 🍇 🐥 🗍 🕅 🍕 🕅 🕅                   |                                             |                                     |
| Application ADS_SA                   | Address Address Address Address         |                                             | 💌 🄗 Go                              |
| Navigator 📮 🗙                        | Household Name Lorena                   | INDIVIDUAL MONTHLY INCOME                   | GROSS INCOME % OF POVERTY LEVEL     |
| Home                                 | Lopez                                   | 2 3200                                      | 38400 274.29                        |
| E-Central Intake                     | Update Selected Members                 | House                                       | Hold Members                        |
| - Quick Intake                       | New Household                           | -<br>FirstName ⊽ LastName ⊽                 | DateOfBirth ▼ HeadOfHouseHold ▼ F   |
| - Household-Demographics             | <b> ≥</b>                               | Lorena Lopez                                | 10/10/1971 🔽 1505                   |
| - Employment-Education               | New Family                              | ▶ Leonardo Lopez                            | 4/13/1969 📃 1509                    |
| - Documents                          | Change Eamily                           |                                             |                                     |
| -Beferral Besponse                   |                                         |                                             |                                     |
| -Agency Services                     |                                         |                                             |                                     |
| Program Entry                        | New NewFamily Same                      | Family Save                                 | Non-Cash New Save Delete            |
| -Service Provided                    | How How How How How How How How How How | - Carto                                     |                                     |
| - Client Profile                     | Consent System 🗾 09/12/20               | 15 🛨 🗖 НОН Аде 39                           | Income Source Earned Income         |
| - Track Saving                       | SSN · · · >>                            | Don't Know                                  | Stated Income 1800.00               |
| — Program Referral                   |                                         |                                             | Pay Interval Monthly                |
| -Program Exit                        |                                         |                                             |                                     |
| -Agency Lilent Listing               | Last Name Lopez >>>                     | Suffix                                      |                                     |
| Bed Inventory                        | Date of Birth 04/13/1969 🕂 🗸            | Gender Male 🗾                               | Income                              |
| -Bed Assignments                     | Relation Spouse 💌                       | Limited English No                          | IncomeSource Statedincome In        |
| -Bed Maintenance                     | Disabled No                             | Veteran 🔽                                   | Earned Income 1000.00 Monthly       |
| -Daily Services<br>-Sessions         | Marital Status Married                  | Education Level High School Diploma         |                                     |
| Agency                               |                                         |                                             |                                     |
| -Locations                           |                                         | Insurance Unknown                           |                                     |
| - Contracts                          | 1st Language Spanish 🗾                  | Farmer Not Appilcable 🗾                     |                                     |
| -Program Setup                       | Race [Choose As Many As Apply]          | 🗖 Refused 🔲 Don't Know                      |                                     |
| -Program Targets                     | 🔽 White 🗖 Asian 🗖 Black/African-Am      | erican 🛛 🗖 Native Hawaiian/Pacific Islander | 🗖 US Indian/Alaska Native 🛛 🔽 Other |
| -Forecaster                          | Residency Status Family                 | Information                                 |                                     |
| — rearly Reports<br>— Monthly Report | ▼ Hous                                  | ing Own 💌                                   | Family Type Two Parents             |
| -Agency Listing                      | <u> </u>                                |                                             |                                     |
|                                      |                                         | L                                           | orena Lopez 1005309 System .:       |

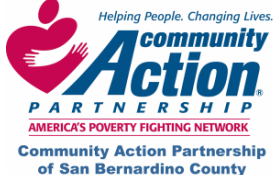

 Community Action Partnership of San Bernardino County
 HMIS

 696. South Tippecanoe Ave.
 Homeless Management Information System

 San Bernardino, CA
 92415

 (909) 723-1522 or 723-1523

### **Entering Income and Non-Cash Benefits**

• Step 1 and 2: At the time of initial program entry, go to the Household Demographics screen (arrow 1) and highlight your client in the grid of Household members.

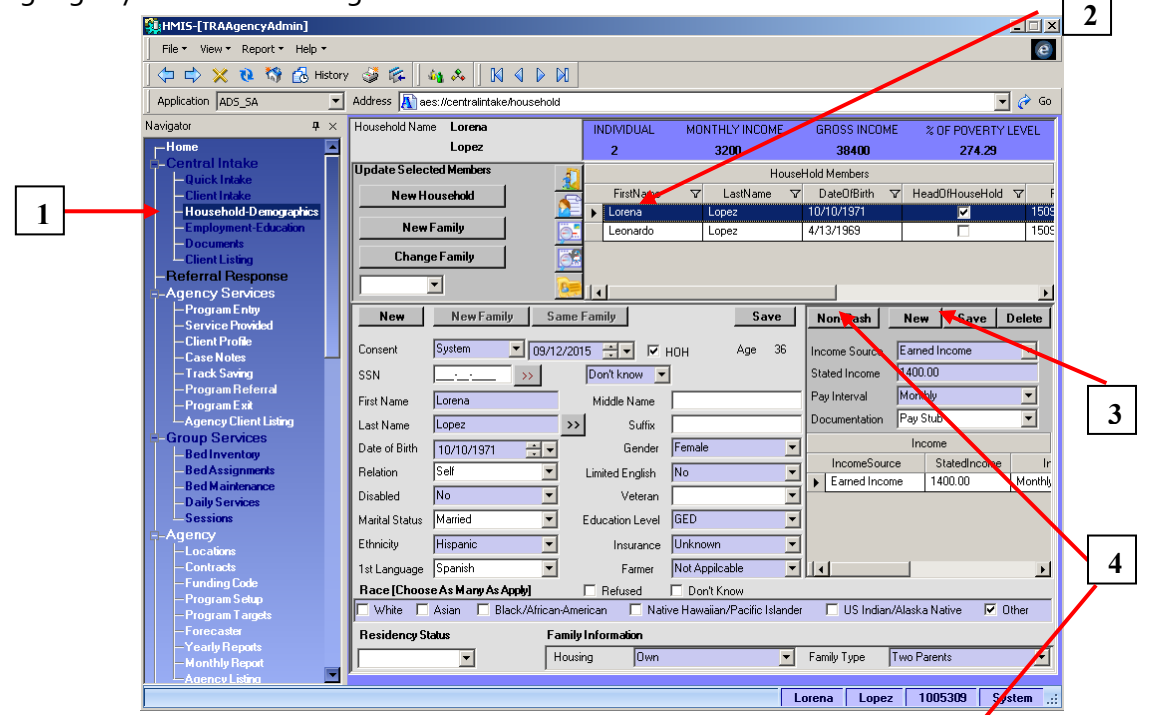

- Step 3: Click on New and enter the income sources and amounts at time of entry to the program, then click Save. (see arrow 3 above pointing out the container where income is entered)
- **Step 4**: If the client receives a non-cash benefit, such as food stamps, click on the Non-Cash Benefit button to bring up the pop-up screen and check off any non-cash benefits.

| HMIS-[aes://centralintake/popcinonca | ash] 💶 🔀                       |
|--------------------------------------|--------------------------------|
| Non-Cash Benefit                     |                                |
| Food Stamps or Benefits Card         | TANF Child Care                |
| MEDICAID                             | TANF Transportation            |
| MEDICARE                             |                                |
| 📕 State Children`s Health Insurance  | C Other TANF-Funded Services   |
| VA Medical Services                  | Section 8 or Rental Assistance |
| Other                                |                                |
|                                      | Save                           |
|                                      | Close                          |
|                                      |                                |

- **Step 5**: Click **Save** before closing the screen.
- The income you have entered will be reflected in the **Program Entry** screen as the client's Income at Entry, as this data will be pulled from the Household Demographics screen.
- <u>IMPORTANT</u>: If you need to make changes to income AFTER program entry, please see <u>How to Make</u> <u>Changes to Income</u>.

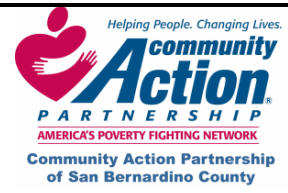

### **Employment-Education**

This is an optional screen which can be used to track employment and education for the client.

| 🗱 HMIS-[TRAAgencyAdmin]                                                                                                    |                                                                        |                                                                        |                                                                                                    |                                                                            |                                         |                       |          |  |
|----------------------------------------------------------------------------------------------------|------------------------------------------------------------------------|------------------------------------------------------------------------|----------------------------------------------------------------------------------------------------|----------------------------------------------------------------------------|-----------------------------------------|-----------------------|----------|--|
| File - View - Report - Help -                                                                                                    |                                                                        |                                                                        |                                                                                                    |                                                                            |                                         |                       |          |  |
| (↓ ↓) × (ℓ 🎲 🖧 History 👙 🕼 🔺   K  4  ▷ K                                                                                                    |                                                                        |                                                                        |                                                                                                    |                                                                            |                                         |                       |          |  |
| Application ADS_SA                                                                                                    | Address 🔊 aes://centralintake/                                         | employment                                                             |                                                                                                    |                                                                            |                                         |                       | 💌 🥏 Go   |  |
| Navigator 🛛 🕂 🗙                                                                                                    | Prev Next Lore                                                         | ena                                                                    | Lopez                                                                                               |                                                                            |                                         |                       |          |  |
| Home  General Intake  Guient Intake  Guient Intake  Guient Intake  Household-D emographics  Guient Intake  Guient Intake  Guient Listing  Referral Response  Guient Listing  Referral Response  Guient Listing  Client Listing  Client Listing  Client Listing  Guient Listing  Client Listing  Guient Listing  Guient  Guient  Guient | Employment History<br>Employers<br>Employer ⊽ Ada<br>▶ Best Buy 1232 ( | Consent<br>Employer<br>Address1<br>Address2<br>City<br>County<br>Phone | System       Best Buy       1232 Congress       Fontana       San Bernardino       Zip       32408- | Date From<br>Date To<br>Job Title<br>Hourly Wa<br>Supervisor<br>Job Status | New<br>12/03<br>10/31<br>age 11.00<br>r | <b>Save</b><br>3/2002 | V V      |  |
| — Track Saving<br>— Program Beferral                                                                                                    | Line Line December                                                     |                                                                        |                                                                                                    |                                                                            |                                         | 1                     |          |  |
| — Program Referra<br>— Program Exit<br>— Agency Client Listing                                                                                                    | Education Programs<br>Programs                                         | Consent                                                                | System 💌                                                                                            |                                                                            | New                                     | Save                  | Delete   |  |
| E-Group Services<br>Bed Inventory                                                                                                    | LocationName ♥ Add<br>San Bernardino V                                 | School                                                                 | San Bernardino Valley College                                                                       | Program<br>Major/Court                                                     | ]<br>مع                                 | College               | <u> </u> |  |
| - Bed Assignments<br>- Bed Maintenance<br>- Daily Services                                                                                                    |                                                                        | Address2                                                               |                                                                                                    | No Of Yea                                                                  | rs [                                    | No Of Mo              | nths     |  |
| -Sessions                                                                                                    |                                                                        | City                                                                   | San Bernardino 💌 State 🔽 💌                                                                          | Certificate/I                                                              | Degree 🛛                                | λ.Α.                  |          |  |
| -Locations                                                                                                    |                                                                        | County                                                                 | San Bernardino 💽 Zip 📃                                                                              | End Date                                                                   | Γ                                       |                       | ÷-       |  |
| - Contracts<br>- Funding Code<br>- Program Salum                                                                                                    |                                                                        |                                                                        |                                                                                                    | Completed?                                                                 | ? 1                                     | íes -                 |          |  |
| – Program Targets<br>– Forecaster                                                                                                    |                                                                        |                                                                        |                                                                                                    |                                                                            |                                         |                       |          |  |
| -Yearly Reports<br>-Monthly Report<br>-Agency Listing                                                                                                    |                                                                        |                                                                        |                                                                                                    |                                                                            |                                         |                       |          |  |
|                                                                                                    |                                                                        |                                                                        |                                                                                                    | Lorena                                                                     | Lopez                                   | 1005309               | System:  |  |

- 1. Make sure the correct client's name is at the bottom of the screen and click on **New** in either the Employment section or the Education section.
- 2. You must enter a **Date From** (beginning date of employment). For a current employer, leave **Date To** blank. All other fields are optional.
- 3. After entering a record, click on **Save**, then click on **New** to enter an additional record.
- 4. NOTE: None of the information entered on this screen affects the client's income at entry or exit.

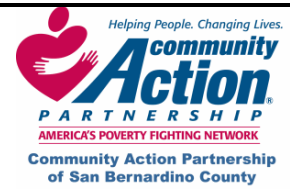

#### Documents

Use this screen to add files from your computer to the client's file on HMIS, including scanned documents (driver's license, social security card, etc.) or Word or Excel files.

Make sure the correct client's name is at the bottom of the screen.

1. Right-click anywhere on the screen and select Add New File.

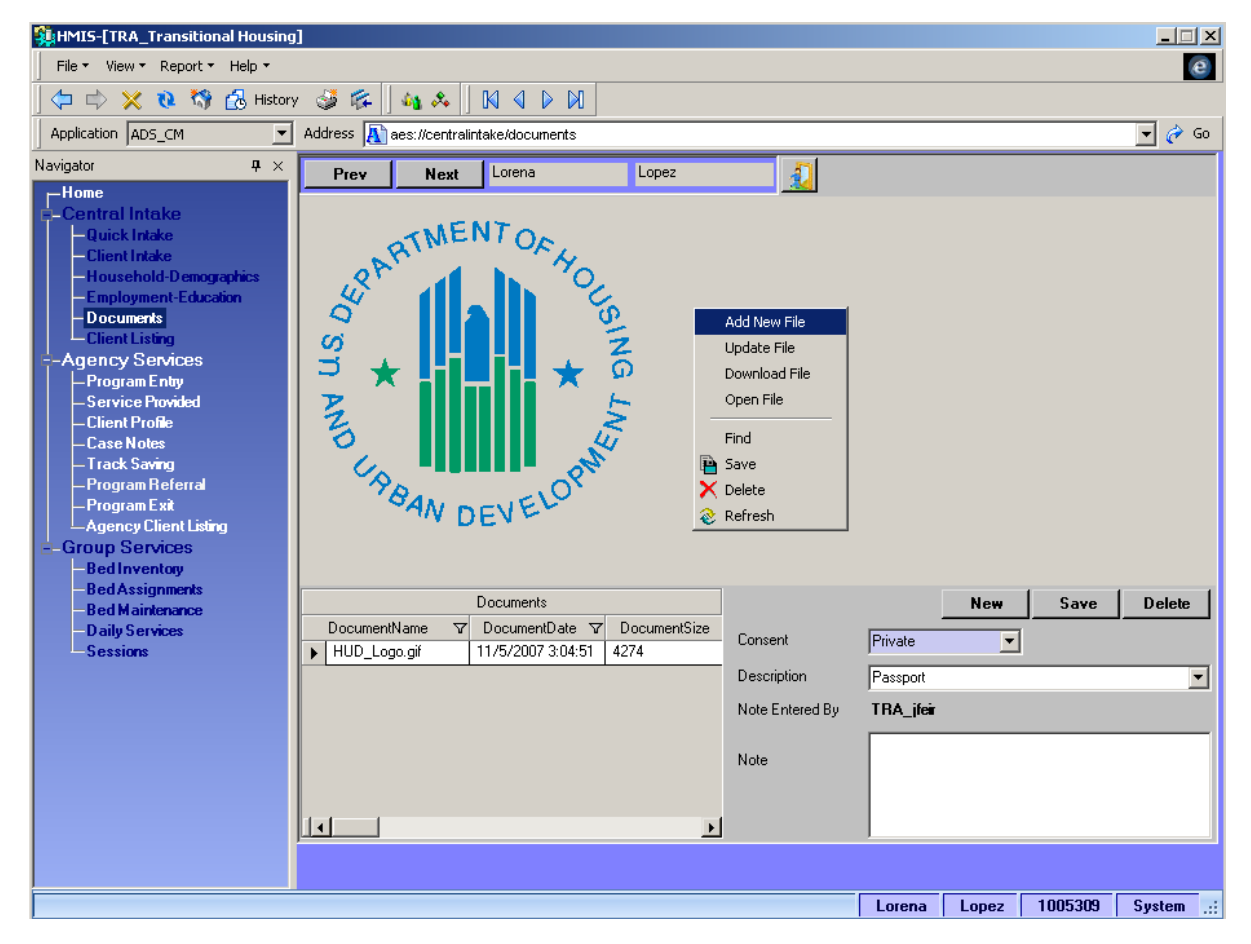

- 2. In the pop-up window, select the file name and click on **Open**.
  - Choose **Consent** level (usually System) and enter a **Description** and **Note** if desired.
  - Click on Save.
- 3. If you uploaded a scanned document, it will appear on the page.

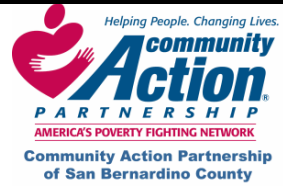

# Entering a Client's Family and Emergency Contact Information

#### 1. In the Household Demographics screen, click on the "Add Family Contacts" button.

| HMIS-[TRAAgencyAdmin]                |                                               |                                        |                                   |
|--------------------------------------|-----------------------------------------------|----------------------------------------|-----------------------------------|
| File • View • Report • Help •        |                                               |                                        | e                                 |
| 🗍 🗇 🔿 🗙 🔃 🖏 🔂 History                | · 🎯 🎼 🛛 🍇 🙏 🗍 🕅 🖉 🕅                           |                                        |                                   |
| Application ADS_SA                   | Address \Lambda aes://centralintake/household |                                        | 🖵 🥐 Go                            |
| Navigator 🛛 🕈 🗙                      | Household Name Lorena                         | INDIVIDUAL MONTHLY INCOME              | GROSS INCOME % OF POVERTY LEVEL   |
| Home 💽                               | Lopez                                         | 2 3200                                 | 38400 274.29                      |
| E-Central Intake                     | Update Selected Members                       | Housel                                 | Hold Members                      |
| - Quick Intake                       | New Household                                 | FirstName 🗸 LastName 🗸                 | DateOfBirth V HeadOfHouseHold V F |
| — Household-Demographics             |                                               | ▶ Lorena Lopez                         | 10/10/1971 🔽 1509                 |
| -Employment-Education                | New Family                                    | Leonardo Lopez                         | 4/13/1969 🔲 1509                  |
| - Documents<br>Client Listing        | Change Family                                 |                                        |                                   |
| -Referral Response                   |                                               |                                        |                                   |
| -Agency Services                     |                                               |                                        | •                                 |
| -Program Entry                       | New New Family Same                           | Family Save                            | Non-Cash New Save Delete          |
| - Service Provided                   |                                               |                                        |                                   |
| -Case Notes                          | Consent System _ 09/12/20                     | 15 🛨 🔽 HOH Age 36                      | Income Source Earned Income 💌     |
| - Track Saving                       | SSN >>                                        | Don't Know 💌                           | Stated Income 1400.00             |
| Program Referral                     | First Name Lorena                             | Middle Name                            | Pay Interval Monthly              |
| Agency Client Listing                | Last Name Lopez                               | Cuttor                                 | Documentation Pay Stub            |
| E-Group Services                     |                                               |                                        | Income                            |
| -Bed Inventory                       | Date of Birth 10/10/1971                      | Gender Female                          | IncomeSource StatedIncome In      |
| - Bed Assignments<br>Rod Maintenance | Relation Self 🗾                               | Limited English No 🗾                   | Earned Income 1400.00 Monthly     |
| - Daily Services                     | Disabled No 💌                                 | Veteran 🔽                              |                                   |
| Sessions                             | Marital Status Married                        | Education Level GED 💌                  |                                   |
| E-Agency                             | Ethnicity Hispanic 💌                          | Insurance Unknown                      |                                   |
| - Locations                          | 1et I anguago Spanish                         | E armer Not Applicable                 |                                   |
| -Funding Code                        |                                               |                                        |                                   |
| - Program Setup                      | White Asian Black/Offican.om                  | rican Native Hawaiian/Pacific Islander | IIS Indian/Alaska Native V Other  |
| - Program Largets                    |                                               |                                        |                                   |
| -Yearly Reports                      | Hesidency Status Family                       | Information                            |                                   |
| - Monthly Report                     | Hous                                          | ng JOwn 🗾                              | Family Type Two Parents           |
| Aaency Listina                       |                                               | 1.                                     |                                   |

#### • This brings up the Family Contacts window:

| 🖬 HMIS-[aes://centralintake/popcontacts] |              |              |                |            |           |            |  |  |  |  |
|------------------------------------------|--------------|--------------|----------------|------------|-----------|------------|--|--|--|--|
| Family C                                 | Contact      | Contact Type | Relationship F | irst Name  | Initial L | ast Name   |  |  |  |  |
| ContactType                              | Relationship | -            | -              |            |           |            |  |  |  |  |
|                                          |              | Address1     |                | Address2   |           |            |  |  |  |  |
|                                          |              |              |                |            |           |            |  |  |  |  |
|                                          |              | City         | County         | ZIP        | Sta       | ate        |  |  |  |  |
|                                          |              | <b>_</b>     | <u> </u>       | ]          |           | <b>~</b>   |  |  |  |  |
|                                          |              | Phone        |                | Phone Alt. |           |            |  |  |  |  |
|                                          |              | ()(x)        |                | ] ((       | (x)       | -          |  |  |  |  |
|                                          |              | E-Mail       |                |            |           |            |  |  |  |  |
|                                          | >            |              |                | New Sa     | ave De    | lete Close |  |  |  |  |
|                                          |              |              |                |            |           |            |  |  |  |  |
|                                          |              |              |                |            |           |            |  |  |  |  |

• Click on New, enter the information, click on Save and Close.

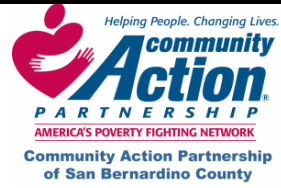

# Changing a Client's Last Known Permanent Address

• In the Household Demographics screen, click on the "Change Client Address" button.

| <pre>\$# HMIS-[TRAAgencyAdmin]</pre> |                                   |                                              |                                     |
|--------------------------------------|-----------------------------------|----------------------------------------------|-------------------------------------|
| File • View • Report • Help •        |                                   |                                              | e                                   |
| 🛛 🗇 🖒 🗙 🐧 🖏 History                  | / 🥩 🎼 🛛 🍇 🐥 🗍 🕅 🖉 🕅               |                                              |                                     |
| Application ADS_SA                   | Address Address Address Address   |                                              | 🖵 🥐 Go                              |
| Navigator 🛛 🕈 🗙                      | Household Name Lorena             | INDIVIDUAL MONTHLY INCOME                    | GROSS INCOME % OF POVERTY LEVEL     |
| -Home                                | Lopez                             | 2 3200                                       | 38400 274.29                        |
| E-Central Intake                     | Update Selected Members           | Housel                                       | Hold Members                        |
| -Quick Intake                        | New Household                     | -<br>FirstName 🗸 LastName 🗸                  | DateOfBirth ▼ HeadOfHouseHold ▼ F   |
| - Household-Demographics             |                                   | ▶ Lorena Lopez                               | 10/10/1971 🔽 1505                   |
| -Employment-Education                | New Family                        | Leonardo Lopez                               | 4/13/1969 🔲 1505                    |
| - Documents<br>Client Listing        | Change Family                     | 8                                            |                                     |
| -Referral Response                   |                                   | Change Client Address                        |                                     |
| -Agency Services                     |                                   |                                              | <u> </u>                            |
| - Program Entry<br>Service Provided  | New New Family Sam                | e Family Save                                | Non-Cash New Save Delete            |
| -Client Profile                      |                                   |                                              |                                     |
| —Case Notes                          | Consent System09/12/2             | 1015 - V HOH Age 36                          | Income Source Earned Income         |
| - Track Saving<br>Brogram Beformal   | SSN <u>···</u> >>                 | Don't Know 🗾                                 | Stated Income 1400.00               |
| — Program herefrai<br>— Program Exit | First Name Lorena                 | Middle Name                                  | Pay Interval Monthly                |
| Agency Client Listing                | Last Name Lopez :                 | > Suffix                                     | Documentation Pay Stub              |
| E-Group Services                     | Date of Birth 10/10/1971          | Gender Female                                | Income                              |
| - Bed Inventory<br>- Bed Assignments | Polation Self                     | Linded Tradity No.                           | IncomeSource StatedIncome In        |
| - Bed Maintenance                    |                                   |                                              | Earned Income 1400.00 Monthly       |
| -Daily Services                      | Disabled No                       | Veteran                                      |                                     |
|                                      | Marital Status Married            | Education Level GED                          |                                     |
| Locations                            | Ethnicity Hispanic 💌              | Insurance Unknown                            |                                     |
| - Contracts                          | 1st Language Spanish 💌            | Farmer Not Appilcable 🗾                      | I I I                               |
| -Funding Code                        | Race [Choose As Many As Apply]    | 🗖 Refused 🔲 Don't Know                       |                                     |
| -Program Targets                     | 🗌 White 🔲 Asian 🔲 Black/African-A | merican 🛛 🗖 Native Hawaiian/Pacific Islander | 🗖 US Indian/Alaska Native 🛛 🔽 Other |
| -Forecaster                          | Residency Status Fam              | ily Information                              |                                     |
| -Yearly Reports                      | T Ho                              | ising Own 🔻                                  | Family Type Two Parents             |
| Agency Listing                       |                                   | - ,                                          | · · · ,                             |
|                                      |                                   |                                              | nena Lonez 1005309 Sustem .:        |

• This brings up the **Address History** window:

| 🙀 HMIS-[TRAAge        | ncyAdmin]                        |                      | _                        |       |  |  |  |  |  |  |  |  |
|-----------------------|----------------------------------|----------------------|--------------------------|-------|--|--|--|--|--|--|--|--|
| E dit only this clien | E dit only this client's address |                      |                          |       |  |  |  |  |  |  |  |  |
| Street #              | Street Name                      | Street Type          | Unit Type Unit Num       | nbe   |  |  |  |  |  |  |  |  |
| 678                   | N 💌 40th                         | STREET 💌             |                          |       |  |  |  |  |  |  |  |  |
| City                  | County State                     | Zip Zip Data Quality |                          | _1    |  |  |  |  |  |  |  |  |
| San Bernardinon 💌     | San Bernardino 💌 CA              | ▼ 92404 Full         | Liear Select Addres      | 22    |  |  |  |  |  |  |  |  |
|                       |                                  |                      | Save Clo                 | se    |  |  |  |  |  |  |  |  |
|                       |                                  |                      |                          |       |  |  |  |  |  |  |  |  |
|                       |                                  |                      |                          | _     |  |  |  |  |  |  |  |  |
|                       |                                  | Lorena               | Lopez   1005309   System | m .:: |  |  |  |  |  |  |  |  |

• Enter the new address and click on **OK**.

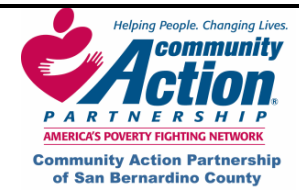

# How to Make Changes to Income

• Step 1 and 2: To make changes to client income, find the client in Client Listing, then go to the Household Demographics screen and highlight your client in the grid of Household Members.

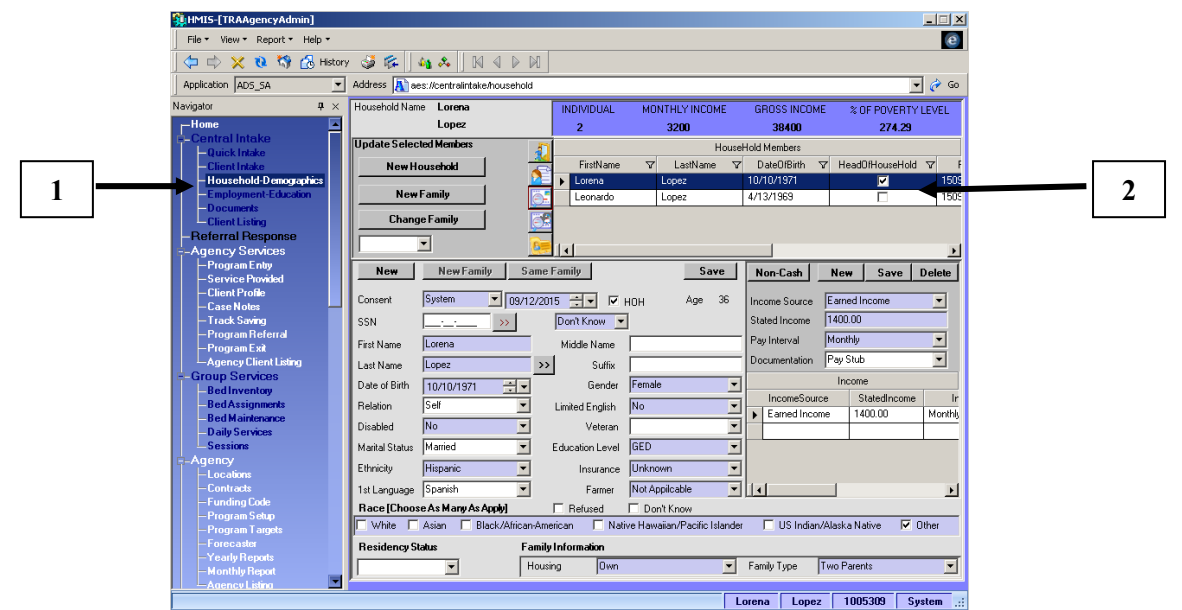

• **Step 3**: Work within the Income Container (#3 below) to enter the new income or make any changes to existing income and non-cash benefits. Remember to click **New** and **Save** for each new income, or click **Save** after making changes to an existing income.

| HMIS-[TRAAgencyAdmin]                  |                                     |                           |                          |                         |                       |
|----------------------------------------|-------------------------------------|---------------------------|--------------------------|-------------------------|-----------------------|
| File • View • Report • Help •          |                                     |                           |                          |                         | e                     |
| 🗇 🔿 🔀 🗞 🚯 Histor                       | ry 🍑 🎼 🛛 🍇 🕹 🗍 🕅 🔍 1                |                           |                          |                         |                       |
| Application ADS_SA                     | Address 🔊 aes://centralintake/house | shold                     |                          |                         | 💌 🎻 Go                |
| avigator 🛛 🕂 🗙                         | Household Name Lorena               | INDIVIDUAL                | NCOME                    | GROSS INCOME % C        | F POVERTY LEVEL       |
| -Home                                  | Lopez                               | 2                         | 4                        | 38400                   | 274.29                |
| -Central Intake                        | Update Selected Members             | 5                         | House                    | Hold Members            |                       |
| - Quick Intake                         | New Housebold                       | FirstName                 | √ LastName  √            | DateOfBirth ⊽ Head0     | )fHouseHold V F       |
| - Household-Demographics               |                                     | 🔎 🕨 Lorena                | Lopez                    | 10/10/1971              | ✓ 1509                |
| Employment-Education                   | New Family                          | Eeonardo                  | Lopez                    | 4/13/1969               | 1509                  |
| - Documents<br>Cliopt Listing          | Change Family                       |                           |                          |                         |                       |
| -Referral Response                     |                                     |                           |                          |                         |                       |
| -Agency Services                       |                                     |                           |                          |                         | •                     |
| -Program Entry                         | New New Family                      | Same Family               | Save                     | Non-Cash New            | Save Delete           |
| - Service Provided                     |                                     |                           |                          |                         |                       |
| -Case Notes                            | Consent System 🗾                    | 19/12/2015 🕂 🔽 HOH        | Age 36                   | Income Source Earned In | ncome 🗾               |
| — Track Saving                         | SSN >>                              | Don't Know 💌              |                          | Stated Income 1400.00   |                       |
| — Program Referral                     | First Name Lorena                   | Middle Name               |                          | Pay Interval Monthly    | ▼                     |
| Agency Client Listing                  | Last Name Lonez                     |                           |                          | Documentation Pay Stub  |                       |
| Group Services                         | Data of Diata                       |                           | mala =                   | Pay Stub                |                       |
| -Bed Inventory                         | Date of Birth 10/10/1971            | Lender Fe                 |                          | Utility Allo            | wance<br>curity Forms |
| - Bed Assignments<br>- Bed Maintenance | Relation  Self                      | Limited English           |                          | Earned Incom Child Sup  | port Formsh           |
| -Daily Services                        | Disabled No                         | Veteran                   | •                        | TANE Fo                 | s Li                  |
| Sessions                               | Marital Status Married              | Education Level GE        | D 🗾                      | Unemplo<br>W-2 Form     | yment Insurance       |
| ⊢Agency<br>⊢Locations                  | Ethnicity Hispanic                  | Insurance Ur              | known 💌                  |                         |                       |
| - Contracts                            | 1st Language Spanish                | Farmer No                 | t Appilcable 📃 💌         |                         | Þ                     |
| -Funding Code                          | Race [Choose As Many As Apply]      | Refused                   | Don't Know               |                         | _                     |
| – Program Selup<br>– Program Targets   | 🗆 White 🗖 Asian 🗖 Black/Af          | rican-American 🔲 Native H | awaiian/Pacific Islander | 📃 US Indian/Alaska Na   | ative 🔽 Other         |
| -Forecaster                            | Residency Status                    | Family Information        |                          |                         |                       |
| -Yearly Reports                        |                                     | Housing Own               | •                        | Family Type Two Paren   | ts 🖵                  |
| Agency Listing                         |                                     | 1                         |                          | 2.000 Juno Falor        |                       |
|                                        |                                     |                           | L                        | orena Lopez 100!        | 5309 System .::       |

• Step 4: Once all income changes have been made and saved, use the "Jump to Program Entry" button to take your client to the Program Entry screen in the Agency Services Library.

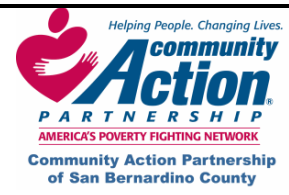

### How to Make Changes to Income

• Step 5: In the Program Entry screen with your client listed at the bottom of the screen, click on the Snapshot subtron to open the pop-up window with income history.

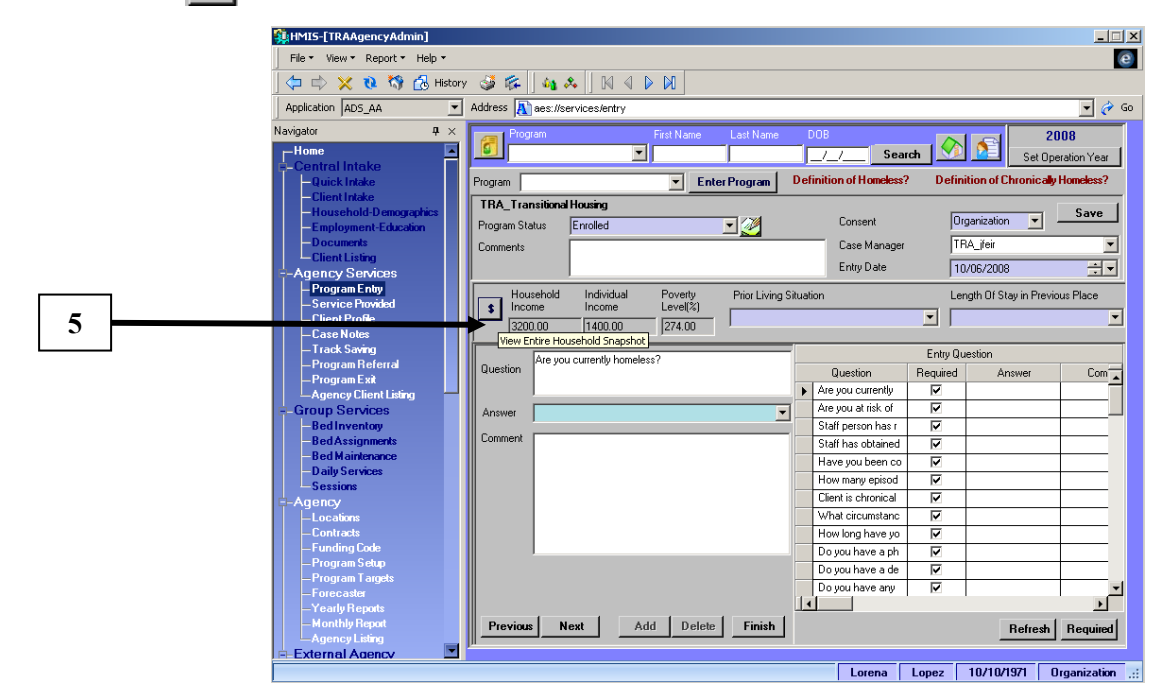

In this pop-up, the original client income at time of program entry will show as snapshot 1.

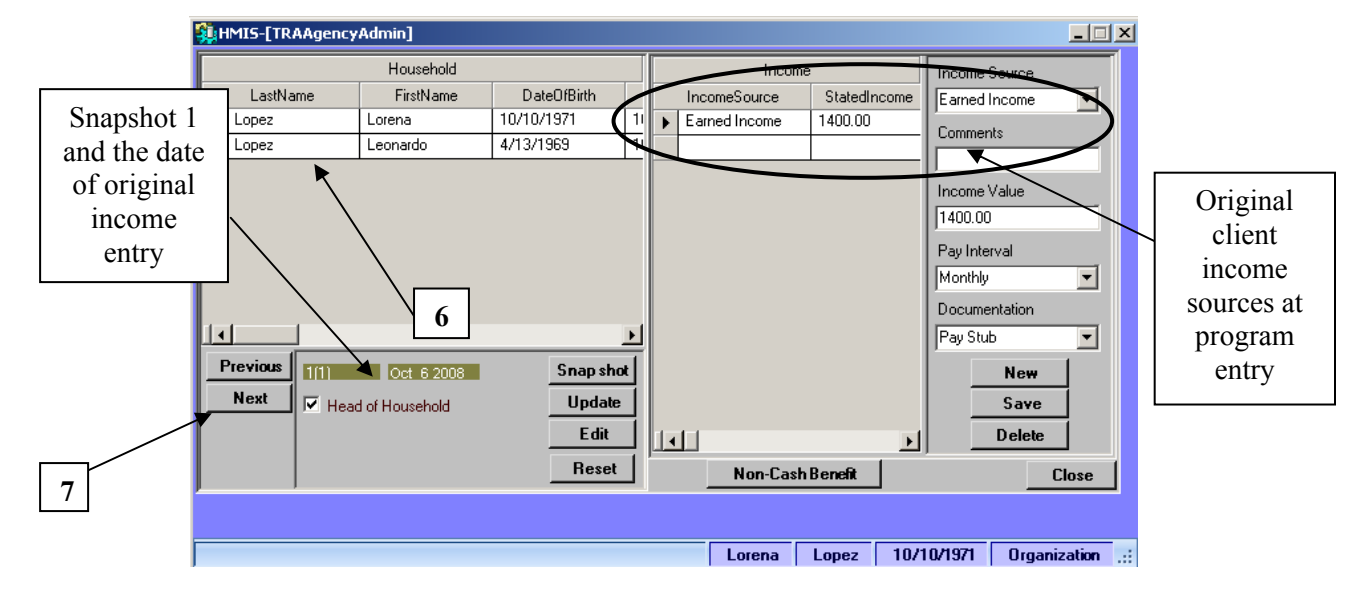

• Click **Snapshot** (6) and then click **Next** (7) to create a new snapshot reflecting the changes you made in the **Household-Demographics** screen. (Snapshot pulls the data directly from the Household-Demographics screen.)

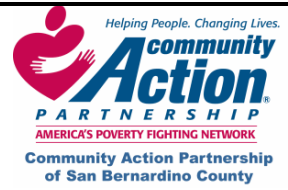

# How to Make Changes to Income

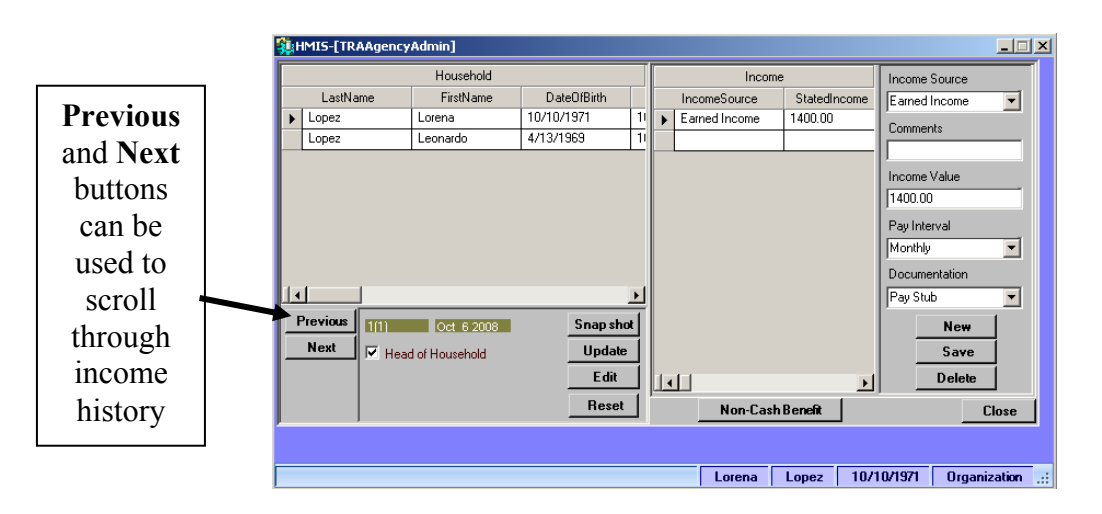

• Remember: Snapshot 1 will be income at entry into program. Whichever snapshot is the last Snapshot will be income at program exit.

# A Note about Snapshots:

The system creates two pictures or "Snapshots" of the **Household Demographics** screen. Once when you enter a client in to a program at "**Program Entry**" which would be called "Snapshot 1" and second when you press the "**Begin Exit Process**" button in "**Program Exit**" which would be known as "Snapshot 2." If your exit income is the same as your entry income, then you wouldn't need to do anything. If your income has changed since Program Entry then you would need to complete **Step 5**.

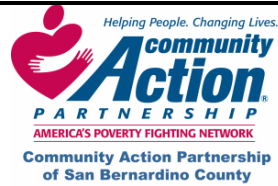

#### VI. Program Entry

Before enrolling the client, you must first enter him/her in **Client Intake** and **Household Demographics**. If the client has already been entered in HMIS but not enrolled in a program, search for the client in the **Client Listing** screen, select the client's record, and click on the **Jump to Program Entry** shortcut button.

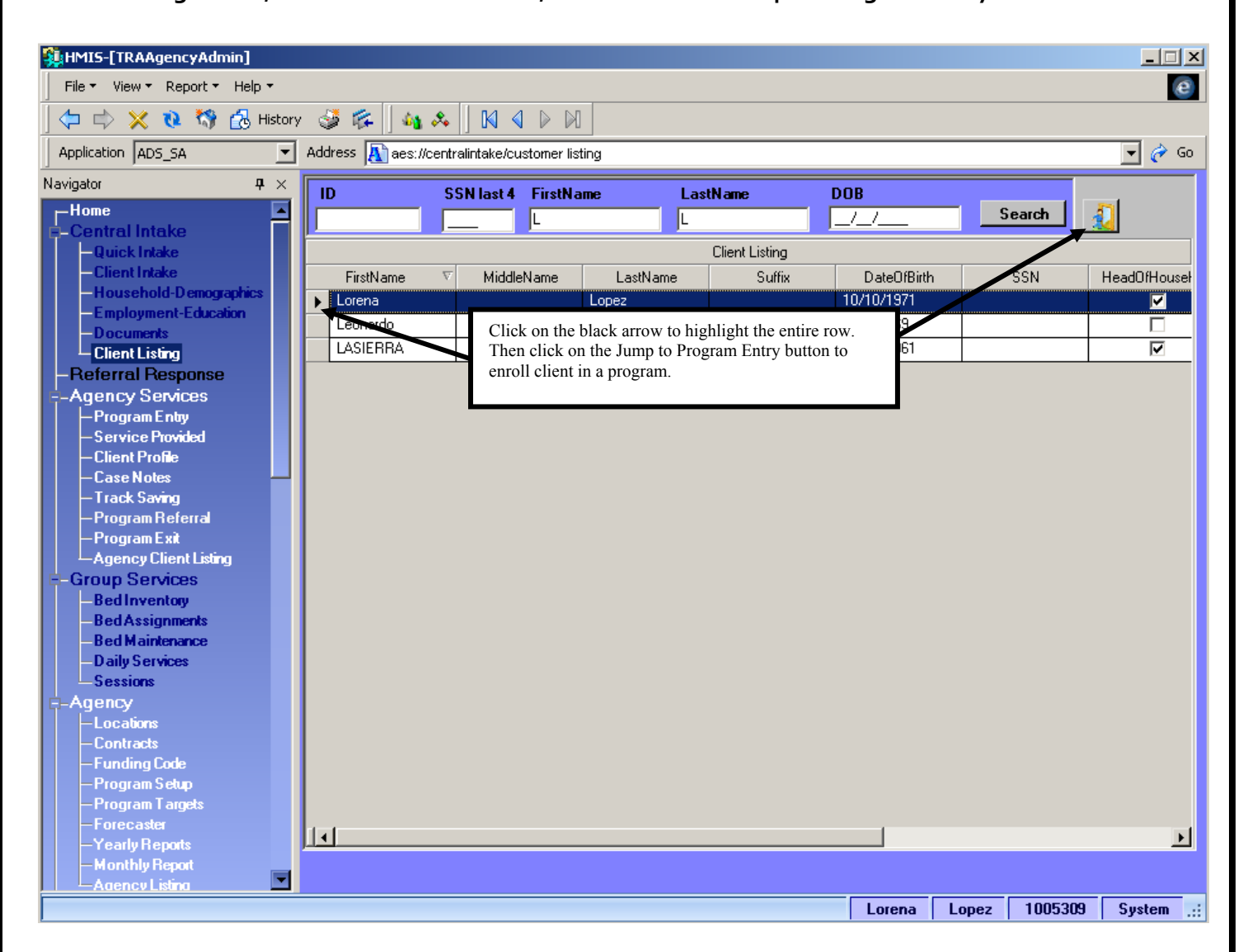

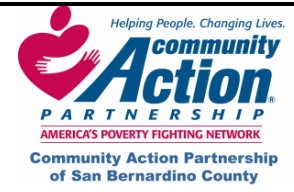

# Enrolling a Client in a Program using Client Intake

You still have the option of using Client Intake to enroll clients. If you use Client Intake, you will need to go to 3 different screens to enter information versus Quick Intake which contains Household Demographics, Program Entry and a portion of the Services Provided screen.

# VI. Program Entry (continued)

| HMIS-[TRAAgencyAdmin]                  |                  |                                         |                     |                 |         |                     |          |                       |               |
|----------------------------------------|------------------|-----------------------------------------|---------------------|-----------------|---------|---------------------|----------|-----------------------|---------------|
|                                        | - 🍑 🌾 🗍          | 🍇 🙏 🗍 🕅 🔍                               |                     |                 |         |                     |          |                       |               |
| Application ADS_SA                     | Address 🔊 a      | es://services/entry                     |                     |                 |         |                     |          |                       | - 🧭           |
| avigator 🛛 🕈 🗙                         | Program          | m                                       | First Name          | Last Name       | D       | 08                  |          |                       | 2008          |
| -Home -                                |                  |                                         | -                   |                 |         | _/_/ Sea            | rch 🚺    | D 🞦 Set C             | peration Year |
| Central Intake                         | Program          |                                         | T Ent               | er Program      | Defi    | nition of Homeless  | 2 Def    | inition of Chronica   | u Homeless?   |
| - Client Intake                        |                  |                                         |                     | erriogram       |         |                     |          |                       | y Honosoo.    |
| -Household-Demographics                | TRA_Trans        | sitional Housing                        |                     |                 |         | - ·                 | n        |                       | Save          |
| -Employment-Education                  | Program Statu    | us Enrolled                             |                     | <b>I</b> 🦉      |         | Lonsent             | l l      | Urganization 🗾        |               |
| -Documents                             | Comments         |                                         |                     |                 |         | Case Manager        |          | TRA_jfeir             | -             |
| - Client Lisung                        |                  |                                         |                     |                 |         | Entry Date          | Γ        | 10/06/2008            |               |
| -Agency Services                       | ľ <u> </u>       | , , , , , , , , , , , , , , , , , , , , |                     |                 |         |                     | ,        |                       |               |
| - Program Entry                        | House     Income | e Individual                            | Poverty<br>Level(%) | Prior Living Si | ituatio | on                  | L        | ength Uf Stay in Pre. | vious Place   |
| -Service Provided                      | 3200.0           | 1400.00                                 | 274.00              | Emergency sł    | helter  |                     |          | One week or less      |               |
| -Client Profile                        | 10200.0          | 50 J1400.00                             | 1214.00             |                 |         |                     |          |                       |               |
| -Case Notes                            |                  | Are you currently home                  | ess?                |                 |         |                     | Entry I  | Juestion              |               |
| - Frack Saving<br>Program Beferral     | Question         |                                         |                     |                 |         | Question            | Required | d Answer              | Com           |
| – Program Exit                         |                  |                                         |                     |                 | ►       | Are you currently   | V        |                       |               |
| Agency Client Listing                  | Answer           |                                         |                     | •               |         | Are you at risk of  | ۲        |                       |               |
| -Group Services                        |                  |                                         |                     |                 |         | Staff person has r  | <b>र</b> |                       |               |
| -Bed Inventory                         | Comment          |                                         |                     |                 |         | Staff has obtained  | ~        |                       |               |
| -Bed Assignments                       |                  |                                         |                     |                 |         | Have you been co    | ~        |                       |               |
| - Bed Maintenance<br>- Diailu Services |                  |                                         |                     |                 |         | How many episod     | ~        |                       |               |
| Sessions                               |                  |                                         |                     |                 |         | Client is chronical | ~        |                       |               |
| -Agency                                |                  |                                         |                     |                 |         | What circumstanc    | ~        |                       |               |
| -Locations                             |                  |                                         |                     |                 |         | How long have yo    | ~        |                       |               |
| -Contracts                             |                  |                                         |                     |                 |         | Do you have a ph    | •        |                       |               |
| - Funding Code                         |                  |                                         |                     |                 |         | Do you have a de    | •        |                       |               |
| – Program Setup<br>– Program Targets   |                  |                                         |                     |                 |         | Do you have any     | ~        |                       |               |
| -Forecaster                            |                  |                                         |                     |                 | 1       |                     |          |                       | <b>}_</b>     |
| —Yearly Reports<br>— Monthly Report    | Previous         | Next /                                  | dd Delete           | Finish          |         |                     |          | Refrest               | n Required    |
| -Agency Listing                        | pi               |                                         |                     |                 | _       |                     |          |                       |               |
|                                        |                  |                                         |                     |                 |         | Lorena              | Lonez    | 10/10/1971            | Organization  |

Once you are in the Program Entry screen, you will be able to enroll a client in to a program.

- 1. Make sure the correct client's name is at the bottom of the screen.
- NOTE: All blue fields must be filled in. In the Program field (see arrow above), select the correct program from the dropdown list and click on Enter Program. This fills in the Program Status (Enrolled), Consent (Organization), and Case Manager. It also pulls the income from Household Demographics and creates the Program Entry question bed.

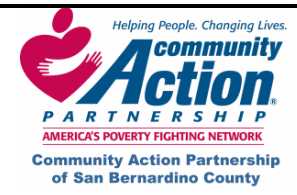

# VI. Program Entry (continued)

3. Change the **Program Entry Date** to the date the client was enrolled in the program, if not current date, and click on **Save**.

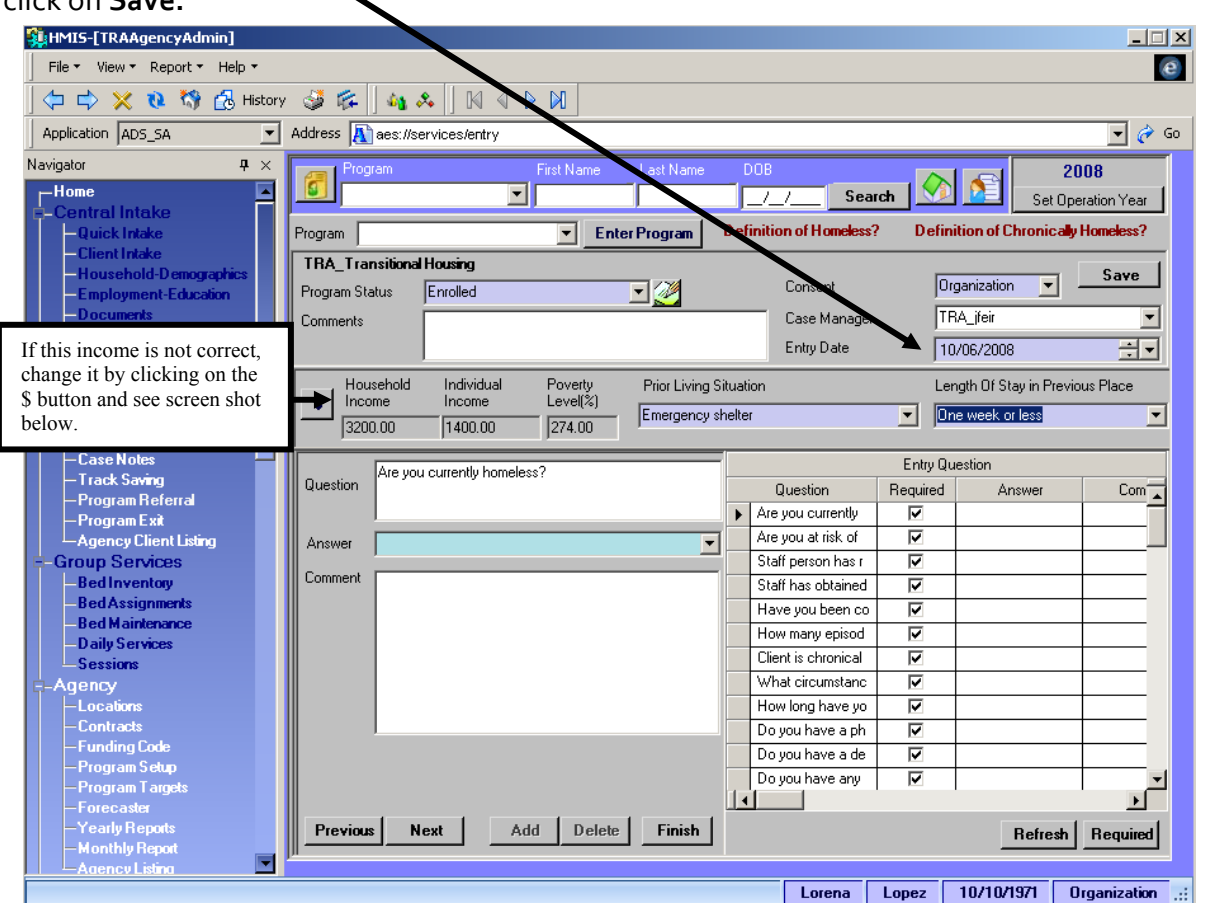

- 4. Household Income: This is the client's income at the time he/she entered the program, which is pulled over from Household Demographics when you click on Enter Program. If the income shown is not the correct income at program entry:
  - a. Click on the **Income Snapshot S** button to open the pop-up window with income history.

| 34 | HMIS-[TRAAgency | Admin]         |             |    |                   |               |           |      |           |         |           | × |
|----|-----------------|----------------|-------------|----|-------------------|---------------|-----------|------|-----------|---------|-----------|---|
|    |                 | Household      |             |    | Income Income Sou |               |           |      |           | Source  |           |   |
|    | LastName        | FirstName      | DateOfBirth |    |                   | IncomeSource  | StatedIng | come | Earned    | ncome   | •         |   |
| Þ  | Lopez           | Lorena         | 10/10/1971  | 11 | ▶                 | Earned Income | 1400.00   |      | Commen    | ts      |           |   |
| H  | Lopez           | Leonardo       | 4/13/1969   | -  | ⊢                 |               |           | _    |           |         |           |   |
|    |                 |                |             |    |                   |               |           |      | Income \  | /alue   |           |   |
|    |                 |                |             |    |                   |               |           |      | 1400.00   |         |           |   |
|    |                 |                |             |    |                   |               |           |      | Pay Inter | val     |           |   |
|    |                 |                |             |    |                   |               |           |      | Monthly   |         | •         |   |
|    |                 |                |             |    |                   |               |           |      | Docume    | ntation |           |   |
| 1  |                 |                |             | F  |                   |               |           |      | Pay Stub  | )       | •         |   |
|    | Previous 1111   | Oct 6 2008     | Snap sho    | t  |                   |               |           |      |           | New     | 1         |   |
|    | Next 🔽 Head     | d of Household | Update      | 1  |                   |               |           |      |           | Save    | 1         |   |
|    |                 |                | Edit        | 1  | 14                | 11            |           | ъI   |           | Delete  | 1         |   |
| L  |                 |                | Reset       | I  |                   | <br>Non-Cas   | h Benefit |      |           | (       | <br>Close |   |
| -  |                 |                |             |    |                   |               |           |      |           |         |           |   |
|    |                 |                |             |    |                   | Lorena        | Lopez     | 10/1 | 0/1971    | Organi  | zation    | : |
|    |                 |                |             |    |                   |               |           |      |           |         |           |   |

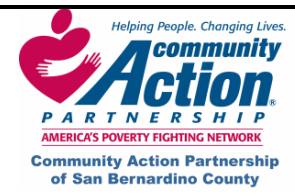

#### VI. Program Entry (continued)

- b. In the **Income** section on the right, click on the record you want to change, or click on **New** to add an additional record.
- c. Click on **Save** and **Close**. The new income should now appear on the **Program Entry** screen.
- 5. Prior Living Situation (client's situation immediately prior to entering your program) and Length of Stay in Previous Place: Select answers from the dropdown list.
- 6. Click on Save (top right corner of window).
- 7. Click on **Required** (at bottom right corner of screen) to shrink the Program Entry question list to only the required questions. (To view all questions, click on Refresh.)
- 8. Answer each question using the dropdown arrow. If your program is HUD-funded, you must select an answer from the dropdown list; do not type in a different answer. If the Add button is available for a particular question, you can give multiple answers to that question.
- 9. After selecting an answer, click on **Next** at the bottom of the screen. This allows the program to skip questions that don't apply to that client based on the previous answer.
- 10. If you click on **Next** and nothing happens, you have reached the end of the question list. Click on Finish.
  - If an error message pops up, you skipped a required question.
  - Click on **OK**. The unanswered question will be highlighted in the Entry ٠ Question grid on the right. Select the answer and click on Finish.
  - **IMPORTANT NOTE:** If you continue to get this error message after all program entry questions • have been answered, one of the required questions in the Household Demographics screen was not answered for this client. Click on the Jump to Demographics button. 🔊
  - Once in Household Demographics, fill in all the blue fields, click on Save and click on Jump to Program Entry.

11. Click on Save.

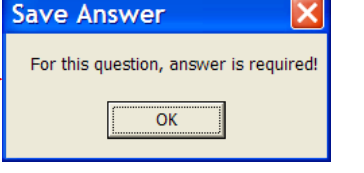

HMIS

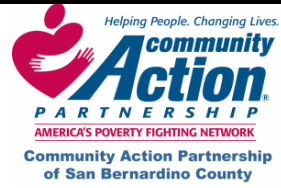

VII. Service Provided

Once you have entered the client in to a program, now you can record milestone statuses and keep track of what services were given to the client during the program.

|           | HMIS-[TRAAgencyAdmin]                 |                                       |                                         |            |                   |                     |             |             |         |
|-----------|---------------------------------------|---------------------------------------|-----------------------------------------|------------|-------------------|---------------------|-------------|-------------|---------|
|           | File • View • Report • Help •         | · · · · · · · · · · · · · · · · · · · |                                         |            |                   |                     |             | e           |         |
|           | 🗇 🖒 🗙 🔃 🖏 🔂 Histor                    | y 🥩 🎼 🗍                               | 44 🕺  ] 🕅 🔍 🕨 🕅                         |            |                   |                     |             |             |         |
| <i>+</i>  | Application ADS_SA                    | Address <u>A</u> a                    | es://services/services                  |            |                   |                     |             | 💌 裬 Go      |         |
| Na        | vigator P ×<br>-Home                  | Progr                                 | TRA_Transitional Housing                |            | StartDate 10/06/2 | 2008 EndDate        |             |             |         |
| <b>\$</b> | Central Intake                        |                                       |                                         |            |                   | Prog Component      |             |             |         |
|           | -Quick Intake<br>Client Intake        |                                       |                                         | [          | ProgComponent     | Description         | Resource    |             |         |
|           | -Household-Demographics               |                                       | (                                       | Generate   | Housing           |                     | TRA_jfeir   | 1005:       |         |
|           | -Employment-Education                 | Prog Compon                           | ent                                     |            |                   |                     |             |             |         |
|           | -Documents<br>-Client Listing         | Staff                                 |                                         | — <u> </u> |                   |                     |             |             |         |
| 2         | -Referral Response                    |                                       |                                         | i          | •                 |                     |             | F           |         |
| <b>-</b>  | -Agency Services                      | Status                                | <b>_</b>                                | Save       |                   | Milestone Status    |             |             |         |
|           | - Program Entry<br>- Service Provided | Status Date                           | Befresh                                 | Milestones | StatusDate        | MilestoneTitle      | Status      |             |         |
|           | -Client Profile                       |                                       | Fill out necessary applications and con | amit to    | •                 | Enroll in Transitio |             | Hous        |         |
| _         | -Case Notes                           | Description                           | program                                 | -          | _                 | Set Short Term G    |             | Hous        |         |
|           | — Track Saving<br>Brogram Poterral    |                                       | Completed application                   |            |                   | Complete Life Skil  |             | Hous        |         |
|           | —Program Exit                         | Verification                          |                                         |            |                   | Obtain New Housi    |             | Hous        | <b></b> |
|           | Agency Client Listing                 |                                       | í                                       |            |                   | Obtainteentiodai    |             | Thous       |         |
| E C       | -Group Services                       | Comments                              |                                         |            |                   |                     |             |             | _       |
|           | -Bed Inventory<br>-Bed Assignments    |                                       | J                                       |            | •                 |                     |             | <b>}</b>    |         |
|           | -Bed Maintenance                      |                                       | ii aa                                   |            |                   |                     |             |             |         |
|           | -Daily Services                       | Activity [                            |                                         |            | StartDate         | Activity            | Cost        | Estimate    |         |
|           |                                       | 1                                     |                                         |            |                   |                     |             |             |         |
|           | Locations                             | Staff/UserID                          |                                         |            |                   |                     |             |             |         |
|           | - Contracts                           | Description                           |                                         |            | Г                 |                     |             |             |         |
|           | -Funding Code                         | Comment                               |                                         |            |                   | Make sure you       | u are on    |             |         |
|           | — Program Secup<br>— Program Targets  |                                       |                                         |            |                   | the correct cli     | ent         |             |         |
|           | -Forecaster                           |                                       |                                         |            |                   | record.             |             |             |         |
|           | -Yearly Reports                       |                                       |                                         | 1          | • 🗆 🗖             |                     |             |             |         |
|           | Agency Listing                        |                                       |                                         |            |                   |                     |             |             |         |
|           |                                       |                                       |                                         |            | Lorena            |                     | 10/1971 Ord | anization 🤞 |         |

- 1. Click on the **Service Provided** screen.
- 2. Select the **Consent** (Organization), **Program Component**, and **Staff** using the dropdown menus, then click on **Generate**. This moves the program component over to the right and "generates" milestones for that client.
  - **Milestones** are pre-set goals the client must reach to successfully complete your program. Not all milestones are applicable to all clients, and each program component has its own milestones.
  - Activities are pre-set services your agency provides that enable clients to reach those milestones.
- 3. Click on the first milestone in the Milestone Status grid on the right (#2 in screen shot above) and select a **Status** and **Status Date** for that milestone on the left. **NOTE:** Every milestone must have a Status and **Status Date** before exiting a client. However, when first enrolling the client, you will probably only have a status and status date for the first milestone.
  - **Status:** Select **Complete, In Progress, Unsuccessful** (client attempted but did not complete the milestone), or **N/A** (the milestone did not apply to that client or the client left the program before attempting to complete the milestone).

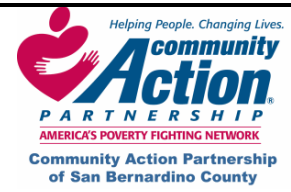

- **Status Date:** This can be any date between the date the client enrolled and the date they are exited from your program.
- Click on Save next to the Status field.
- 4. Repeat this process for every milestone that is Complete, In Progress, or Unsuccessful. When finished, you will return to each of these milestones and add any activities (services) your agency provided to help the client achieve them. (Important: Read through NOTES section below before adding activities.)

#### NOTES:

- HUD needs to see every activity (service) that your agency provided to a client. However, the units and cost aren't important to HUD; they are for internal use by your organization for program evaluation. For HUD purposes, entering ONE instance of every service you provided is sufficient. For example, you can select one milestone and make one entry for ALL case management services provided to the client.
- If your agency wants more accurate information, you can also make a summarizing entry every two weeks or once a month and change the units to reflect the actual units provided for that period. For example, for the activity "Case Management," you would enter the total minutes of case management provided that month.
- If an activity was provided that doesn't fit any particular milestone, select your "bottom line" milestone (such as, "Client will obtain permanent housing") and enter the activity there.
- Select the **Staff** person and a date (any date between program entry and program exit is okay), enter a **Description**, then click on **Save**.
- 5. Select the first milestone in the Milestone Status grid. If you provided services intended to help the client achieve this milestone, click on **New** in the **Activity** section (see #3 in screen shot above) and select an activity from the dropdown list. The units or cost of that activity are predetermined and will fill in automatically.

| File • View • Report • Help •         |              |                       |                  |               |           |              |                     |             |        |
|---------------------------------------|--------------|-----------------------|------------------|---------------|-----------|--------------|---------------------|-------------|--------|
| (= 🖒 💥 🔃 🏠 Histor                     | у 🍶 🎼        | 🍇 🙏 🛛 🕅 🔇             |                  |               |           |              |                     |             |        |
| Application AD5_5A                    | Address 💦    | es://services/servic  | 35               |               |           |              |                     |             | - ∂    |
| vinator • ×                           |              |                       |                  |               | -         |              |                     |             |        |
| -Home                                 | Prog         | TRA_Transitio         | nal Housing      |               | StartDate | 10/06/20     | 08 EndDate          |             |        |
| Central Intake                        |              |                       |                  |               |           |              | Prog Component      |             |        |
| -Quick Intake                         |              |                       |                  |               |           |              | n tog componen      |             | _      |
| -Client Intake                        |              |                       |                  |               | Progu     | omponent     | Description         | Hesource    | 100    |
| -Household-Demographics               |              |                       |                  | Generate      | House     | ng           |                     | THA_iteir   | 100    |
| -Employment-Education                 | Prog Compor  | nent .                |                  |               |           |              |                     |             |        |
| -Documents                            | r rog compor |                       |                  |               |           |              |                     |             |        |
| - Client Listing                      | Staff        |                       |                  | -             |           | -1           |                     |             |        |
| Referral Response                     | <u> </u>     |                       |                  |               |           | _            |                     |             |        |
| -Agency Services                      | Status       | In Progress           | -                | Save          |           |              | Milestone Status    |             |        |
| Service Provided                      | Status Date  | 10/09/2009            |                  | sh Milestones | Stat      | usDate       | MilestoneTitle      | Status      |        |
| - Client Profie                       |              | 10/00/2000            | ·                |               | 10/8/     | 2008         | Enroll in Transitio | In Progress | Hou    |
| -Case Notes                           | Description  | Fill out necessary a  | ipplications and | commit to     |           |              | Set Short Term G    |             | Hou    |
| -Track Saving                         |              | program               |                  |               |           |              | Complete Life Skil  |             | Hou    |
| — Program Referral                    | Verification | Completed application | ion              |               |           |              | Save Down Paym      |             | Hou    |
| — Program Exit                        |              |                       |                  |               |           |              | Obtain New Housi    |             | Hou    |
| └─Agency Client Listing               |              |                       |                  |               |           |              |                     | 1           | _      |
| Group Services                        | Comments     |                       |                  |               |           |              |                     |             |        |
| BedInventory                          |              | 1                     |                  |               |           | ]            |                     |             | D      |
| Bed Assignments                       |              |                       | New              | Save          | 1         |              | Activity            |             |        |
| - Deu Maintenance<br>- Dailu Services |              |                       |                  | l             | Sta       | rtDate       | Activity            | Cost        | Estima |
| Sessions                              | Activity     | Clothing Donation     | <b>I</b>         | Units         | ► 10/8/   | 2008 12:00:0 | Clothing Donation   | l n         | n      |
| -Agency                               | CHERT        | TDA X :               |                  |               |           |              |                     | 1           |        |
| Locations                             | StanyosenD   | TRA_freir             |                  | 10/08/2008    | 1         |              |                     |             |        |
| - Contracts                           | Description  |                       |                  |               |           |              |                     |             |        |
| —Funding Code                         | Commont      |                       |                  |               |           |              |                     |             |        |
| — Program Setup                       | Comment      |                       |                  |               |           |              |                     |             |        |
| - Program Targets                     |              |                       |                  |               |           |              |                     |             |        |
| -Forecaster                           |              |                       |                  |               |           |              |                     |             |        |
| - Teany nepolits                      |              |                       |                  |               |           |              |                     |             | Þ      |
| Agencylisting                         |              |                       |                  |               |           |              |                     |             |        |
|                                       |              |                       |                  |               |           | -            |                     |             | _      |

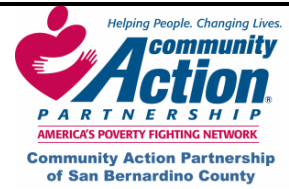

- 6. To add additional activities for the same milestone, click on **New**.
- 7. To add activities for a different milestone, click on that milestone in the **Milestone Status** grid and repeat Step 2.

# VIII. How to Enter a Client in Quick Intake

### Quick Intake

The Quick Intake screen is a combination of the Client Intake, Household Demographics, Program Entry and a portion of the Services Provided screen. The purpose of Quick Intake is to streamline the entry process. This screen allows for a single point of client entry and enrollment as well as generating the milestones.

#### Adding A New Client To HMIS Using Quick Intake

- 1. Click on the **New HH** button **New HH**
- 2. The **Consent Level** will default to "**System**." The Consent Date will default to seven years from today's date. **Please do not modify the Consent field**.

| HMIS-[TRAAgencyAdmin]              |             |                          |                  |              |                               | _ <u> </u>                |
|------------------------------------|-------------|--------------------------|------------------|--------------|-------------------------------|---------------------------|
| File - View - Report - Help -      |             |                          |                  |              |                               | e                         |
| 🗍 🗇 🔿 💥 🔃 🎲 🔂 Histor               | y 🍯 🎼 🛛     | 🏘 🛠 🛛 🕅 🔍                |                  |              |                               |                           |
| Application ADS_SA                 | Address 💦   | aes://centralintake/quic | kclientintake    |              |                               | 💌 🎻 Go                    |
| Navigator $~~$ $\rlap{P}$ $\times$ | New H       | New New Family           | Same Family      | Save         | Jpdate Selected Household     | Members                   |
| Home                               | Consent     |                          |                  | Age          | New HH New Family             | Change Family 🔻           |
| -Central Intake                    | SSN         | ••• >>                   |                  | - нон        | Н                             | ousehold                  |
| - Client Intake                    | First Name  |                          | Gender           |              | FirstName Mi                  | ddleName LastName         |
| -Household-Demographics            | LastName    |                          | Votoran          |              |                               |                           |
| -Employment-Education              |             |                          |                  | <u> </u>     |                               |                           |
| - Documents                        | DOR         | <u> </u>                 | Ethnicity        | <u> </u>     |                               |                           |
| - Beferral Besnonse                | Relation    | 7                        | Education        | <u></u>      | I.I.I.                        | •                         |
| -Agency Services                   | Disabled    | <b>Y</b>                 | Insurance        | 7            | Income Non-Cash               | New Save Delete           |
| Program Entry                      | Phone       | ()x                      | PH Type          | 7            | Source                        |                           |
| -Service Provided                  | Race [Choos | se As Many As Apply]     |                  |              |                               |                           |
| - Client Profile                   | 📕 White     | 🥅 Asian                  | 📕 📕 Black/Africa | n-American   | Amount                        |                           |
| -Track Saving                      | Native Ha   | waiian/Pacific Islander  | US Indian/A      | laska Native | Interval                      |                           |
| -Program Referral                  | Family Info | Housing                  | 🗾 Туре           | <b>T</b>     | Doc                           |                           |
| — Program Exit                     | LastKnown   | Permanent Address        |                  |              |                               |                           |
| Agency Client Listing              | Street #    | Street Name              | Street I         | /pe          | Unit Type Unit # L            | ocation Description       |
| -Group Services                    |             |                          |                  |              |                               | _                         |
| -Bed Assignments                   | Lity        | County                   | State            |              | Zip Data Quality              | Head of Household Address |
| -Bed Maintenance                   | μ           |                          | ×                | I            | · ¥                           | Clear SelectAddress       |
| — Daily Services<br>— Sessions     | Consent     | Prog                     | gram             | Y            | Prog Component                | Create                    |
| -Agency                            | Question    |                          |                  |              | Entr                          | y Questions               |
| -Locations                         |             |                          |                  |              |                               |                           |
| - Contracts                        | Answer      |                          |                  |              |                               |                           |
| - Program Setup                    |             |                          |                  |              |                               |                           |
| — Program Targets                  | Comment     |                          |                  |              |                               |                           |
| -Forecaster                        | Р           | rev Next                 | Add Delet        | e Finish     |                               | Required Refresh          |
| -Yearly Reports                    | 48 60       |                          | tion             |              | angth Of Stau In Prev Place   | Save                      |
| Agency Listing                     |             | z i nor civing situa     | son J            |              | angur or stay in the viriable |                           |
|                                    |             |                          |                  |              |                               |                           |
|                                    |             |                          |                  |              |                               |                           |

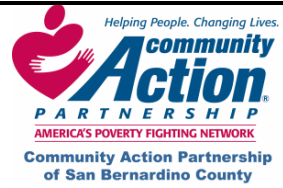

### How to Enter a Client in Quick Intake

3. Enter the Social Security Number in the **SSN** field. If you have a complete Social Security number, enter it in the SSN Field and choose "**Full**" from the dropdown list.

| New HH     | New New Family       | Same Family Save 🔙      |                                                                 |
|------------|----------------------|-------------------------|-----------------------------------------------------------------|
| Consent    | System 🔽 09          | /14/2014 🗢 🗸 Age        | If you only have the correct                                    |
| SSN        | <u></u> >>           |                         | last 4 digits, enter them in the                                |
| First Name |                      | Gender Full             | last space of the SSN field                                     |
| Last Name  |                      | Veteran Don't Know or c | dropdown list. If you do not                                    |
| DOB        | \$ ¥                 | Ethnicity -             | have a SSN, leave the SSN field blank and choose " <b>Dan't</b> |
| Relation   | -                    | Education 🗨             | Know" or "Refused."                                             |
| Disabled   | -                    | Insurance 🗨             |                                                                 |
| Phone      | ()×                  | РН Туре 📃 👻             |                                                                 |
| Race [Choo | se As Many As Apply] |                         |                                                                 |

- 4. Finish entering the rest of the required (purple) fields and Phone & PH Type if necessary.
- 5. Select Race.
- 6. Select Housing and Type from Family Info section.

| New HH      | New New Family           | Same Fa    | mily Save 📄        | Update Selected Household Members |                 |               |                     |  |  |
|-------------|--------------------------|------------|--------------------|-----------------------------------|-----------------|---------------|---------------------|--|--|
| Consent     |                          |            |                    | New HH                            | New Family      | Change Fa     | mily 👻              |  |  |
|             |                          |            |                    |                                   | Н               | ousehold      |                     |  |  |
| SSN         | · · · >>                 |            | 🗾 🗌 нон            | FirstNa                           | ame Mi          | ddleName      | LastName            |  |  |
| First Name  |                          | Gender     | ~                  |                                   |                 |               |                     |  |  |
| Last Name   |                          | Veteran    | <b>~</b>           |                                   |                 |               |                     |  |  |
| DOB         | \$ ¥                     | Ethnicity  | <b>_</b>           |                                   |                 |               |                     |  |  |
| Relation    | <b>_</b>                 | Education  | <b>_</b>           |                                   |                 |               |                     |  |  |
| Disabled    | <b>_</b>                 | Insurance  | <b>_</b>           |                                   | N Ck            | Manu          | Cause I. Datata     |  |  |
| Phone       | () <u>x</u>              | PH Type    | -                  | Course                            | Non-Lash        | New           | Save Delete         |  |  |
| Race [Choo  | se As Many As Apply]     |            |                    |                                   |                 |               | Income              |  |  |
| 🔲 White     | 📕 Asian                  | 📃 🔲 Black/ | African-American   | Amount                            |                 |               |                     |  |  |
| 🔲 Native Ha | awaiian/Pacific Islander | 🔰 🔲 US Inc | dian/Alaska Native | Interval                          |                 | -             |                     |  |  |
| Family Info | Housing                  | 🗾 Туре     | •                  | Doc                               |                 | ~             |                     |  |  |
| Last Knowr  | Permanent Address        | Sh         | eet Turce          | Lipit Tupe                        | l Init # I      | ocation Descr | iption              |  |  |
|             |                          |            |                    |                                   |                 | ocation Desci | pion                |  |  |
| City        | County                   |            | State Zin          | _,<br>Z                           | in Data Quality | Head o        | f Housebold Address |  |  |
|             |                          | -          |                    | · [                               |                 | Clear         | SelectAddress       |  |  |

- 7. Complete the Last Known Permanent Address container. Note: The Zip field is not required, but the Zip Data Quality field is required.
- 8. Click "New Family" to save the Head of Household Record entered.

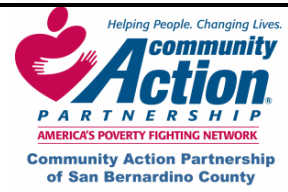

# Adding Additional Members to the Same Family or New Family in Quick Intake

There are a few things to consider when adding additional family members to an already existing household. Ask these questions: Are they a member of the same family or will they be a member of a new family within the same household? The concept here is that you can have many families within a single household. Keep this in mind and it will help you to differentiate between the "New Family" and "Same Family" buttons.

| 💱 HMIS-[TRAAgencyAdmin]                                                                                                    |                                                          |                                                                                                    |                                                                                                    |                                                                                                    |                                                                                                    | _ 🗆 🗙    |
|----------------------------------------------------------------------------------------------------|----------------------------------------------------------|----------------------------------------------------------------------------------------------------|----------------------------------------------------------------------------------------------------|----------------------------------------------------------------------------------------------------|----------------------------------------------------------------------------------------------------|----------|
| File • View • Report • Help •                                                                                                    |                                                          |                                                                                                    |                                                                                                    |                                                                                                    |                                                                                                    | e        |
| Application ADS_SA                                                                                                    | v 😻 🌾 🛛 🍇 🗸<br>Address <u> a</u> es://ci                 | Click on New to add household members.                                                                                                    |                                                                                                    |                                                                                                    |                                                                                                    | 🔻 🥜 Go   |
| Navigator 📮 🗙                                                                                                    | New HH New                                               | New Family Same Family Save                                                                                                    |                                                                                                    | Jpdate Selected Household                                                                                                    | Members                                                                                                    | <u> </u> |
| Home  Central Intake  Quick Intake  Client Intake  Household-Demographics  Employment-Education  Documents  Client Listing  Referral Response  Agency Services  Program Enty  Service Provided  Client Profile  Case Notes  Track Saving  Program Referral  Program Referral  Program Referral  Program Ext  Agency Client Listing  Gency Services  Bed Inventoy Bed Assignments Bed Maintenance                                                                                                    | Consent System<br>SSN                                    | Involve 2015 * Age Involve 2015 * Age Gender Veteran Ethnicity Ethnicity Ethnicity Ethnicity Ethnicity Insurance • x PH Type Iary As Apply Asian Black/African-Ameri Pacific Islander US Indian/Alaska N g Type nent Address Street Type 40th Street Type 40th Street Type County State San Bernardino CA | HOH<br>HOH<br>HOH<br>HOH<br>HOH<br>HOH<br>T<br>T<br>T<br>T<br>T<br>T<br>T<br>T<br>T<br>T<br>T<br>T<br>T | New HH New Family  FirstName Mid Lorena Lorena Leonardo Non-Cash Source Earned Income Amount 1400.00 Interval Monthly Doc Pay Stub Unit Type Unit # Lu Tip Zip Data Quality Full | New     Save       Mew     Save       IncomeSource       IncomeSource       In | Delete   |
| — Daily Services                                                                                                    | Concept Organiza                                         | tion - Program TBA Transitional                                                                                                    |                                                                                                    | Prog Component Housing                                                                                                    |                                                                                                    | Create   |
| Sessions Selection Selection Select | Question     Are you       Answer     Comment       Prev | a currently homeless?                                                                                                    | Finish                                                                                                  | Question Requ<br>Are you currently Are you at risk of                                                                                                    | Questions<br>ired Answer<br>Bequired                                                                                                    | Cor      |
|                                                                                                    |                                                          |                                                                                                    |                                                                                                    |                                                                                                    | 8                                                                                                    | System:  |

- 1. Click on "New"
- 2. Enter all of the required blue fields.
- 3. When finished entering all required fields, click on the "Same Family" or "New Family" button.

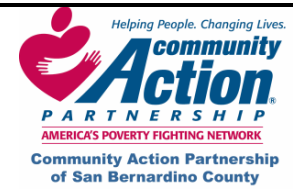

# Enrolling a Client in a Program using Quick Intake

The lower third of the screen is where you will enroll your client into a program. Enter all fields as you would normally do in the Program Entry screen. Note: If you need to back date the program entry date, you must go to the Program Entry screen and do it there.

| 🙀 HMIS-[TRAAgencyAdmin]                                                                                                    |                                                                                                    | _ 🗆 ×                  |
|----------------------------------------------------------------------------------------------------|----------------------------------------------------------------------------------------------------|------------------------|
| File • View • Report • Help •                                                                                                    |                                                                                                    | e                      |
| 🗍 🗇 🖒 💥 🔃 🎲 🔂 Histor                                                                                                    | v 🤩 🎼 🛛 🗛 🔉 🛛 🖓 🖉 🕅                                                                                                    |                        |
| Application ADS_SA                                                                                                    | Address 🔊 aes://centralintake/quickclientintake                                                                                                    | 💌 裬 Go                 |
| Navigator 📮 🛪                                                                                                    | New HH New New Family Same Family Save Update Selected Household Members                                                                                                    |                        |
| Home Central Intake Quick Intake Client Intake Household-Demographics Employment-Education Documents Client Listing Referral Response -Agency Services Program Enty Service Provided Client Profile Case Notes Track Saving Program Ext It wore Agency Client Listin Word | Consent  Consent  Con | Iame                   |
| Group Services                                                                                                    | Aty County State Zip Zip Data Quality Head of Househol                                                                                                    | d Address<br>t Address |
| -Daily Services                                                                                                    | Consent V Program V Prog Component V                                                                                                    | Create                 |
| - Jossins<br>- Agency<br>- Locations<br>- Contracts<br>- Funding Code<br>- Program Setup<br>- Program Targets<br>- Forecaster                                                                                                    | Question     If you need to back date the program<br>entry date, you must go to the Program<br>Entry screen and change it there.       Prev     Next       Add     Delete       Finish     Bequirex                                                                                                    | I Refrest              |
| −Yearly Reports<br>− Monthly Report<br>− Agency Listing ■                                                                                                    | Prior Living Situation Length Of Stay In Prev Place                                                                                                    | Save                   |

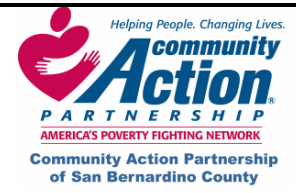

HMIS

# Enrolling a Client in a Program using Quick Intake

Explanation of New/Same Family buttons in Quick Intake:

New HH New New Family Same Family Save

New HH - Establishes a new Head of Household (HH). You use New HH when entering the head of household (HH). Usually this will be the first person that you are enrolling.

New - You will use this button when adding a family member and every subsequent family member thereafter to the household.

**New Family** - Click on the **New Family button** to establish Head of Household's new family. This button really acts as your save button after adding a new Head of Household. It can also be used to signify the beginning of a new family if you have multiple families in a single household.

Same Family – Saves the person into the household into the "same family" as the Head of Household. For example: You are adding a child to the Head of Household. You would click "NEW" to add the child and then you would click on "Same Family" to signify that the child belongs to the same family with the Head of Household.

<u>Save</u> – After all household members have been added and you are finished, click on the Save button overall to save everything in that container or anytime a change is made to the existing record.

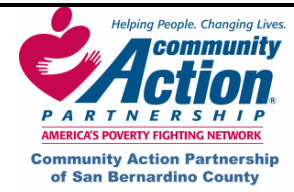

# IX. Additional Screens

# **Client Profile**

This is a customized question bed, used for pre- and post-tests and miscellaneous questionnaires as requested by individual agencies. It functions similar to the Program Entry screen.

| HMIS-[aes://service                                       | es/             | client profil       | e]                      |              |       |              |                        |              |         |
|-----------------------------------------------------------|-----------------|---------------------|-------------------------|--------------|-------|--------------|------------------------|--------------|---------|
| File • View • Report • He                                 | lp <del>-</del> |                     |                         |              |       |              |                        |              | e       |
| 🤄 📫 💥 🔃 🎲 🞑 Se                                            | arc             | h 💽 Favorite 👩      | History 🎯 🎼             | 🍇 🚓 🛛 🕅 🤇    | 1     |              |                        |              |         |
| Address \Lambda aes://service                             | s/cl            | ient profile        |                         |              |       |              |                        |              | 🔽 🄗 Go  |
| Navigator (9                                              | ×               | Program I           |                         |              | 24-14 | Data laciazi | End Data               |              |         |
| HMISHome                                                  | ^               |                     | ak_transitional housing |              | Start | 06/2//       | 2006                   |              |         |
| <ul> <li>Central Intake</li> <li>Client Intake</li> </ul> |                 | Consent Organiza    | tion 🗾 Phase 1          |              |       | Activity     | Quality of Life Survey | ▼ Filter     | Refresh |
| Household-Demographics                                    |                 |                     |                         | Create New   |       |              | Service                | 35           |         |
| - Employment-Education                                    |                 | Prog Component      | Phase 1                 |              |       | Activity     | Resourc                | e Appointmer | ntEnded |
| - Eligibility                                             |                 | r rog component     |                         |              | Þ     | Quality of L | ife Sur                |              | A       |
| Referral                                                  | =               | Milestone           | Client Obtains Employ   | ment 💌       |       | Quality of L | ife Sur                |              | 12      |
| - Client Listing                                          |                 |                     |                         |              |       |              |                        |              |         |
| Agency Services<br>Program Entry                          |                 | Activity            | Quality of Life Survey  | -            |       |              |                        |              |         |
| - Service Provided                                        |                 | Staff               | Fak, cmumby             | -            |       |              |                        |              |         |
| Client Profile                                            | -1              |                     | run enterpriy           |              |       | <            |                        |              | >       |
| - Case Notes<br>- Track Saving                            |                 | Start Date          | 12/21/2006              | ~            |       |              | Question               | List         |         |
| - Program Exit                                            |                 |                     |                         |              |       | Required     | Question               | Answer       | Com     |
| Agency Client Listing                                     |                 | Question            |                         |              | Þ     |              | I am satisfied with    |              |         |
| Group Services                                            |                 | I am satisfied with | n my life.              |              |       |              | I have goals.          |              |         |
| - Bed Maintenance                                         |                 |                     |                         |              |       |              | I feel that I can ful  |              |         |
| - Daily Services                                          |                 | Answer              |                         |              |       |              | I do not need dru      |              |         |
| Sessions                                                  |                 |                     |                         | •            |       |              | My nealth is good      |              |         |
|                                                           |                 | Comments            |                         |              | H     |              | I have good relati     |              |         |
| Locations                                                 |                 |                     |                         |              | H     |              | My mind is clear       |              |         |
| Contracts                                                 |                 |                     |                         |              | E     |              | I am able to rest      |              |         |
| Funding Code                                              |                 |                     |                         |              |       |              | I feel hopeful abo     |              |         |
| Program Setup<br>Program Targets                          |                 |                     |                         |              |       |              | I find it easy to m    |              |         |
| Forecaster                                                |                 | Previous Net        | at Add D                | elete Finish |       |              | I feel that others h   |              | ~       |
| Yearly Reports                                            |                 |                     | , 100 D                 |              |       |              |                        |              | 2       |
| Monthly Report                                            |                 |                     |                         |              |       |              |                        |              |         |
|                                                           | ×               |                     |                         | C            |       | 0.0          | (1050                  |              |         |
|                                                           |                 | н                   | omer                    | Simpson      |       | 9/9/         | 1950                   | Organization |         |

- 1. Make sure the correct client's name is at the bottom of the screen.
- 2. Select **Consent** (Organization) and **Activity** (questionnaire name) at the top of the screen and click on **Filter**. This brings up the question bed.
- 3. Complete the remaining blue fields using the dropdown menus.
- 4. Answer each question as you would in the Program Entry screen, clicking on **Next** after each answer. After answering the last question, click on **Finish** to save your answers.

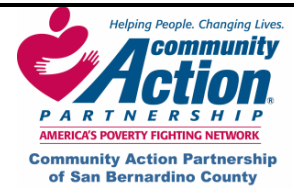

Case Notes

#### Adding a Case Note

- 1. Click on the **Consent** dropdown and choose your consent level.
- 2. Click on the **Component** dropdown and choose the component.
- 3. Click on the Activity dropdown and choose the Activity. This will usually say "Case Note" or "Note."
- 4. Click on Create. You will now see a blank case note entry under the Note History container.

| 👯 HMIS-[TRAAgencyAdmin]                                                                                                    |                                                                                                    |
|----------------------------------------------------------------------------------------------------|----------------------------------------------------------------------------------------------------|
| File - View - Report - Holp -                                                                                                    |                                                                                                    |
| 🛛 🗇 关 🤨 🎲 🔂 нізбоду                                                                                                    |                                                                                                    |
| Application ADS_SA                                                                                                    | Abdress A aes://services/case notes                                                                                                    |
| Navigator 🛛 🕂 🗙                                                                                                    | Program FirstName LastName D08                                                                                                    |
| Navigator     # ×       - Central Intake     *       - Outick Intake     *       - Control Intake     *       - Control Intake     *       - Control Intake     *       - Control Intake     *       - Household-Demographics     *       - Control Intake     *       - Household-Demographics     *       - Control Intake     *       - Referral Response     *       - Agency Services     *       - Program Entry     *       - Service Provided     *       - Client Irolfie     *       - Corgam Entry     *       - Program Referral     *       - Agency Client Listing     *       - Agency Client Listing     *       - BedInventory     *       - BedInventory     *       - Bed Assignments     *       - Bed Maintenerce     *       - Daily Services     *       - Seesions     * | Togram       FristName       LastName       D08       TFA_Transitional         Consent       StartDate       Activity       EstimatedTime       ProgramComponent       Subject         Organization       ID/08/2008       Case Manageme       0       Housing       Test Case         Component       Housing       Test Case       Subject       Test Case         Subject       Test Case       StartDate       Activity       Subject         Subject       Test Case       Save       Save         StartF       Test Case       Save       Save         Test Case       Test Case       Save       Save |
|                                                                                                    | Milestone Enroll in Transitional Housing program Services Milestone Title Add Milestones Related to Case Note                                                                                                    |
|                                                                                                    | Lorena Lopez 10/10/1971 .                                                                                                    |
|                                                                                                    |                                                                                                    |

- 5. In the next section underneath **Note History**, enter the **Subject**, **Staff Initials**, **Date** and **Estimate Time**.
- 6. Click your mouse in the open blue space and begin typing your notes.
- 7. Click on **Save** when finished.

| File View Report Holp -<br>Application A05_5A A Address A act://services/case notes<br>Application A05_5A A Address A act://services/case notes<br>Application A05_5A A Address A act://services/case notes<br>Application A05_5A A Address A act://services/case notes<br>Program Teal Transitional<br>Constrant Intake<br>Program Teal Teal Program Component<br>Housing<br>Referral Response<br>Agency Sorvices<br>Program Exit<br>Agency Sorvices<br>Bed Internence<br>Field Maintenance<br>Bed Assignment<br>Agency Cleen Listing<br>Group Services<br>Bed Assignment<br>Agency Cleen Listing<br>Contract<br>Agency Cleen Listing<br>Contract<br>Agency Cleen Listing<br>Contract<br>Agency Cleen Listing<br>Contract<br>Agency Cleen Listing<br>Contract<br>Agency Cleen Listing<br>Contract<br>Agency Cleen Listing<br>Contract<br>Contract<br>Contr              | File • View • Report • Help •                                                                                                    |                                                                                                    |                                        |
|----------------------------------------------------------------------------------------------------|----------------------------------------------------------------------------------------------------|----------------------------------------------------------------------------------------------------|----------------------------------------|
| Application ADS_SA Address @ aes://services/case notes  avgdor  Application ADS_SA Address @ aes://services/case notes  avgdor  Home Consent Consent C                                                                                                    | 4                                                                                                    |                                                                                                    |                                        |
| Application ADS_SA Advess Advess Advess areas and a set // services/case notes areas areas                                                                                                    | (=) 📉 👯 📢 🔂 Histo                                                                                                    | y 🍜 🕼 🙏 🕅 🕨 🕅                                                                                                    |                                        |
| Agency Client Liston<br>Program Field In Case<br>Agency Services<br>France Liston<br>Program Field In Case<br>Agency Client Liston<br>Program Field In Case<br>Agency Client Liston<br>Program Field In Case<br>Agency Client Liston<br>Program Field In Case<br>Agency Client Liston<br>Program Field In Case<br>Agency Client Liston<br>Program Field In Case<br>Agency Client Liston<br>Agency Client Liston<br>Add Miestone Endle<br>Agency Client Liston<br>Add Services<br>Agency Client Liston<br>Add Services<br>Add Services Field In Transitional Housing program<br>Add Services Field In Case<br>Add Services Field In Case<br>Add S |                                                                                                    |                                                                                                    |                                        |
| Angelor       A ×         Home       Forgram         Forgram       Fleth         LastName       D08         Search       FA, Transitional         Consent       Create         StarDate       Activity         Estimated Time       Program         Program       Fleth         Consent       Create         Consent       Create         StarDate       Activity         Estimate Response       Housing         Approgram       Fleth         Program       Fleth         Program       Fleth         Document       Consent         Component       Document         Housing       Text Case         Starf       TRA_ifeir         Date       10/08/2008         Starf       TRA_ifeir         Date       10/08/2008         Starf       TRA_ifeir         Date       10/08/2008         Starf       Text Case         Starf       Text Case         Starf       Text Case         Starf       Text Case         Starf       Text Case         Starf       Text Case      <                                                                                                    | Appledition [AD5_5A                                                                                                    | Address A aes.//services/case flotes                                                                                                    |                                        |
| Forgram Tangets     Forecaster     Add Miestones     Related to Case     Note     Note                                                                                                    | yajator 4 x<br>vigator 4 x<br>- Home 4<br>- Central Intoke -<br>- Central Intoke -<br>- Central Intoke -<br>- Central Intoke -<br>- Central Intoke -<br>- Central Intoke -<br>- Central Intoke -<br>- Central Response -<br>- Agency Services -<br>- Regency Services -<br>- Fregram Referral -<br>- Program Referral -<br>- Program Referral -<br>- Program Referral -<br>- Program Referral -<br>- Program Referral -<br>- Program Sets -<br>- Bed Inventory -<br>Bed Assignments -<br>- Bed Maintenance -<br>Daily services -<br>- Sessions -<br>- Agency -<br>- Contrads -<br>- Contrads -<br>- Contrads -<br>- Frunding Code -<br>- Program Sets - | Polytic     Polytic     Polytic | rrent Subject<br>Test Case<br>TRA_ifei |
| Aconce Listra                                                                                                    | - Program Largets<br>- Forecaster<br>- Yearly Reports                                                                                                    | Add Milestones Add Services Related to Case Note                                                                                                    |                                        |
|                                                                                                    | Monthly Report                                                                                                    |                                                                                                    |                                        |
|                                                                                                    | Adency Lisek                                                                                                    | lorena                                                                                                    | Lopez 10/10/1971                       |

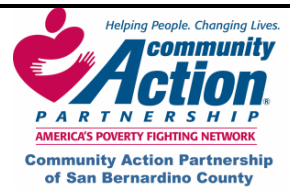

### **Case Notes**

\*After clicking on **Save**, you will notice that your entry line in the **Note History** container is now completed.

| Navigator 7 ×<br>Home 4                                                                                                    | Program                                                                        | FirstNam                  | e LastName                | DOB                | Search TRA_Tra              | insitional           |
|----------------------------------------------------------------------------------------------------|--------------------------------------------------------------------------------|---------------------------|---------------------------|--------------------|-----------------------------|----------------------|
| Quick Intake<br>Client Intake<br>Household-Demographics<br>Employment-Education<br>Documents<br>Client Listing<br>Referral Response<br>Agency Services<br>Program Entry | Consent Create<br>Organization  Component<br>Housing  Activity Case Management | StartDate<br>▶ 10/08/2008 | Activity<br>Case Manageme | EstimatedTime<br>0 | ProgramComponent<br>Housing | Subject<br>Test Case |

Spell Check in the Case Notes Screen

A Spell Check box will automatically pop up if you misspell a word. It will do an auto run as you are typing and when you click out of the typing area, and if a word is misspelled, you will get a pop up box showing the errors found. After accepting changes, click on Save.

| HMIS-[TRAAgencyAdmin]                                       |                             |                       |               |                    |                     |                     |                   |         |               |
|-------------------------------------------------------------|-----------------------------|-----------------------|---------------|--------------------|---------------------|---------------------|-------------------|---------|---------------|
| File • View • Report • Help •                               |                             |                       |               |                    |                     |                     |                   |         | e             |
| 🛛 🗇 关 🔃 🖏 🔂 History                                         | 🍑 🌾 🛛 🍇 🛛 K                 |                       |               |                    |                     |                     |                   |         |               |
| Application ADS_SA                                          | Address 💦 aes://services/ca | se notes              |               |                    |                     |                     |                   |         | 💌 🥐 Go        |
| Navigator 🛛 🕂 🗙                                             | Program                     | FirstNan              | ne LastName   | DOB                |                     |                     |                   |         |               |
| Home<br>-Central Intake<br>-Quick Intake                    | Consent Create              | <b>▼</b><br>StartDate | Activity      | EstimatedTime      | Search<br>ProgramCo | TRA_Tran<br>Housing | nsitional<br>Subj |         |               |
| - Client Intake<br>Housebold-Demographics                   |                             | 10/08/2008            | Case Manageme | 0                  | Housing             |                     | Test Case         |         |               |
| -Employment-Education                                       | Component                   | Spelling              |               |                    | ×                   |                     |                   |         |               |
| Client Listing                                              | Housing 💌                   | Shelling Fr           | rors Found    |                    | 1                   |                     |                   |         |               |
| -Referral Response                                          | Activity                    | operang Li            | TOD FOUND     |                    |                     |                     |                   |         |               |
| -Program Entry                                              |                             | Test Casee            |               | Ignore             | Once                |                     |                   |         |               |
| - Service Provided<br>- Client Profile                      | Subject Test Case           |                       |               | Igno               | re All              |                     | ifair             | Save    |               |
| - Case Notes                                                |                             |                       |               | Add To [           | Dictionary          | y 110               | -hca              |         |               |
| -Program Referral                                           |                             |                       |               |                    |                     |                     |                   |         |               |
| Program Exit                                                |                             | Change To:<br>Case    |               | Cha                | ange                |                     |                   |         |               |
| E-Group Services                                            |                             | 1                     |               | Chan               | ge All              |                     |                   |         |               |
| -Bed Assignments                                            |                             | Suggestions:          |               |                    |                     |                     |                   |         |               |
| <ul> <li>Bed Maintenance</li> <li>Dailu Services</li> </ul> |                             | Case<br>Casev         |               |                    |                     |                     |                   |         |               |
| Sessions                                                    |                             | Cases                 |               |                    |                     |                     |                   |         |               |
| Agency<br>-Locations                                        |                             | Cease                 |               |                    |                     |                     |                   |         |               |
| - Contracts<br>- Funding Code                               | Milestone Enroll in         | Laste                 |               |                    |                     |                     |                   | •       |               |
| — Program Setup                                             | A J Mil                     |                       | Undo          | Car                | ncel                |                     |                   |         |               |
| — Forecaster                                                | Add Milestones              |                       | Add           | ervices Related to | 0                   |                     |                   |         |               |
| — Yearly Reports<br>— Monthly Report                        | Note                        |                       | Seleo         | ted Milestone:     |                     |                     |                   |         |               |
| Agency Listing                                              | ŗ .                         |                       |               |                    |                     |                     |                   |         |               |
| -Locations                                                  |                             |                       |               |                    |                     |                     |                   |         |               |
|                                                             |                             |                       |               |                    |                     |                     | Lorena            | Lopez 1 | 0/10/1971 .:: |
|                                                             |                             |                       |               |                    |                     |                     |                   |         |               |

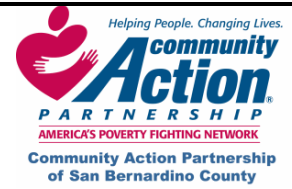

After you enter your case note, you can attach one or more milestones and services to that case note. This is explained starting on the next page.

# Attaching Milestones to a Case Note

1. Highlight the case note that you wish to add a milestone to by clicking on the black arrow to the left on the case note entry. Make sure that the whole row is highlighted in blue.

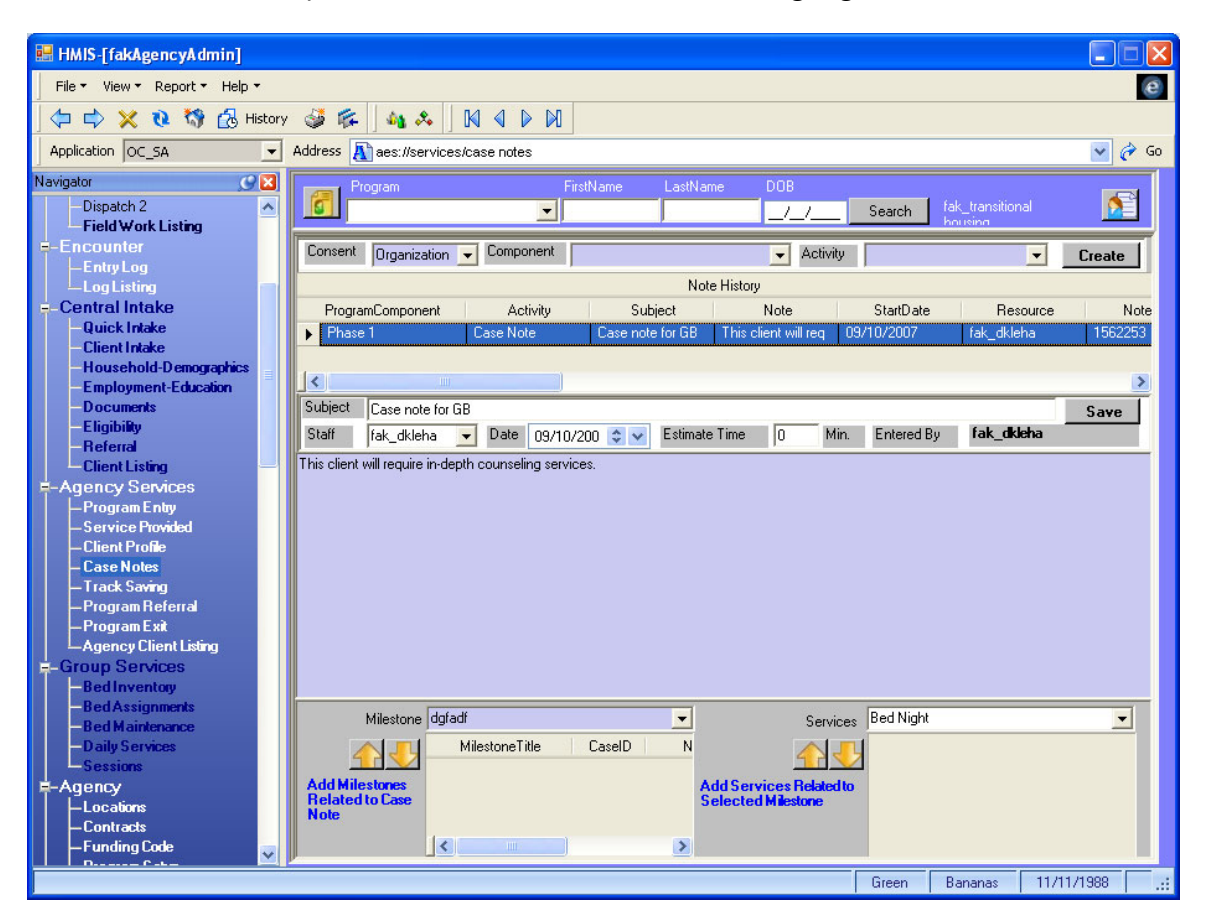

- 2. Now click on the Milestone dropdown arrow. This will contain a list of your agency specific milestones. Highlight the milestone that you wish to attach.
- 3. Click on the yellow down arrow to attach. The milestone is now attached to the case note.

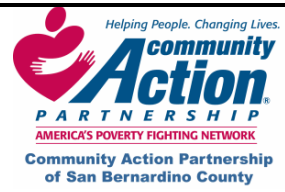

# Attaching Milestones to a Case Note

When working with multiple case notes and milestones you can verify that you have the correct Case Note attached with the correct Milestone by matching up the Note Key numbers as shown below.

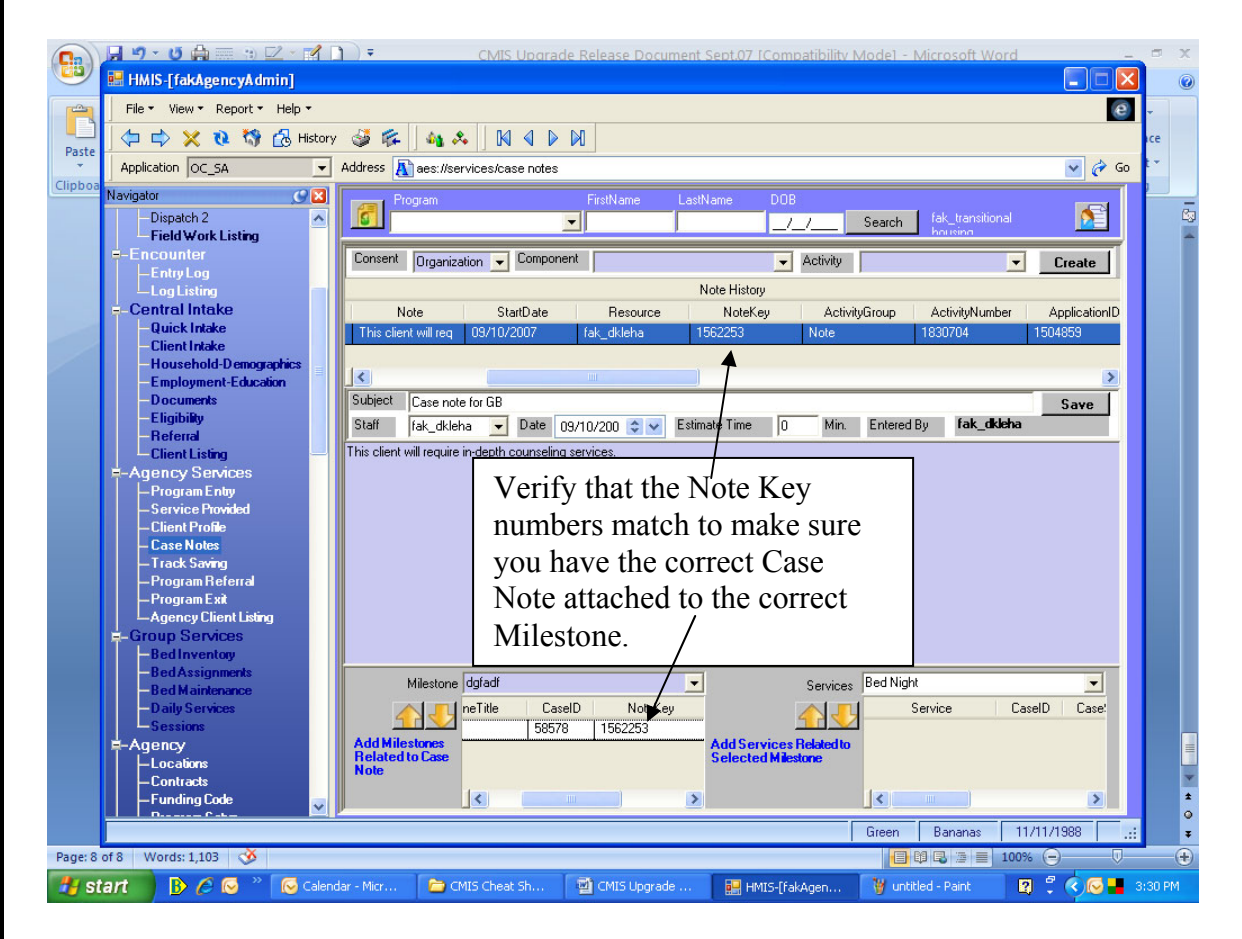

To attach another Milestone to the current Case Note, simply repeat steps 1 thru 3 again. Next, you can attach a Service to the Milestone.

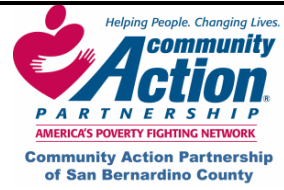

# Attaching a Service to a Case Note

1. Highlight the **Milestone** that you wish to add a Service to by clicking on the black arrow to the left of the Milestone.

| Milestone                                 | sdfasdf        | •           | Services                                      | Bed Night | •            |
|-------------------------------------------|----------------|-------------|-----------------------------------------------|-----------|--------------|
|                                           | MilestoneTitle | CaselD N    |                                               | Service   | CaselD Case! |
|                                           | ▶ dgfadf       | 58578 15622 |                                               |           |              |
| Add Milestones<br>Related to Case<br>Note |                |             | Add Services Related to<br>Selected Milestone |           |              |
| Hote                                      |                |             |                                               |           |              |
|                                           |                |             |                                               |           | 2            |

2. Now choose the **Service** from the dropdown list.

| Milestone                                 | sdf | asdf                     |                 | -          | Services                                      | Bed Night                                                                       |
|-------------------------------------------|-----|--------------------------|-----------------|------------|-----------------------------------------------|---------------------------------------------------------------------------------|
| Add Milestones<br>Related to Case<br>Note | •   | MilestoneTitle<br>dgfadf | CaselD<br>58578 | N<br>15622 | Add Services Related to<br>Selected Milestone | Bed Night<br>Case Management<br>Child Services<br>Food Basket<br>Transportation |
|                                           | <   | ])                       |                 | >          |                                               |                                                                                 |

- 3. After choosing a Service, click on the yellow down arrow to attach the Service to the selected Milestone.
- 4. Click Save.

\*You may also remove a Milestone or a Service by clicking on the yellow up arrow. Be sure to highlight the entry that you want to remove by clicking on the little black arrow to highlight the entire row.

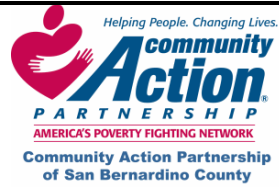

# **Track Savings**

This screen is generally used **only** if your agency physically collects and holds the client's money.

- 1. Click on New. Select the Type Transaction and Description using the dropdown lists.
- 2. Complete the remaining fields and click on Save.
- 3. To add a scanned document (such as a deposit receipt) or other document, right-click anywhere on the screen and select Add New File.
- 4. In the pop-up window, select the file and click on **Open**.
  - Choose **Consent** level (Organization) and enter a **Description** and **Note** if desired.
  - Click on Save.
- 5. If you uploaded a scanned document, it will appear on the page.

| HMIS-[TRAAgencyAdmin]                                                                                                    |                                                                                                    |                       |                                              |                                              |                  | _ 🗆 🗙           |
|----------------------------------------------------------------------------------------------------|----------------------------------------------------------------------------------------------------|-----------------------|----------------------------------------------|----------------------------------------------|------------------|-----------------|
| File 🔹 View 👻 Report 👻 Help 👻                                                                                                    |                                                                                                    |                       |                                              |                                              |                  | e               |
| 🗍 🗇 🔿 💥 🔃 🎲 🔂 History                                                                                                    | 🎯 🎼 🛛 🍇 🙏 🕅 🖉 🖡                                                                                                    | > 🕅                   |                                              |                                              |                  |                 |
| Application ADS_AA                                                                                                    | Address 🔊 aes://services/track savin                                                                                                    | ngs                   |                                              |                                              |                  | 💌 🎻 Go          |
| Navigator 🛛 🕂 🗙                                                                                                    |                                                                                                    |                       |                                              |                                              |                  |                 |
| Navigator 4 × Home Central Intake Circlent Intake Circlent Intake Circlent Intake Circlent Intake Circlent Intake Circlent Intake Circlent Profile Circlent Profile Circlent Circlent Circlent Circlent Profile Circlent Circlentt Circlentt Circlentt Circlentt Circlentt Circl | Program TRA_Transition.         Type Transaction         Deposit         Amount         100.00         Receipt #         100         Comments         CASH         Entered By         Note         Description         DocumentName       DocumentD | Start Date 10/06/2008 | End Date _/_/S<br>TypeTransaction<br>Deposit | iaving Trans<br>TypeDeposit<br>Cash<br>Total | Amount<br>100.00 |                 |
| E-External Agency                                                                                                    |                                                                                                    |                       |                                              |                                              |                  |                 |
| — Programs                                                                                                    |                                                                                                    |                       |                                              |                                              |                  |                 |
|                                                                                                    |                                                                                                    |                       | L                                            | orena Lopez                                  | 10/10/1971       | Organization ": |

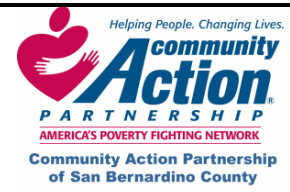

#### **Bed Inventory Screen**

The Bed Inventory screen allows you to easily create and maintain beds. You can also add beds to locations and check to see if they are "in use" or "vacant."

#### Viewing Bed Availability

The top container of the screen gives you many choices on ways that you can search and view bed availability.

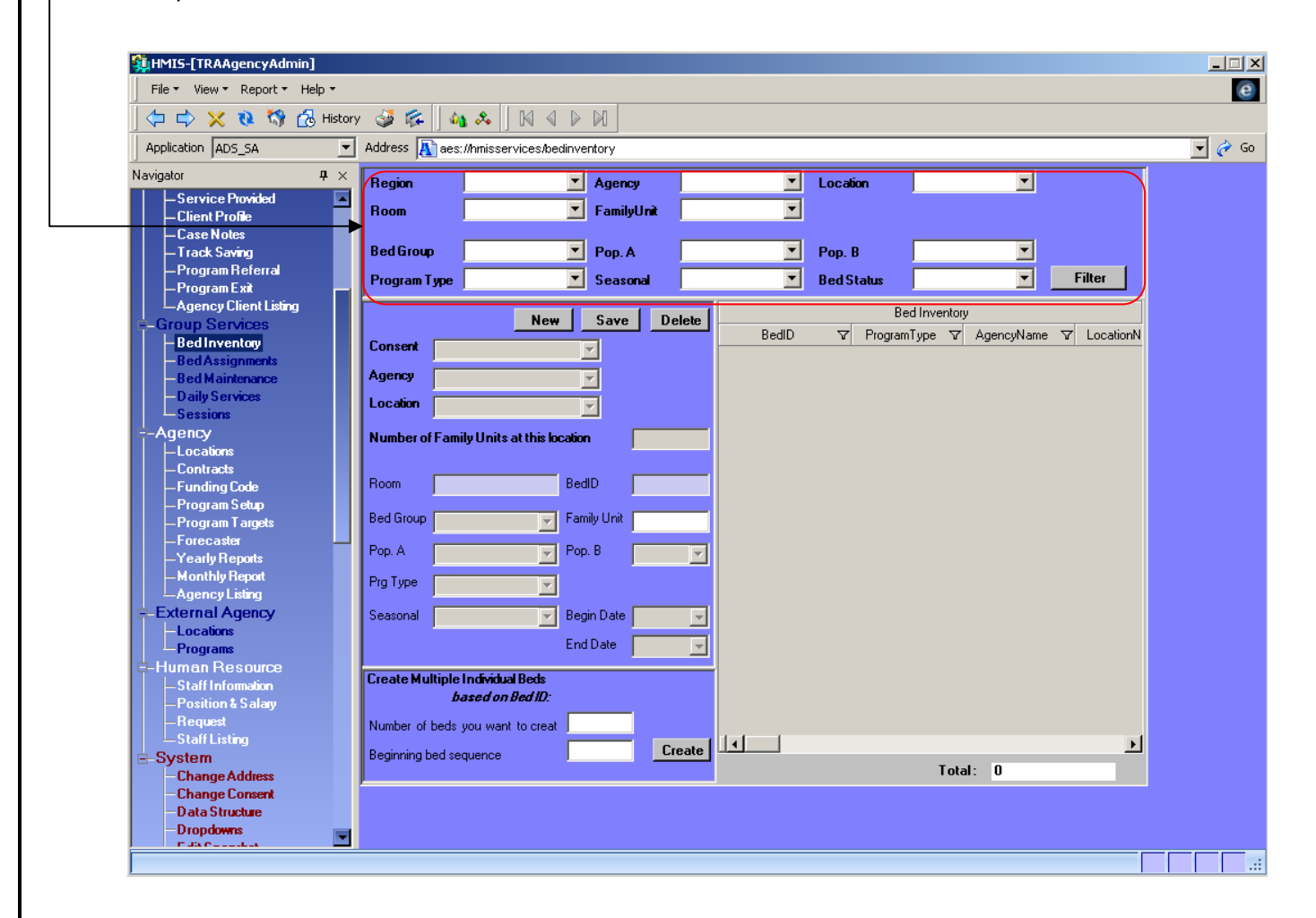

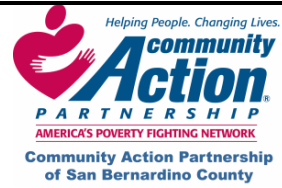

### **Searching for Beds**

1. Click on the **Region** dropdown list and select San Bernardino County.

| Region       | rdino County HMIS | Agency     | Location   |        |
|--------------|-------------------|------------|------------|--------|
| Room         |                   | FamilyUnit |            |        |
| Bed Group    | <b>•</b>          | Pop. A     | Рор. В     |        |
| Program Type |                   | Seasonal   | Bed Status | Filter |

2. Click on the Filter button.---

You should now see a list of all beds in your organization.

| transection [TRAAgencyAdmin]                     |                                |                      |        |       |            |                           |            |        |
|--------------------------------------------------|--------------------------------|----------------------|--------|-------|------------|---------------------------|------------|--------|
| File • View • Report • Help •                    |                                |                      |        |       |            |                           |            | e      |
|                                                  | у 🍯 🎼 🖣 🙏                      |                      |        |       |            |                           |            |        |
| Application ADS_SA                               | Address <u> A</u> aes://hmisse | rvices/bedinventory  |        |       |            |                           |            | 💌 裬 Go |
| Navigator 🛛 🕂 🗙                                  | Beginn San Be                  | nardino Co 🔻 🗛 nancu |        | -     | Location   |                           |            |        |
| -Home                                            | Room Bed Group                 | FamilyUni            |        | <br>  | Pop. B     |                           |            |        |
| -Household-Demographics<br>-Employment-Education | Program Type                   | Seasonal             |        | •     | Bed Status |                           | Filter     |        |
| -Documents<br>Climate Listing                    | Vacant Ready                   | New Save             | Delete |       | В          | ed Inventory              |            |        |
| -Referral Response                               | Consent Occasionation          |                      |        | BedID | ♥ Program  | nType 🏹 AgencyName '      | Z Locatic  |        |
| -Agency Services                                 | Organization                   |                      |        | • 001 |            | Training Agency           | Shelter    |        |
| - Program Entry                                  | Agency Training Ager           | icy 🔽                |        | 0012  | I ransitio | nal Housi Training Agency | Shelter (  |        |
| - Client Profile                                 | Location Shelter of Frie       | nds 🗾                |        | 0012  | Transitio  | nal Housi Training Agency | Shelter    |        |
| —Case Notes                                      | Number of Family Units         | at this location 0   |        | 0014  | Transitio  | nal Housi Training Agency | Shelter    |        |
| -Track Saving                                    |                                | · · · · · ·          |        | 0015  | Transitio  | nal Housi Training Agency | Shelter    |        |
| – Program Hererrai<br>– Program Exit             | Room Room1                     | BedID 001            |        | Bed1  |            | Report Manager            | Test Inc   |        |
| Agency Client Listing                            |                                |                      |        | Bed2  |            | Report Manager            | Test Inc   |        |
| E-Group Services                                 | Bed Group Men                  | Family Unit          |        | Bed3  |            | Report Manager            | Test Inc   |        |
| - Bed Inventory                                  | Pop. A Type-1                  | ▼ Pop. B             |        | Bed4  |            | Report Manager            | Test Inc   |        |
| - Bed Assignments<br>- Bed Maintenance           | Des Tures                      |                      |        | Bed5  |            | Report Manager            | Test Inc   |        |
| -Daily Services                                  | Prg Type                       |                      |        | Bed1  |            | Report Manager            | Test Inc   |        |
| Sessions                                         | Seasonal                       | 👻 Begin Date         | -      | Bed2  |            | Report Manager            | Test Inc   |        |
| E-Agency                                         | · ·                            | End Data             |        | Bed3  |            | Report Manager            | Test Inc   |        |
| -Locations                                       |                                | LING Date            |        | Bed4  |            | Report Manager            | Test Inc   |        |
| - Lontracts<br>- Funding Code                    | Create Multiple Individu       | al Beds              |        | Bed5  |            | Report Manager            | Test Inc   |        |
| - Program Setup                                  | based on                       | Bed ID: 001          |        | Bed1  |            | Report Manager            | TestInc    |        |
| — Program Targets                                | Number of beds you wan         | t to creat           |        | Bed2  |            | Report Manager            | Test Inc 🚽 |        |
| -Forecaster                                      | Destination band second        |                      | Create |       | 1          | 16                        | · · ·      |        |
| -Yearly Reports                                  | Beginning bed sequence         |                      | create |       |            | Total: 21                 |            |        |
| Agency Listing                                   |                                |                      |        |       |            |                           |            |        |
| E-External Agency                                |                                |                      |        |       |            |                           |            |        |
| -Locations                                       |                                |                      |        |       |            |                           |            |        |
|                                                  |                                |                      |        |       |            |                           |            |        |
|                                                  |                                |                      |        |       |            |                           |            |        |

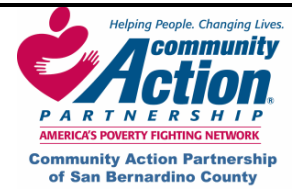

# Searching for Beds (continued)

You can also narrow your search even further by choosing Agency, Location, Room, Family Unit, Bed Group, Pop.A, Pop.B, Program Type, Seasonal and Bed Status. Pop A. refers to the population such as single males, single females, etc. Pop. B refers to the 3 groups of: Domestic Violence, HIV or VETERAN. You may also choose to leave all categories blank, click the **Filter** button and it will give you a list of all of the beds in your organization.

# Adding a Bed

To add a bed to your organization:

| Application ADS_AA      | Address \Lambda aes://hmis | services/bedinventory |          |             |                    |             | -<br>-<br>- |
|-------------------------|----------------------------|-----------------------|----------|-------------|--------------------|-------------|-------------|
| vigator P ×             |                            |                       |          | 1           |                    |             |             |
| Homo                    | Region                     | Agency                |          | Location    |                    |             |             |
| Control Inteko          | Room                       | FamilyUnit            | -        |             |                    |             |             |
| - Quick Intake          |                            |                       |          |             |                    |             |             |
| -Client Intake          | Bed Group                  | Pop. A                | •        | Pop. B      | <b>•</b>           |             |             |
| -Household-Demographics |                            |                       |          |             |                    | <b>E</b> 1  |             |
| Employment-Education    | Program Type               | Seasonal              |          | Bed Status  |                    | Filter      |             |
| -Documents              |                            | Income Income Income  |          | Be          | ed Inventoru       |             |             |
| Client Listing          |                            | New Save Delet        | e        |             | Ture T Arrentier   |             |             |
| Agency Services         | Consent                    | <b>T</b>              | Beuld    | v Filogiali | rrype v Agencyname | V LOCATIONN |             |
| — Program Entry         | III. —                     |                       |          |             |                    |             |             |
| -Service Provided       | Agency                     | <b>~</b>              |          |             |                    |             |             |
| -Client Profile         | Location                   | <b>_</b>              |          |             |                    |             |             |
| - Case Notes            |                            |                       |          |             |                    |             |             |
| - Frack Saving          | Number of Family Un        | its at this location  |          |             |                    |             |             |
| Agency Client Listing   |                            |                       |          |             |                    |             |             |
| Group Services          | Room                       | BedID                 |          |             |                    |             |             |
| Bed Inventor            |                            |                       |          |             |                    |             |             |
| - Bed Assignments       | Bed Group                  | Family Unit           |          |             |                    |             |             |
| -Bed Maintenance        |                            |                       |          |             |                    |             |             |
| — Daily Services        | Pop. A                     | Pop. B                | -        |             |                    |             |             |
| Sessions                | Pra Type                   | <b>_</b>              |          |             |                    |             |             |
| Agency                  |                            |                       |          |             |                    |             |             |
| -Locations              | Seasonal                   | 👻 Begin Date          | <b>-</b> |             |                    |             |             |
| - Contracts             |                            | EndDate               |          |             |                    |             |             |
| - Funding Code          |                            | Lind Date             | <u> </u> |             |                    |             |             |
| - Program Setup         | Create Multiple Indivi     | dual Beds             |          |             |                    |             |             |
| Eorecaster              | based                      | on Bed ID:            |          |             |                    |             |             |
| Yearly Benots           | Number of heads            |                       |          |             |                    |             |             |
| - Monthly Report        | Number of beas you w       |                       |          |             |                    |             |             |
| Agency Listing          | Beginning bed sequence     | e Crea                | e        |             |                    |             |             |
| External Agency         |                            |                       |          |             | Total: 0           |             |             |
| Locations               |                            |                       |          |             |                    |             |             |

- 1. Click on New.
- 2. Select the **Consent** Level; always choose "**Organization**" unless you want other agencies viewing your beds.
- 3. Select Agency.
- 4. Select Location.
- 5. Enter Room name.
- 6. Enter Bed ID.
- 7. Enter or Select Bed Group
- 8. Enter or Select Target Population A. and/or B (not required)
- 9. Enter or select Program Type (not required)
- 10. Enter or select Seasonal (not required)
- 11. Click **Save**.

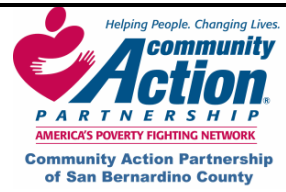

HMIS

# Adding More Beds to the Same Room

Once the initial bed is created and saved, it is easy to add more beds to the same room.

1. Select the bed in the Bed Inventory grid that you want to add beds to. Do this by highlighting the row of the location in this container.

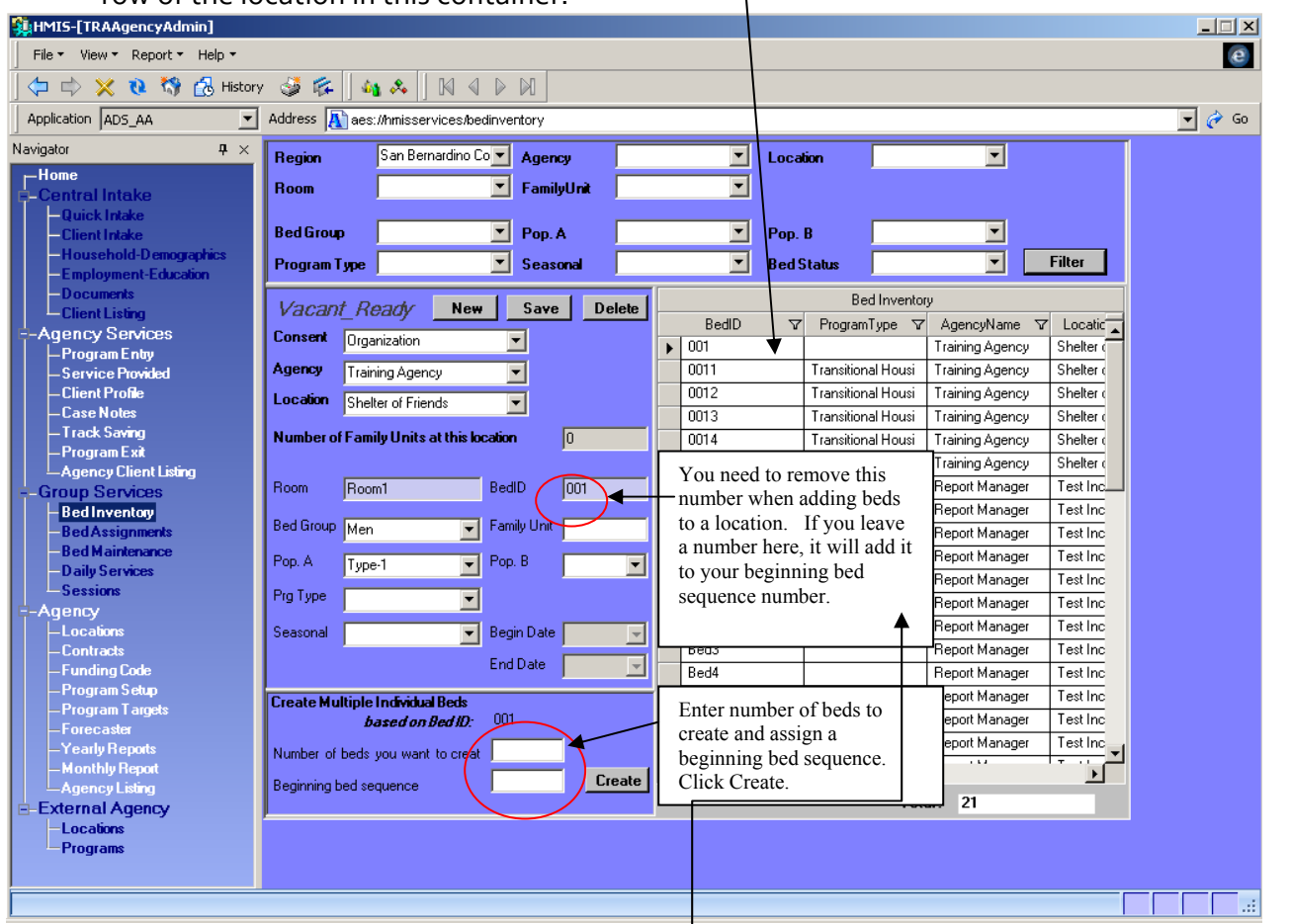

- Enter the Number of Beds You Want to Create. 2.
- 3. Enter the **Beginning Bed Sequence**. Only numbers are allowed. If your first bed was named Bed 1, enter a 2 here.
- 4. Delete the number showing in the **Bed ID** field.
- 5. Click the **Create** button.

You should now see your beds added in the **Bed Inventory** Grid.

|   | Bed Inventory |   |                    |                 |           |  |  |  |
|---|---------------|---|--------------------|-----------------|-----------|--|--|--|
|   | BedID         | V | ProgramType 🗸      | AgencyName 🗸    | Locatic 🔺 |  |  |  |
| ► | 1             |   | Transitional Housi | Training Agency | Shelter ( |  |  |  |
|   | 2             |   | Transitional Housi | Training Agency | Shelter ( |  |  |  |
|   | 3             |   | Transitional Housi | Training Agency | Shelter ( |  |  |  |
|   | 4             |   | Transitional Housi | Training Agency | Shelter ( |  |  |  |
|   | 5             |   | Transitional Housi | Training Agency | Shelter ( |  |  |  |

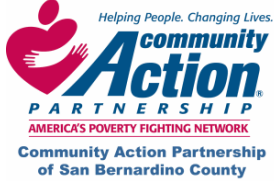

#### Sessions

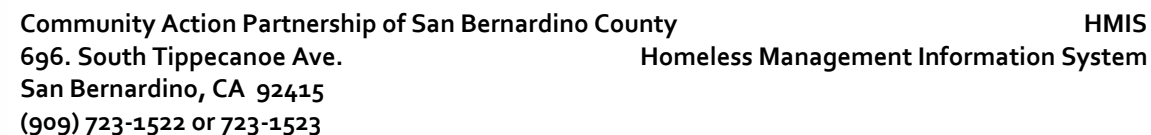

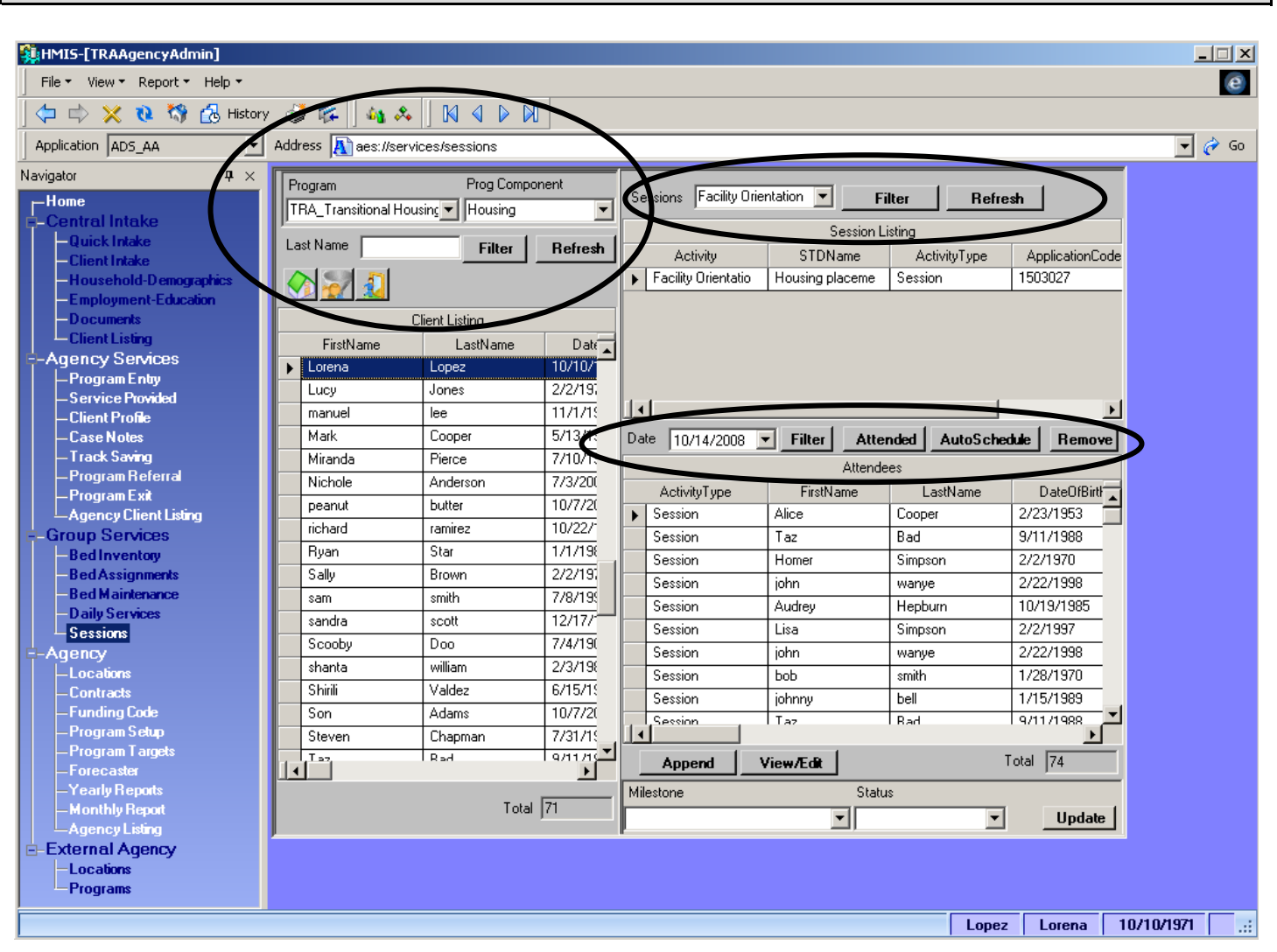

1. Search for your client by choosing the Program and Program Component they are enrolled in or by typing in their last name and clicking filter. Choose your client.

- 2. Choose the Session by selecting the row under Session Listing.
- 3. Enter the Date and click Attended.

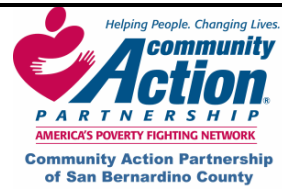

# **Exiting a Client**

- 1. Pull up the client on Agency Client Listing and go to the Service Provided screen.
- 2. Service Provided:
  - Enter a **Status** and **Status Date** for every milestone. **Note:** The status date must be before the exit date.
  - Make sure that all **activities** have been entered for each milestone.
- 3. Client Profile. If your agency has a pre, post-test or other special questions, they will be on this screen. Be sure the answers have been entered.
- 4. **Case Notes:** Make sure all case notes from everyone in your agency have been entered.
- 5. Track Saving: Make sure all information is up-to-date.
- 6. Print Reports: Print all client-specific reports. These reports can still be printed after you exit your client.
  - Client Program Entry Form Report
  - Client's Case Notes Report
  - Client's Milestone Summary Report
  - Client's Service Received Report

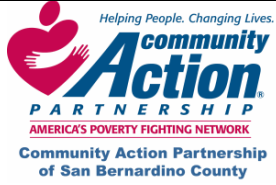

# **Program Exit**

Community Action Partnership of San Bernardino CountyHMIS696. South Tippecanoe Ave.Homeless Management Information SystemSan Bernardino, CA 92415(909) 723-1522 or 723-1523

| HMIS-[TRAAgencyAdmin]                 |                                                                                |        |  |  |  |  |  |  |  |  |
|---------------------------------------|--------------------------------------------------------------------------------|--------|--|--|--|--|--|--|--|--|
| File v View v Deport v Help v         |                                                                                |        |  |  |  |  |  |  |  |  |
|                                       |                                                                                | C      |  |  |  |  |  |  |  |  |
| C IN X Q IN LO History                |                                                                                |        |  |  |  |  |  |  |  |  |
| Application ADS_AA                    | n ADS_AA 💽 Address 🔊 es://services/exit program                                |        |  |  |  |  |  |  |  |  |
| lavigator 🛛 🕈 🗙                       | gator 4 × Program TRA Transitional Housing Start Date 10/06/2008 End Date 1/ / |        |  |  |  |  |  |  |  |  |
| ⊢ <sup>Home</sup>                     |                                                                                |        |  |  |  |  |  |  |  |  |
| -Central Intake                       | Begin Exit Process Exit Follow Up 🏠                                            |        |  |  |  |  |  |  |  |  |
| -Client Intake                        | Destination Address Save                                                       |        |  |  |  |  |  |  |  |  |
| -Household-Demographics               | Address Email                                                                  |        |  |  |  |  |  |  |  |  |
| - Employment-Education<br>- Documents |                                                                                |        |  |  |  |  |  |  |  |  |
| -Client Listing                       |                                                                                |        |  |  |  |  |  |  |  |  |
| -Agency Services                      | \$ Income at Entry 3200.00 Income at Exit 3200.00                              |        |  |  |  |  |  |  |  |  |
| - Program Entry<br>- Service Provided |                                                                                |        |  |  |  |  |  |  |  |  |
| -Client Profile                       | Uuestion Type of housing in which the client was placed?                       |        |  |  |  |  |  |  |  |  |
| -Case Notes                           | Uuestion Required Answer Lom                                                   |        |  |  |  |  |  |  |  |  |
| – Frack Saving<br>– Program Beferral  | What is your destin                                                            |        |  |  |  |  |  |  |  |  |
| – Program Exit                        | Answer                                                                         |        |  |  |  |  |  |  |  |  |
| Agency Client Listing                 | Comment                                                                        |        |  |  |  |  |  |  |  |  |
| Group Services                        | What is the main r                                                             |        |  |  |  |  |  |  |  |  |
| -Bed Assignments                      | Are you currently                                                              |        |  |  |  |  |  |  |  |  |
| -Bed Maintenance                      | If currently workin                                                            |        |  |  |  |  |  |  |  |  |
| - Daily Services<br>- Sessions        |                                                                                |        |  |  |  |  |  |  |  |  |
| -Agency                               |                                                                                |        |  |  |  |  |  |  |  |  |
| -Locations                            | Received vocatio                                                               |        |  |  |  |  |  |  |  |  |
| - Contracts<br>- Funding Code         | Highest level of s                                                             |        |  |  |  |  |  |  |  |  |
| – Program Setup                       | If a client has rec                                                            |        |  |  |  |  |  |  |  |  |
| —Program Targets                      | Previous Next Add Delete Finish                                                |        |  |  |  |  |  |  |  |  |
| — Yearly Reports                      | Refresh Required                                                               |        |  |  |  |  |  |  |  |  |
| - Monthly Report                      |                                                                                |        |  |  |  |  |  |  |  |  |
| Agency Listing                        |                                                                                |        |  |  |  |  |  |  |  |  |
| -Locations                            |                                                                                |        |  |  |  |  |  |  |  |  |
| -Programs                             |                                                                                |        |  |  |  |  |  |  |  |  |
|                                       |                                                                                | tion : |  |  |  |  |  |  |  |  |
|                                       | Luteria Lupez Tuvitavii Ulganiza                                               | uun    |  |  |  |  |  |  |  |  |

- 1. Click on **Begin Exit Process.** This will generate the exit questions.
- 2. If known, enter the "Destination Address" (address where client is going to live when they leave the program) and click on **Save.** If you only know the city, state, and/or zip, enter that information.
- 3. Income at Entry/Exit: Income at Entry is pulled over from the Program Entry screen (which originally pulled the information over from S Household Demographics when you enrolled the client). The most important thing to remember is that "Snapshot 1" is Income at Entry, and the last snapshot entered will be the Income at Exit.
  - Click on the Income Snapshot button.
  - In the popup window, check the snapshot number at the bottom left next to the **Previous** button (circled below). This is the **most recent** income snapshot and will be shown as the client's income at exit.

|   | Household                  |                               |                                     |      |   | Income     |          |          |      | Income                                                        | Source                                                 |          | ī |
|---|----------------------------|-------------------------------|-------------------------------------|------|---|------------|----------|----------|------|---------------------------------------------------------------|--------------------------------------------------------|----------|---|
|   | LastName                   | FirstName                     | DateOfBirth                         |      |   | IncomeSo   | urce     | StatedIr | come | Earned                                                        | Income                                                 | -1       |   |
| ► | Lopez                      | Lorena                        | 10/10/1971                          | 11   | • | Earned Inc | come     | 1400.00  |      | Common                                                        |                                                        |          |   |
|   | Lopez                      | Leonardo                      | 4/13/1969                           | 11   |   |            |          |          |      | Commer                                                        | ns                                                     |          |   |
|   | Previote 22<br>Next 7 Head | Oct 14 2008<br>1 of Household | Snap sho<br>Update<br>Edit<br>Roset | ┙╧┯┯ |   |            | vn. Cash | Baraft   |      | Income<br>1400.00<br>Pay Inte<br>Monthly<br>Docume<br>Pay Stu | Value<br>rval<br>ntation<br>b<br>New<br>Save<br>Delete | ▼<br>▼   |   |
|   |                            |                               |                                     | _    |   |            |          |          |      |                                                               |                                                        |          | - |
|   |                            |                               |                                     |      |   |            |          |          |      |                                                               |                                                        |          |   |
|   |                            |                               |                                     |      |   | Lor        | ena      | Lopez    | 10/1 | 0/1971                                                        | Orga                                                   | nization |   |
|   |                            |                               | 47                                  |      |   |            |          |          |      |                                                               |                                                        |          |   |

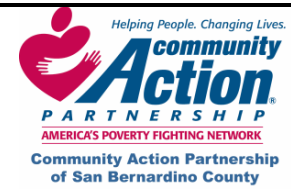

- If the snapshot in the popup window is Snapshot 1:
  - This amount will show up as both the Income at Entry and Income at Exit. If snapshot 1 does not show the correct Income at Entry, select the record in the Income section on the right, make changes, then click on Save and Close.
  - To add a different amount for Income at Exit, you must create a second snapshot. In the snapshot popup window, click on Snapshot, then click on Next. In the Income section, click on New, enter the information, then click on Save and Close.
- If the snapshot in the popup window is NOT Snapshot 1:
  - This amount will show up as Income at Exit. If this is not the correct income at exit, select the record(s) on the right, make changes, then click on Save and Close. Or, to create a new income snapshot, click on Snapshot, then click on Next. In the Income section, click on New, enter the information, then click on Save and Close.
  - ✓ To make changes to Income at Entry, click on **Previous** until Snapshot 1 appears, then edit the record as described above.
- The Program Exit screen should now show the correct income at entry and exit.
- 4. To shrink the question list to show only the required questions, click on the **Required** button at the bottom of the question grid. Answer the **Exit Questions** using the dropdown fields on the right and click on **Finish**.
- 5. Click on the **Exit** button at the top of screen. You will get a warning that all enrollment information for this client will be locked. (You will still be able to view the information and print reports, but you won't be able to make any changes).
  - Be sure to enter the date your client actually exited the program in the Exit Date field.

| 🏭 HMIS-[TR               | AAgencyAdmin]                        |                        |                              |                          | _ 🗆 🗙                         |
|--------------------------|--------------------------------------|------------------------|------------------------------|--------------------------|-------------------------------|
| lfyou sele<br>period wil | ect exit program,<br>I be locked. No | , all enro<br>addition | llment infoi<br>al changes v | rmation f<br>will be all | orthis<br>Io <del>w</del> ed. |
| Exidate                  | 10/14/2008                           | •                      | Exit                         | Can                      | icel                          |
|                          |                                      |                        |                              |                          | :                             |

• If you're sure you want to exit the client, click on Exit.

**NOTE:** If you accidentally exit a client who shouldn't have been exited, notify a Systems Administrator at Community Action Partnership of San Bernardino County (909) 723-1522 or 723-1523. Or you may also email our HMIS helpdesk at <u>jfeir@capsbc.sbcounty.gov</u>.

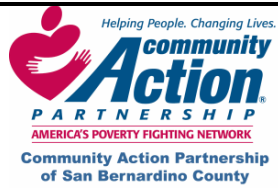

HMIS

#### Х. Checklist

#### NOTE:

- Before enrolling a client in a program, you must complete Client Intake or Quick Intake and • Household Demographics in the Central Intake Library. (See the cheat sheet, "How to Enter a Client in HMIS.)
- The only required screens for this section (Agency Services Library) are Program Entry and Service • Provided.
- All blue fields on each of these screens are required fields. •

| Step | Screen                                                        | Description                                                                                                    |
|------|---------------------------------------------------------------|----------------------------------------------------------------------------------------------------|
| 1    | Client Listing                                                | <ul> <li>Search for the client.</li> <li>Select the client's record and click on the Jump to Program<br/>Entry  shortcut button.</li> </ul>                                                                                                    |
| 2    | Client Intake                                                 | <ul> <li>Complete all required (blue) fields and click on Save.</li> <li>✓ Note: DO NOT CHANGE Consent or Consent Expiration Date.<br/>(Possible exception: domestic abuse clients.)</li> <li>✓ Enter the client's full legal name. To enter an alias or nickname, see<br/>Step 3, Household Demographics.</li> </ul>                                                                                  |
| 3    | Quick Intake                                                  | <ul> <li>Click on "New HH" to enter the Head of Household</li> <li>Click on "New" to enter each family member</li> <li>Go to the Program Entry screen to back date the Program Enrollment Date</li> <li>Do not make up a social security number or enter all zeros</li> </ul>                                                                                                    |
|      | Household<br>Demographics:<br>Head of<br>Household            | <ul> <li>Make sure the correct person's name appears at the bottom of the screen and complete ALL the remaining blue fields. NOTE:         <ul> <li>To enter an Alias (nickname or other name used): Click on the double arrow button &gt;&gt;&gt;&gt;&gt;&gt;&gt;&gt;&gt;&gt;&gt;&gt;&gt;&gt;&gt;&gt;&gt;&gt;&gt;&gt;&gt;&gt;&gt;&gt;&gt;&gt;&gt;&gt;&gt;&gt;&gt;&gt;&gt;&gt;&gt;</li></ul></li></ul> |
|      | Household<br>Demographics:<br>Income at Entry<br>into program | <ul> <li>NOTE: The Income section must be completed for every Head of Household, even if the client has no income.</li> <li>✓ Be sure the correct person is selected in the Household Members grid and click on New.</li> <li>✓ Income Source: If client has no income, select No financial resources.</li> </ul>                                                                                      |

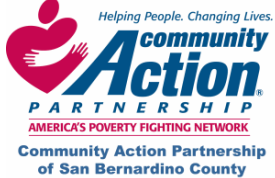

|                                                    | <ul> <li>Enter a Stated Income and select a Pay Interval, even if the income is</li> </ul>                                                                                                    |
|----------------------------------------------------|----------------------------------------------------------------------------------------------------|
|                                                    | <ul> <li>If no documentation is available, select Self Declaration.</li> </ul>                                                                                                    |
|                                                    | <ul> <li>Click on Save (just above client's age).</li> </ul>                                                                                                    |
|                                                    | • Click on <b>Non-Cash Benefit</b> , check the appropriate boxes, click on <b>Save</b> , and click on <b>Close</b> .                                                                                                    |
|                                                    | If there are no other household members, click on the Jump to Program Entry shortcut and see the cheat sheet, How to Enroll a Client in a Program.                                                                                                    |
| Household<br>Demographics:<br>Household<br>Members | <ul> <li>To add household members, click on New (above Consent) and enter household member's information, including Race. Housing and Family Information are automatically filled in from the Head of Household's information.</li> <li>To save, click on Same Family or New Family.</li> <li>If the household member has income or non-cash benefits, select that person in the Household Members grid and add income and/or non-cash benefits (see Step 4).</li> <li>Repeat this process until all household members have been added.</li> <li>If you are not using the optional screens and are ready to enroll the alignet click on the New Family and the New Family of the non-cash benefits.</li> </ul> |
|                                                    | see the cheat sheet, <u>How to Enroll a Client in a Program.</u>                                                                                                    |
| Program Entry                                      | • Make sure the correct client is at the bottom of the screen.                                                                                                    |
| Enrollment                                         | • Select the <b>Program</b> from the dropdown list and click on <b>Enter</b><br><b>Program</b> .                                                                                                    |
| Information                                        | <ul> <li>Change the Program Entry Date to the date the client was enrolled<br/>in the program.</li> </ul>                                                                                                    |
|                                                    | Click on Save.                                                                                                    |
| Program Entry                                      | • Verify that the income shown is the correct "income at entry." To make changes:                                                                                                    |
| Household                                          | <ul> <li>Click on the Income Snapshot 5 button.</li> </ul>                                                                                                    |
| Income and Pric                                    | ✓ Select the record in the Income grid on the right.                                                                                                    |
| Living Situation                                   | <ul> <li>✓ Change the Income Source, Income Value, Pay Interval, and<br/>Documentation.</li> </ul>                                                                                                    |
|                                                    | ✓ Click on Save and Close.                                                                                                    |
|                                                    | • Select <b>Prior Living Situation</b> (immediately before entering program) and <b>Length of Stay in Previous Place</b> .                                                                                                    |
| Service Provide                                    | • Make sure the correct client's name is at the bottom of the screen. If not, search for the client in the <b>Agency Client Listing</b> screen, select                                                                                                    |
| Generate                                           |                                                                                                    |

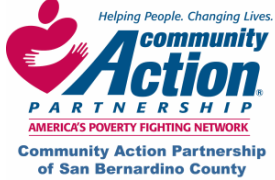

Community Action Partnership of San Bernardino County
 696. South Tippecanoe Ave.
 San Bernardino, CA 92415
 (909) 723-1522 or 723-1523

| Milestones                           | their record, and return to the Service Provided screen.                                                                                                    |
|--------------------------------------|----------------------------------------------------------------------------------------------------|
|                                      | <ul> <li>Select Consent (Organization), Prog Component, and Staff and<br/>click on Generate.</li> </ul>                                                                                                    |
| Service Provided<br>Milestone Status | <ul> <li>NOTE: Every milestone must have a status and status date before exiting a client. When first enrolling a client, you may only have a status and status date for the first milestone.</li> <li>Click on the first milestone and select a Status:         <ul> <li>Complete</li> <li>In Progress</li> <li>Unsuccessful (attempted but not completed)</li> <li>N/A (milestone did not apply or client left program before attempting milestone).</li> </ul> </li> <li>Select a Status Date (can be any date between enrollment and exit).</li> <li>Click on Save (next to the Status field).</li> <li>Do not click on the "Refresh Milestones" button until further notice.</li> </ul> |
| Service Provided                     | <ul> <li>Select the first milestone with a status. If you/your agency provided</li> </ul>                                                                                                    |
| Service i rovided                    | any activities (services) that helped the client achieve that milestone:                                                                                                    |
| Activities                           | <ul> <li>Click on New in the Activity section</li> </ul>                                                                                                    |
|                                      | <ul> <li>✓ Select the Activity from the dropdown list (do not type in a new activity)</li> <li>✓ Select the Staff Date the service was provided and</li> </ul>                                                                                                    |
|                                      | Description.                                                                                                    |
|                                      | <ul> <li>Click on Save (above the Activity/units).</li> </ul>                                                                                                    |
|                                      | <ul> <li>To select another activity for that milestone, click on New and<br/>enter the information.</li> </ul>                                                                                                    |
|                                      | • Select the next milestone and add any activities for that milestone.<br>Continue until all activities have been added for all milestones with a<br>status.                                                                                                    |
| Agency Client<br>Listing             | Use this screen to search for clients who have been enrolled in your program (Program Entry screen).                                                                                                    |
|                                      | • You must use at least one search field. Entering less information will usually get better results.                                                                                                    |
|                                      | <ul> <li>To find a client who is currently enrolled, select Yes in the<br/>Active field.</li> </ul>                                                                                                    |
|                                      | To find a client who has been <b>exited</b> from your program, select <b>No</b> in the <b>Active</b> field.                                                                                                    |

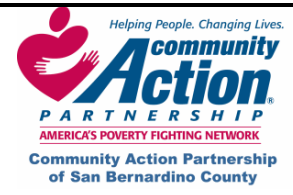

# Additional Screens Checklist

| 1 | Client Profile | • Make sure the correct client's name is at the bottom of the screen.                                                                                           |
|---|----------------|----------------------------------------------------------------------------------------------------|
|   |                | • Select <b>Consent</b> (Organization) and <b>Activity</b> (questionnaire name) and click on <b>Filter</b> .                                                    |
|   |                | Complete the remaining blue fields.                                                                                                    |
|   |                | • Answer the questions using the dropdown fields and click on <b>Next</b> after each answer.                                                                    |
|   |                | • After answering the last question, click on <b>Finish</b> to save.                                                                                            |
| 2 | Case Notes     | • Make sure the correct client's name is at the bottom of the screen.                                                                                           |
|   |                | • Select <b>Consent</b> (Organization) and click on <b>New</b> .                                                                                                |
|   |                | <ul> <li>Select the Prog Component, Milestone, Activity (Case Note),<br/>Staff and Date from the dropdown lists.</li> </ul>                                     |
|   |                | • Enter the <b>Min</b> . (minutes, how long it will take to type up the case note) and <b>Subject</b> of the case note.                                         |
|   |                | • Type the case note in the blue area click on <b>Save</b> .                                                                                                    |
| 3 | Track Saving   | <b>NOTE:</b> This screen is to be used only if you physically collect and hold a client's money.                                                                |
|   |                | • Click on <b>New</b> .                                                                                                    |
|   |                | • Select the <b>Type Transaction</b> and <b>Description</b> from the dropdown lists.                                                                            |
|   |                | Complete the remaining fields and click on <b>Save</b> .                                                                                                    |
|   |                | • To add a scanned document (such as a deposit receipt) or other document:                                                                                      |
|   |                | ✓ Right-click anywhere on the screen and select Add New File.                                                                                                   |
|   |                | ✓ In the pop-up window, select the file and click on Open.                                                                                                    |
|   |                | ✓ Select Consent (Organization).                                                                                                    |
|   |                | <ul> <li>Enter a Description and Note if desired.</li> </ul>                                                                                                    |
|   |                | ✓ Click on Save.                                                                                                    |
| 4 | Bed Inventory  | This screen is used to view your region's bed inventory as well as add and delete beds.                                                                         |
|   |                | • Be sure to remove whatever number is in the Bed ID field before adding new beds. If you don't, it will add that number to your beginning bed sequence number. |

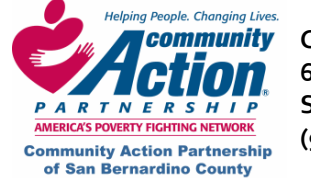

Community Action Partnership of San Bernardino County
 696. South Tippecanoe Ave.
 San Bernardino, CA 92415
 (909) 723-1522 or 723-1523

| 5 | 5 Employment-<br>Education |   | Make sure the correct client's name is at the bottom of the screen.<br>No fields are required except "Date From" in the Employment<br>section. <b>Pay information entered here does not affect income</b><br><b>records anywhere else in HMIS.</b> |
|---|----------------------------|---|----------------------------------------------------------------------------------------------------|
|   |                            | • | Click on <b>Save</b> before clicking on <b>New</b> to add another record.                                                                                                    |
|   |                            | • | If you are ready to enroll the client, click on the Jump to Program<br>Entry shortcut button and see the cheat sheet, <u>How to Enroll</u><br>a Client in a Program.                                                                               |
| 6 | Documents                  | • | Make sure the correct client's name is at the bottom of the screen.                                                                                                    |
|   |                            | • | Right-click anywhere on the screen and select Add New File.                                                                                                    |
|   |                            | • | In the pop-up window, select the file name and click on <b>Open</b> .                                                                                                    |
|   |                            | • | Choose <b>Consent</b> level (usually System) and enter a <b>Description</b> and <b>Note</b> (optional).                                                                                                    |
|   |                            | • | Click on <b>Save.</b> If you uploaded a scanned document (photo or ID card), it will appear on the page.                                                                                                    |
|   |                            | • | If you are ready to enroll the client, click on the <b>Jump to Program Entry</b> shortcut button and see the cheat sheet, <u>How to Enroll</u> <u>a Client in a Program.</u>                                                                       |

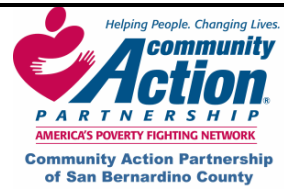

HMIS

#### How to determine Race and Ethnicity XI.

#### Ethnicity

Hispanic: The definitions Hispanic according to HUD is a person of Cuban, Mexican, Puerto Rican, South or Central American or other Spanish culture of origin, regardless of race.

**Non-Hispanic:** everyone that is not Hispanic

#### Race

White: is a person having origins in any of the original peoples of Europe the Middle East or North Africa.

Asian: is a person having origins in any of the original people of the Far East, Southeast Asia or the Indian subcontinent including, for example, Cambodia, China, India, Japan, Korea, Malaysia, Pakistan, the Philippines Islands, Thailand and Vietnam.

Black/African-American: is a person having origins in any of the black racial groups of Africa.

Native Hawaiian/ Pacific Islander: is a person having origins in any of the original peoples of Hawaii, Guam, Samoa or other Pacific Islands.

**US Indian/Alaska Native:** is a person having origins in any of the original peoples of North and South America, including Central America, and who maintains tribal affiliation or community attachment.

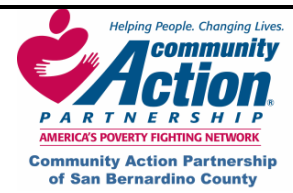

# XII. Glossary of Terms

**Agency Administrator:** The person responsible for System administration at the agency level. Responsibilities include informing HMIS System Administration of the need to add and delete users, basic trouble-shooting.

**Aggregate Data:** Data with identifying elements removed and concentrated at a central server. Aggregate data are used for analytical purposes and reporting.

Anti-Virus Software: Programs to detect and remove computer viruses. The anti-virus software should always include a regular update services allowing it to keep up with the latest viruses as they are released.

Authentication: The process of identifying a user in order to grant access to a system or resource. Usually based on a username and password.

**Cable:** A type of modem that allows people to access the Internet via their cable television service.

**Central Intake level data:** Client information collected at intake, including the following system screens: Client Intake, Household/Demographics, Referral, Eligibility, Education/Employment and Documents.

**Client:** The person receiving services whose information is entered into SBC CoC HMIS.

**Continuum of Care (CoC):** Continuum of Care; refers to the range of services (outreach, emergency transitional and permanent housing and supportive services) available to assist people out of homelessness.

**Database:** An electronic system for organizing data so it can easily be searched and retrieved.

The data within SBC CoC HMIS is accessible through the web-based interface.

**Digital Subscriber Line (DSL):** A digital telecommunications protocol designed to allow high-speed data communication over the existing copper telephone lines.

**Firewall:** A method of controlling access to a private network, to provide security of data. Firewalls can use software, hardware, or a combination of both to control access.

**HMIS:** Homeless Management Information System. This is a generic term for any System used to manage data about the use of homeless services.

**HMIS System Administrator:** The person(s) with the highest level of user access in SBC CoC HMIS. This user has full access to all user and administrative functions in the CoC and will serve as the liaison between Participating Agencies and the vendor.

HMIS End-User: A person who has unique user identification (ID) and directly accesses SBC CoC HMIS to assist in data collection, reporting or administration as part of their job function in homeless service delivery. Users are classified as either system users who perform administration functions at the system or aggregate level or agency users who perform functions at the agency level.

**Host:** A computer system or organization that plays a central role providing data storage and/or application services for SBC CoC HMIS. (Adsystech Inc. is the HOST for the SBC CoC HMIS)

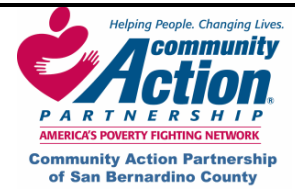

**Internet:** A set of interconnected networks that form the basis for the World Wide Web.

**Internet Protocol Address (IP Address):** A unique address assigned to a user's connection based on the TCP/IP network. The Internet address is usually expressed in dot notation, e.g.: 128.121.4.5.

**Internet Service Provider (ISP):** A company that provides individuals or organization with access to the internet.

**Local Area Network (LAN):** A network that is geographically limited, allowing easy interconnection of computers within offices or buildings.

**SBC CoC HMIS:** San Bernardino County Continuum of Care Homeless Management Information System is a web-based information system that homeless service agencies within the San Bernardino Region use to capture information about the persons they served.

**Network:** Several computers connected to each other.

**On-site:** The location that uses SBC CoC HMIS and provides services to at-risk and homeless clients.

**Outcome/Program Manager:** The person at each Participating Agency designated to develop and assess the use of outcome measures for the agency's data on SBC CoC HMIS.

**Participating Agency:** An agency, organization or group who has signed an **HMIS Agency Agreement** that allowed access to SBC CoC HMIS.

**HMIS End-User Group:** HMIS End-User Group is made up of HMIS end-users from agencies

throughout the CoC. The main purpose is to provide input on system issues, provide mutual support among users, share best practices and address challenges as a team. In addition, the User's Group will address effective ways to help advanced users to maximize system functionality and effective use of data.

**Program Level Data:** Client information collected during the course of the client's program enrollment, including the following system screens: Program Entry, Services Provided, Client Profile, Case Notes, Track Savings, Bed Assignments, Bed Maintenance, Daily Services, Sessions, and Program Exit.

**Real-Time:** Data that is processed and available to other users as it is entered into the system.

**AESHMIS**: Adaptive Enterprise Solution Homeless Management Information System is the software package provided by the vendor that has been implemented as SBC CoC HMIS software. (Adsystech Inc.)

**Server:** A computer that provides a service for other computers connected to it via a network. Servers can host and send files, data or programs to client computers.

**T1 Line:** Communication line that can carry voice or data at transmission speeds that are 25 times the speed of a modem.

#### **Transmission Control Protocol/Internet**

**Protocol (TCP/IP)** –The protocol that enables two or more computers to establish a connection via the internet.

**User ID:** The unique identifier assigned to an authorized HMIS End-User.

Wide Area Network (WAN): A network that is not geographically limited, can link computers in

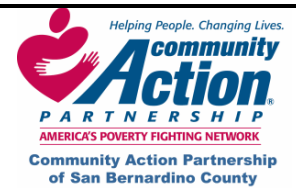

different locales, and extend requests for web pages.

Wired Equivalent Privacy (WEP): is a security protocol, specified in the IEEE Wireless Fidelity (Wi-Fi) Standard, 802.11b, which is designed to provide a wireless local area network (WLAN) with a level of security and privacy comparable to what is usually expected of a wired LAN. A wired local area network (LAN) is generally protected by physical security mechanisms (controlled access to a building, for example) that are effective for a controlled physical environment, but may be ineffective for WLANs because radio waves are not necessarily bound by the walls containing the network. WEP seeks to establish similar protection to that offered by the wired network's physical security measures by encrypting data transmitted over the WLAN. Data encryption protects the vulnerable wireless link between clients and access points; once this measure has been taken, other typical LAN security

mechanisms such as password protection, end-toend encryption, virtual private networks (VPNs), and authentication can be put in place to ensure privacy.

HMIS